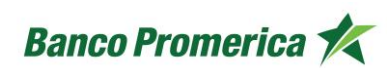

# Manual de Uso Banca Móvil

Banco Promerica Guatemala

ACTUALIZACIÓN 2025

VERSIÓN 2 FECHA DE LA ÚLTIMA ACTUALIZACIÓN 13 Mayo 2025

HOJA NÚMERO Página 1 de 166

| CÓDIGO:<br>GU-OP-IB-1 | Guía de Usuario para la<br>Solicitud de Productos en<br>BM | Banco Promerica K |
|-----------------------|------------------------------------------------------------|-------------------|
|-----------------------|------------------------------------------------------------|-------------------|

# Contenido

| 1      | INTRODUCCIÓN                         | 3   |
|--------|--------------------------------------|-----|
| 2      | PROCEDIMIENTO                        | 3   |
| 2.1    | INICIO DE SESIÓN                     | 3   |
| 2.2    | RECUPERACIÓN DE CONTRASEÑA           | 5   |
| 2.3    | INGRESAR CON HUELLA                  | 9   |
| 2.4    | INFORMACIÓN DE PRODUCTOS             | 12  |
| 2.4.1  | CUENTA MONETARIA                     | 12  |
| 2.4.2  | CUENTA DE AHORRO                     | 19  |
| 2.4.3  | TARJETAS DE CRÉDITO                  | 24  |
| 2.4.4  | PRÉSTAMOS                            | 35  |
| 2.5    | TRANSFERENCIAS                       | 41  |
| 2.5.1  | TRANSFERENCIAS A CUENTAS PROPIAS     | 41  |
| 2.5.2  | TRANSFERENCIAS A CUENTAS DE TERCEROS | 45  |
| 2.5.3  | TRANSFERENCIAS ACH                   | 48  |
| 2.6    | PAGOS                                | 51  |
| 2.6.1  | PAGO DE SERVICIOS                    | 52  |
| 2.6.2  | PAGO DE TARJETAS DE CRÉDITO          | 57  |
| 2.6.3  | PAGO DE PRÉSTAMOS                    | 60  |
| 2.7    | SOLICITUD DE PRODUCTOS (CHEQUERA)    | 61  |
| 2.8    | SOLICITUD DE PRODUCTOS DIGITALES     | 67  |
| 2.8.1  | SOLICITUD DE CUENTAS DE EFECTIVO     | 67  |
| 2.8.2  | SOLICITUD DE TARJETA DE CRÉDITO      | 74  |
| 2.8.2  | SOLICITU DE PRÉSTAMOS PERSONALES     | 82  |
| 2.9    | TIPO DE CAMBIO                       | 88  |
| 2.10   | EDITAR MI PERFIL                     | 90  |
| 2.10.1 | CAMBIO DE CONTRASEÑA                 | 91  |
| 2.10.2 | CAMBIO DE IMAGEN DE SEGURIDAD        | 93  |
| 2.10.3 | CAMBIAR INICIO DE SESIÓN             | 95  |
| 2.11   | SUCURSALES                           | 95  |
| 2.12   | WHATSAPP PROMERICA                   | 100 |
| 2.13   | BENEFICIARIOS                        | 102 |
| 2.14   | MIS MEDIOS DE PAGO                   | 108 |

| VERSIÓN<br>2 | FECHA DE LA ÚLTIMA<br>ACTUALIZACIÓN<br>13 Mayo 2025 | HOJA NÚMERO<br>Página <b>2</b> de <b>166</b> |
|--------------|-----------------------------------------------------|----------------------------------------------|
|              | 13 Mayo 2025                                        | Pagina 2 de 166                              |

| CÓDIGO:<br>GU-OP-IB-1    | Guía de Usuario para la<br>Solicitud de Productos en<br>BM | Banco Promerica K |
|--------------------------|------------------------------------------------------------|-------------------|
| 2.15 ACTUALIZAR DATOS PE | RSONALES                                                   | 112               |
| 2.16 ALERTAS             |                                                            | 119               |
| 2.17 LEGALES             |                                                            | 124               |

| VERSIÓN<br>2 | FECHA DE LA ÚLTIMA<br>ACTUALIZACIÓN<br>13 Mayo 2025 | HOJA NÚMERO<br>Página <b>3</b> de <b>166</b> |
|--------------|-----------------------------------------------------|----------------------------------------------|
|              |                                                     |                                              |

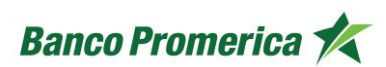

# 1. INTRODUCCIÓN

La presente Guía de Usuario está enfocada para el usuario final de la Banca Móvil con un dispositivo Android o iOS. Se detalla el proceso para la solicitud de productos bancarios dentro de la aplicación de BM. Los productos que pueden ser solicitados por son chequera, cuentas de efectivo, tarjeta de crédito y préstamo personal.

# 2. PROCEDIMIENTO

# 2.1 INICIO DE SESIÓN

El siguiente procedimiento describe los pasos necesarios para iniciar sesión en la aplicación de Banca Móvil disponible para Android y iOS:

#### INICIO DEL PROCESO

1. En la pantalla de "Inicio" de Banca Móvil, ingresar usuario autorizado. En la siguiente pantalla verificar la imagen de seguridad y colocar la contraseña autorizada; luego, seleccionar el botón "Ingresar".

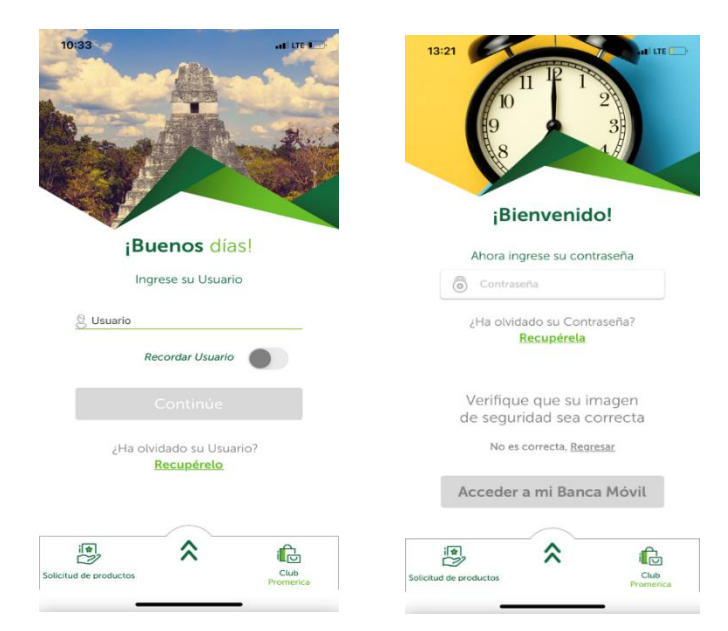

| VERSIÓN<br>2 | FECHA DE LA ÚLTIMA<br>ACTUALIZACIÓN<br>13 Mayo 2025 | HOJA NÚMERO<br>Página <b>4</b> de <b>166</b> |
|--------------|-----------------------------------------------------|----------------------------------------------|
|--------------|-----------------------------------------------------|----------------------------------------------|

| CODIGO:<br>GU-OP-IB-1 |  |
|-----------------------|--|
|                       |  |

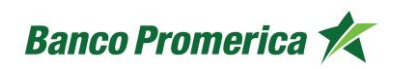

2. Esperar un momento a que aparezca la pantalla principal "Mis Productos"; en donde deberán aparecer todos los productos (Cuentas, Tarjetas y/o Préstamos) que posee el cliente en el Banco.

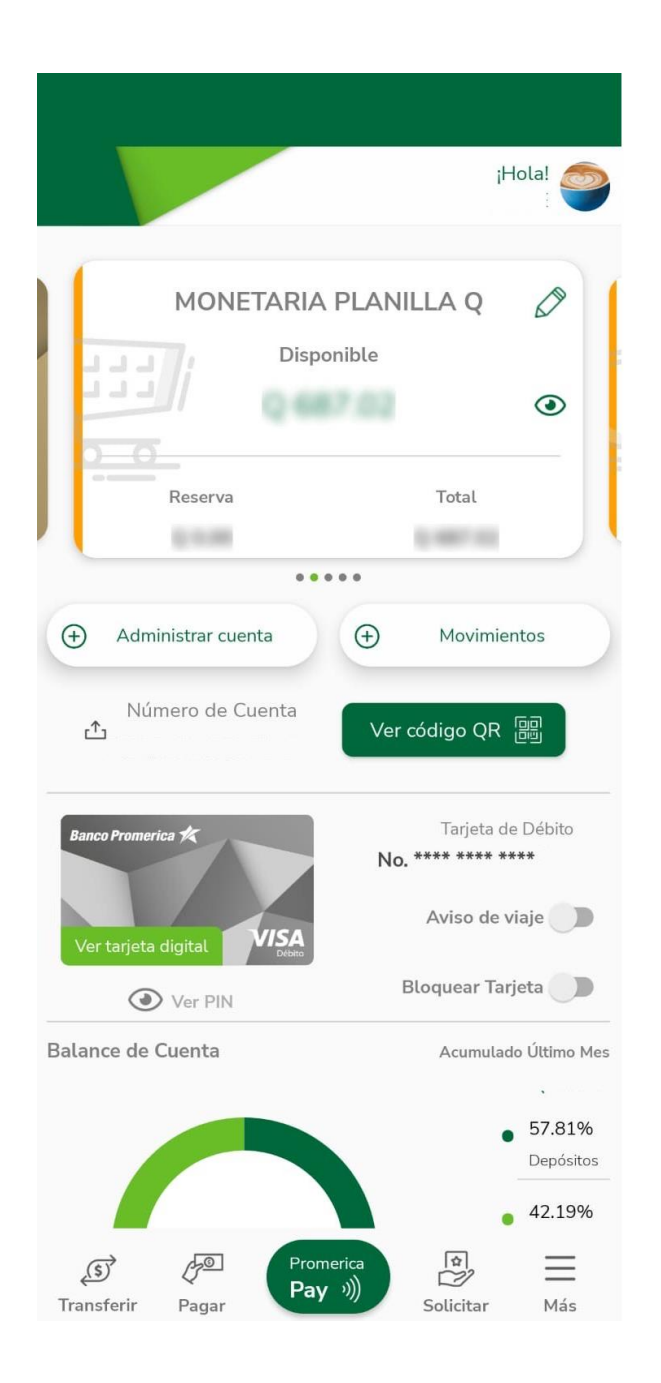

| VERSIÓN<br>2 | FECHA DE LA ÚLTIMA<br>ACTUALIZACIÓN<br>13 Mayo 2025 | HOJA NÚMERO<br>Página <b>5</b> de <b>166</b> |
|--------------|-----------------------------------------------------|----------------------------------------------|
|              |                                                     |                                              |

| CÓDIGO:<br>GU-OP-IB-1 | Guía de Usuario para la<br>Solicitud de Productos en<br>BM | Banco Promerica 🛠 |
|-----------------------|------------------------------------------------------------|-------------------|
| GU-OP-IB-1            | Solicitud de Productos en<br>BM                            | Banco Promerica 🔨 |

3. Dirigirse a la opción más que posee el icono con tres líneas = para visualizar el menú principal de Banca Móvil. En el menú lateral se pueden visualizar las opciones de la aplicación, tanto en dispositivo Android como en iOS.

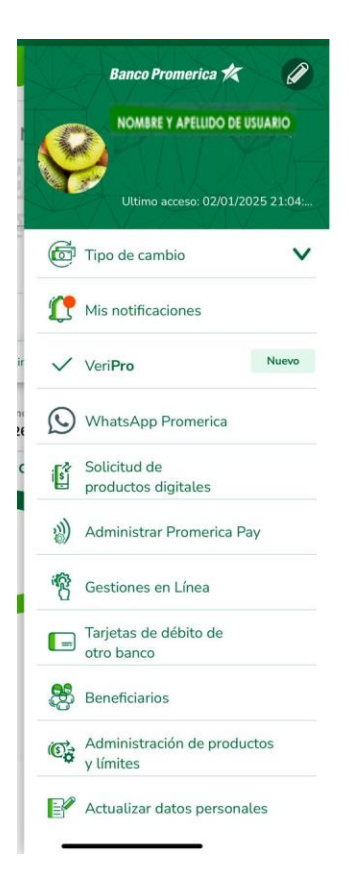

# **FIN DEL PROCESO**

| VERSIÓN<br>2 | FECHA DE LA ÚLTIMA<br>ACTUALIZACIÓN<br>13 Mayo 2025 | HOJA NÚMERO<br>Página <b>6</b> de <b>166</b> |
|--------------|-----------------------------------------------------|----------------------------------------------|
|--------------|-----------------------------------------------------|----------------------------------------------|

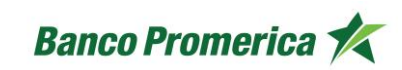

#### 4. INTENTOS FALLIDOS DE INICIO DE SESIÓN

Para los casos en los cuales el cliente ingrese un Usuario incorrecto y contraseña correcta o viceversa el sistema desplegará un mensaje de error.

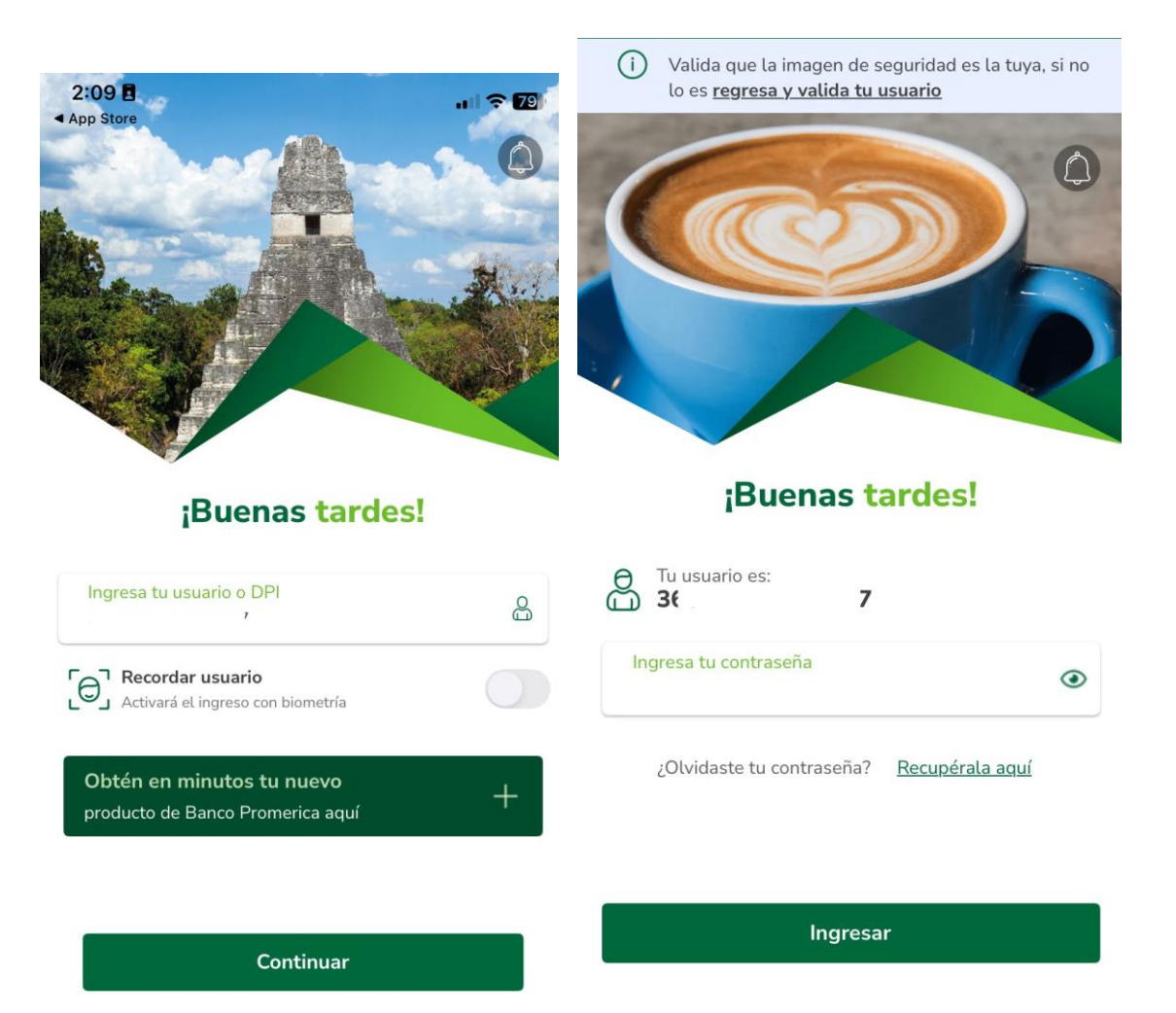

| VERSIÓN<br>2 | FECHA DE LA ÚLTIMA<br>ACTUALIZACIÓN<br>13 Mayo 2025 | HOJA NÚMERO<br>Página <b>7</b> de <b>166</b> |
|--------------|-----------------------------------------------------|----------------------------------------------|
|              |                                                     |                                              |

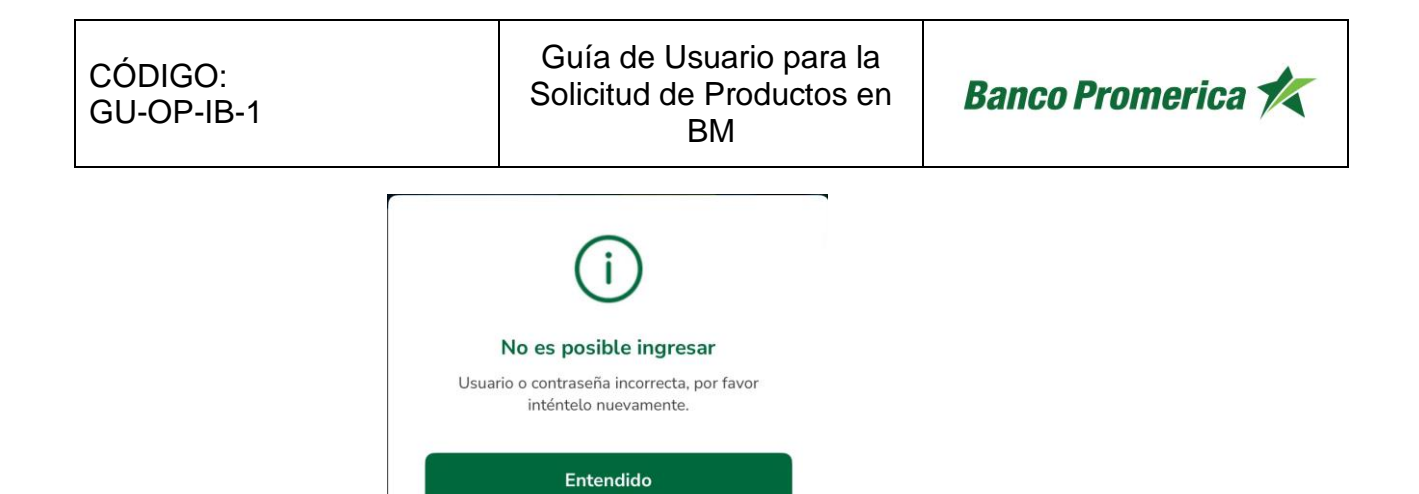

Después de tres intentos fallidos de inicio de sesión el usuario del cliente quedará bloqueado y deberá de solicitar el desbloqueo del mismo.

| i                                                                   |  |
|---------------------------------------------------------------------|--|
| Usuario bloqueado temporalmente<br>Por seguridad ha sido bloqueado. |  |
| ¿Quieres realizar el desbloqueo ahora?<br>Sí, desbloquear usuario   |  |
| Más tarde                                                           |  |

| VERSIÓN<br>2 | FECHA DE LA ÚLTIMA<br>ACTUALIZACIÓN<br>13 Mayo 2025 | HOJA NÚMERO<br>Página <b>8</b> de <b>166</b> |
|--------------|-----------------------------------------------------|----------------------------------------------|
|              |                                                     |                                              |

#### 4.1 Desbloqueo de Usuario con Biometría.

Para poder proceder con el desbloqueo de usuario deberá de seleccionar la opción "Si, desbloquear usuario"

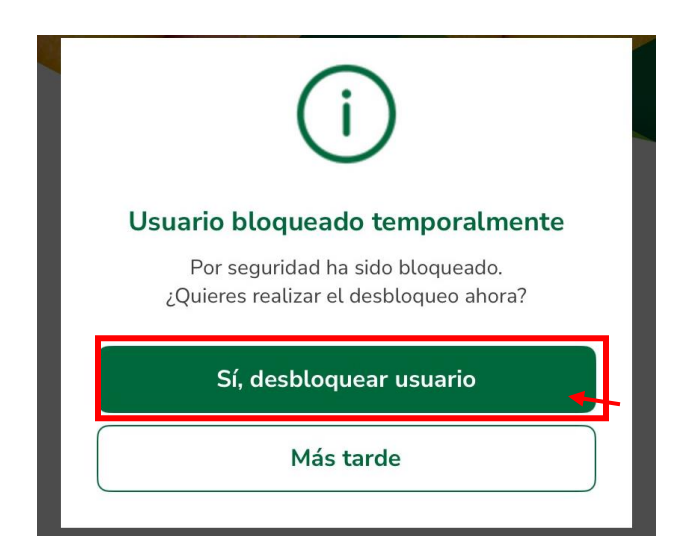

El sistema solicitará la captura de una selfie.

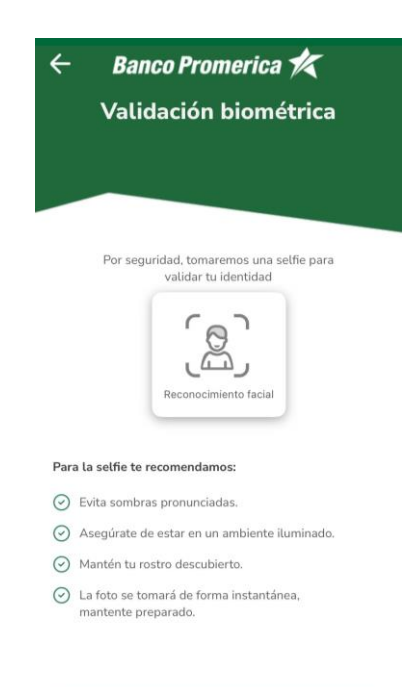

Continuar

| ACTUALIZACIÓN | HOJA NÚMERO                   |
|---------------|-------------------------------|
| 13 Mayo 2025  | Página <b>9</b> de <b>166</b> |
|               | ACTUALIZACIÓN<br>13 Mayo 2025 |

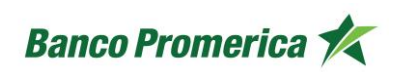

En caso de que la biometría no coincida, no sea exitosa o no cumpla con lo requerido el sistema desplegará el mensaje de error.

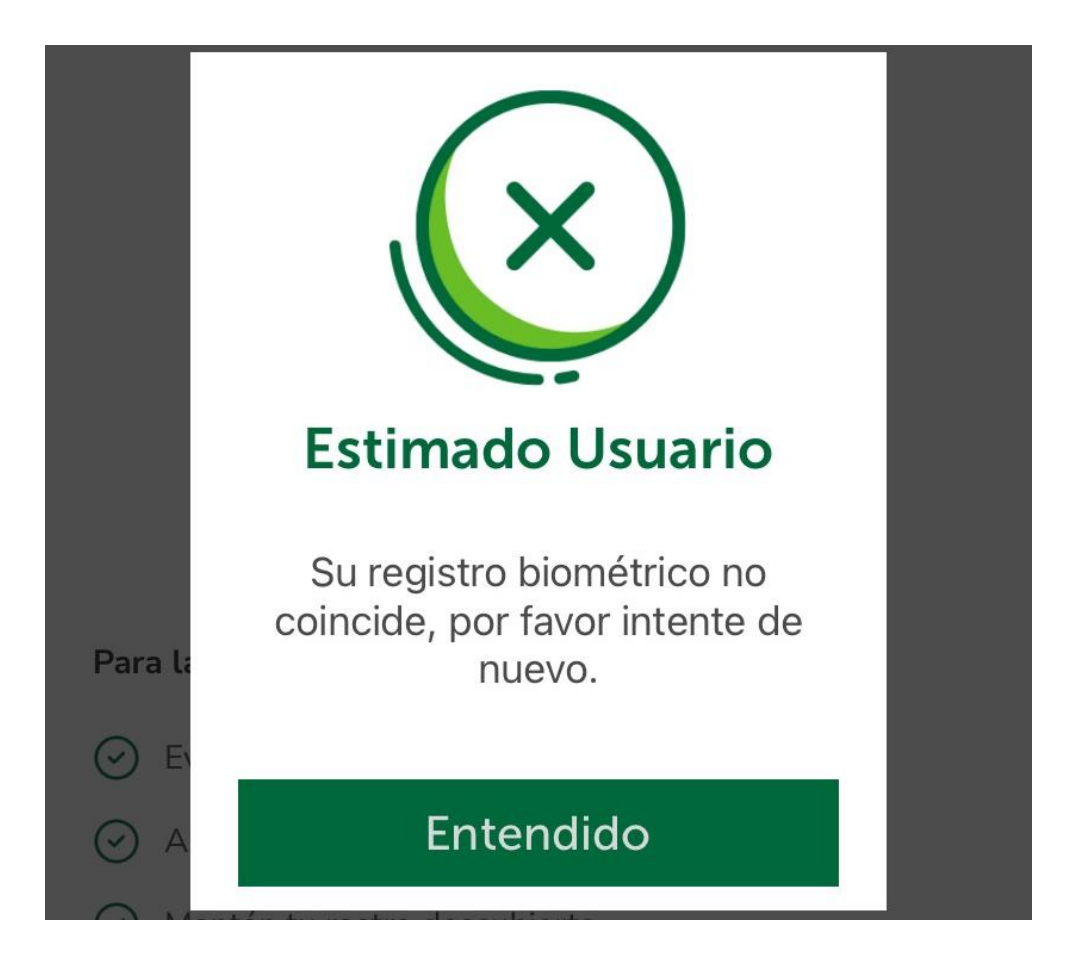

| VERSIÓN<br>2 | FECHA DE LA ÚLTIMA<br>ACTUALIZACIÓN<br>13 Mayo 2025 | HOJA NÚMERO<br>Página <b>10</b> de <b>166</b> |
|--------------|-----------------------------------------------------|-----------------------------------------------|
|              |                                                     |                                               |

| CÓDIGO:<br>GU-OP-IB-1 | Guía de Usuario para la<br>Solicitud de Productos en<br>BM | Banco Promerica K |
|-----------------------|------------------------------------------------------------|-------------------|
| GU-OP-IB-1            | Solicitud de Productos en<br>BM                            | Banco Promerica K |

Si la validación biométrica es correcta el sistema permitirá el cambio de contraseña, el cliente deberá de crear una nueva contraseña se reflejarán las barras de seguridad dentro de las cuales se mostrará el nivel de seguridad de la contraseña del cliente, realizando las siguientes validaciones de forma interna:

• La contraseña debe tener entre 6 y 18 caracteres, puede contener mayúsculas, minúsculas, números y símbolos.

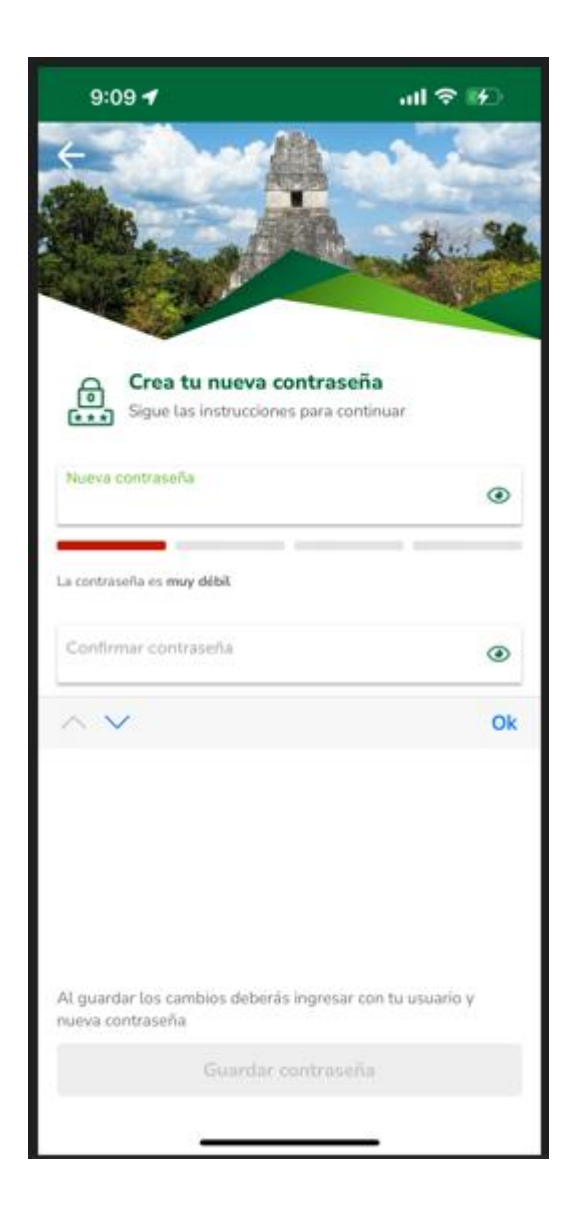

| VERSIÓN<br>2 | FECHA DE LA ÚLTIMA<br>ACTUALIZACIÓN<br>13 Mayo 2025 | HOJA NÚMERO<br>Página <b>11</b> de <b>166</b> |
|--------------|-----------------------------------------------------|-----------------------------------------------|
|              |                                                     |                                               |

| CÓDIGO:<br>GU-OP-IB-1<br>GU-OP-IB-1<br>GU-OP-IB-1<br>GU-OP-IB-1<br>GU-OP-IB-1<br>GU-OP-IB-1<br>GU-OP-IB-1<br>GU-OP-IB-1 |
|----------------------------------------------------------------------------------------------------|
|----------------------------------------------------------------------------------------------------|

Una vez el sistema muestre las barras en color verde el cliente podrá confirmar su contraseña y seleccionar el botón de "Guardar"

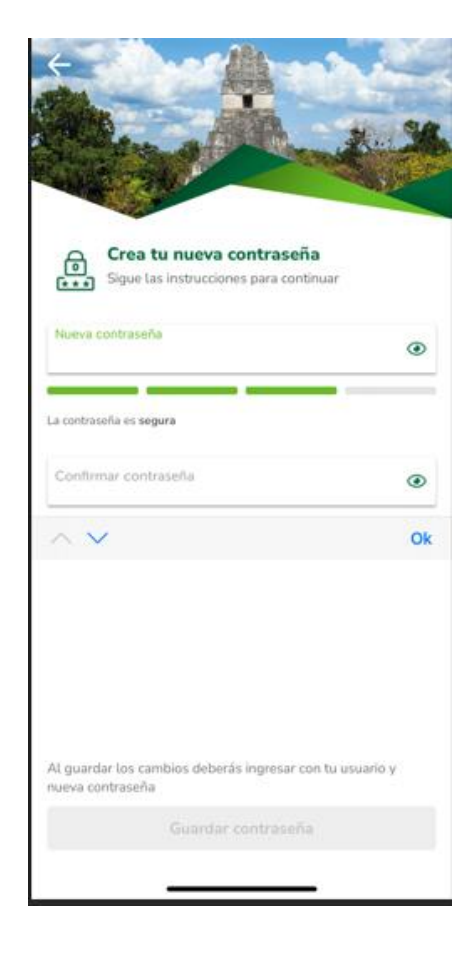

| FECHA DE LA ÚLTIMA<br>ACTUALIZACIÓN<br>13 Mayo 2025 | HOJA NÚMERO<br>Página <b>12</b> de <b>166</b>       |
|-----------------------------------------------------|-----------------------------------------------------|
|                                                     | FECHA DE LA ÚLTIMA<br>ACTUALIZACIÓN<br>13 Mayo 2025 |

| CÓDIGO:<br>GU-OP-IB-1<br>GU-OP-IB-1<br>GU-OP-IB-1<br>GU-OP-IB-1<br>GU-OP-IB-1<br>GU-OP-IB-1<br>GU-OP-IB-1<br>GU-OP-IB-1<br>GU-OP-IB-1<br>GU-OP-IB-1 |
|----------------------------------------------------------------------------------------------------|
|----------------------------------------------------------------------------------------------------|

El sistema confirmará el cambio de contraseña.

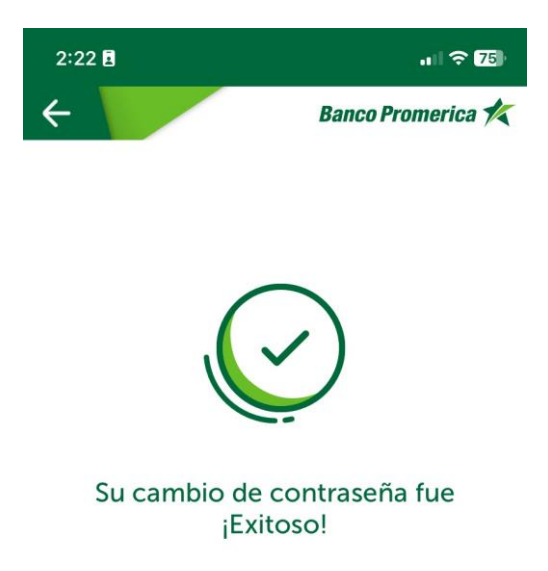

Volver a iniciar sesión

| VERSIÓN<br>2 | FECHA DE LA ÚLTIMA<br>ACTUALIZACIÓN<br>13 Mayo 2025 | HOJA NÚMERO<br>Página <b>13</b> de <b>166</b> |
|--------------|-----------------------------------------------------|-----------------------------------------------|
|              |                                                     |                                               |

| CÓDIGO:<br>GU-OP-IB-1<br>Solicitud de Productos en<br>BM |
|----------------------------------------------------------|
|----------------------------------------------------------|

Seguido el sistema mostrará la pantalla de contraseña por lo que el cliente deberá de dirigirse en el campo de "Recupérala Aquí"

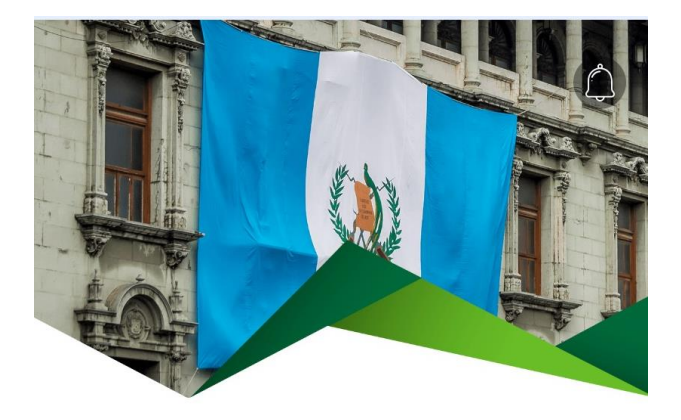

¡Buenas tardes!

| Tu usuario es:        |   |
|-----------------------|---|
| Ingresa tu contraseña | ۲ |
|                       |   |

¿Olvidaste tu contraseña? <u>Recupérala aquí</u>

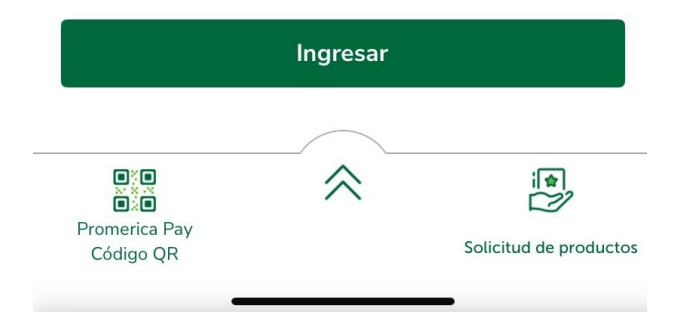

| VERSIÓN<br>2 | FECHA DE LA ÚLTIMA<br>ACTUALIZACIÓN<br>13 Mayo 2025 | HOJA NÚMERO<br>Página <b>14</b> de <b>166</b> |
|--------------|-----------------------------------------------------|-----------------------------------------------|
|              |                                                     |                                               |

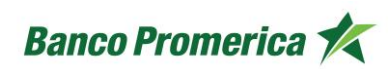

# 2.2 RECUPERAR CONTRASEÑA

El siguiente procedimiento describe los pasos que debe realizar el usuario para la recuperación de su contraseña:

#### **INICIO DEL PROCESO**

1. En la pantalla que muestra la imagen de seguridad e ingreso de contraseña ubicar la opción para recuperar la contraseña presionando la palabra "Recupérela" que se encuentra debajo de la pregunta "¿Ha olvidado su Contraseña?".

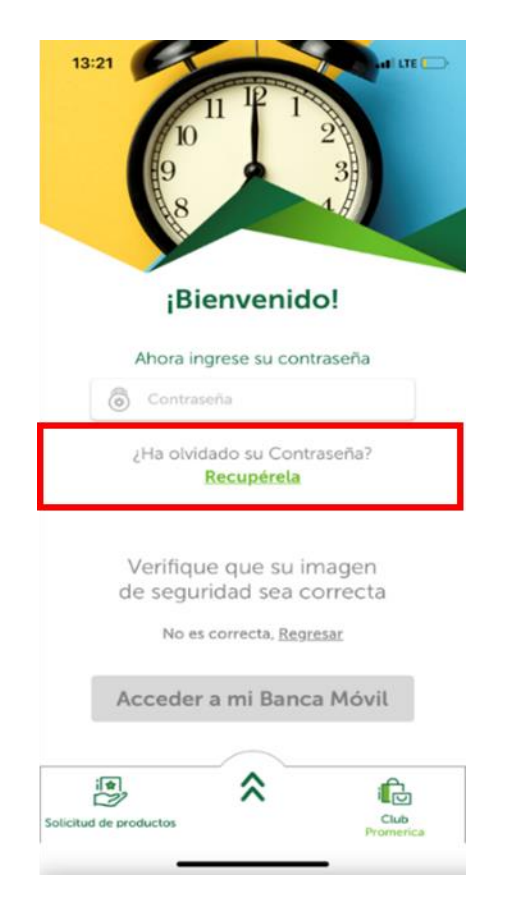

| VERSIÓN<br>2 | FECHA DE LA ÚLTIMA<br>ACTUALIZACIÓN<br>13 Mayo 2025 | HOJA NÚMERO<br>Página <b>15</b> de <b>166</b> |
|--------------|-----------------------------------------------------|-----------------------------------------------|
|              |                                                     |                                               |

| CÓDIGO:<br>GU-OP-IB-1<br>GU-OP-IB-1<br>GU-OP-IB-1<br>GU-OP-IB-1<br>GU-OP-IB-1<br>GU-OP-IB-1<br>GU-OP-IB-1<br>GU-OP-IB-1<br>GU-OP-IB-1 | erica 🏌 |
|----------------------------------------------------------------------------------------------------|---------|
|----------------------------------------------------------------------------------------------------|---------|

2. La acción anterior abrirá una nueva pantalla llamada "Recuperemos su Contraseña", en donde se debe colocar el usuario de ingreso y seleccionar el medio (correo electrónico o por celular) por el cual se desea recibir el token para completar el proceso.

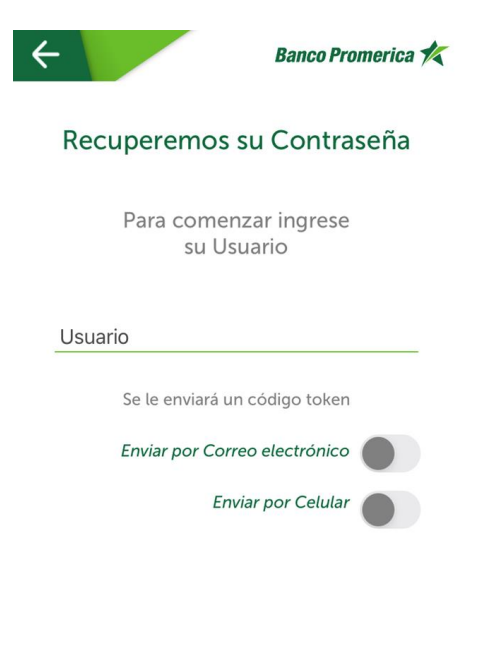

Continuar

| VERSIÓN<br>2 | FECHA DE LA ÚLTIMA<br>ACTUALIZACIÓN<br>13 Mayo 2025 | HOJA NÚMERO<br>Página <b>16</b> de <b>166</b> |
|--------------|-----------------------------------------------------|-----------------------------------------------|
|              |                                                     |                                               |

3. Ingresar contraseña temporal, la cual fue enviada por el sistema al medio seleccionado (mensaje de texto o correo electrónico) en el paso anterior.

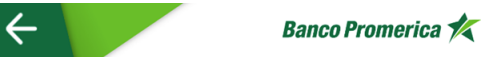

# Recuperemos su Contraseña

Ingrese la contraseña temporal que le hemos enviado

🗟 Contraseña

Se ha enviado el código: 2:00

Continuar

| VERSIÓN<br>2 | FECHA DE LA ÚLTIMA<br>ACTUALIZACIÓN<br>13 Mayo 2025 | HOJA NÚMERO<br>Página <b>17</b> de <b>166</b> |
|--------------|-----------------------------------------------------|-----------------------------------------------|
|              |                                                     |                                               |

| CÓDIGO:    |  |
|------------|--|
| GU-OP-IB-1 |  |

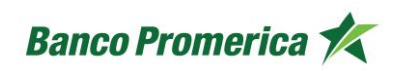

4. Al presionar **"Continuar"** permite una nueva ventana para generar una nueva contraseña y confirmar la nueva contraseña. Adicional se indica la temporalidad, en días, de la nueva contraseña.

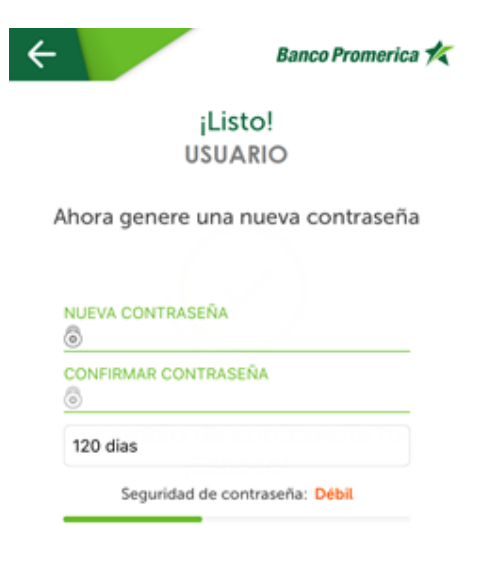

Generar

| ACTUALIZACIÓN | HOJA NÚMERO                    |
|---------------|--------------------------------|
| 13 Mayo 2025  | Página <b>18</b> de <b>166</b> |
|               | ACTUALIZACIÓN<br>13 Mayo 2025  |

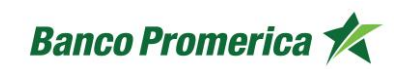

5. El presionar el botón "Generar" el sistema procede con el cambio de contraseña mostrando un mensaje que indica: "Su cambio de contraseña fue ¡Exitoso!".

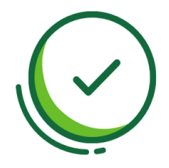

Su cambio de contraseña fue ¡Exitoso!

**FIN DEL PROCESO** 

| VERSIÓN<br>2 | FECHA DE LA ÚLTIMA<br>ACTUALIZACIÓN<br>13 Mayo 2025 | HOJA NÚMERO<br>Página <b>19</b> de <b>166</b> |
|--------------|-----------------------------------------------------|-----------------------------------------------|
|              |                                                     |                                               |

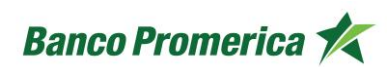

#### 2.3 INGRESAR CON HUELLA

El siguiente procedimiento describe los pasos que debe realizar el usuario para registrar e ingresar a Banca Móvil con su huella digital desde su dispositivo Android o iOS considerando que el dispositivo cuenta con lectura de biométricos, de lo contrario no se habilitará.

#### **INICIO DEL PROCESO**

1. posterior a ingresar a su banca móvil, seleccionar la opción más para visualizar el menú principal de Banca Móvil o bien seleccionando la opción más

|              | Banco Promerica 🌶                          | * Ø                         |
|--------------|--------------------------------------------|-----------------------------|
| ę            | NOMBRE Y APELLIDO I<br>Ultimo acceso: 02/0 | DE USUARIO<br>1/2025 21:04: |
| Ē            | Tipo de cambio                             | V                           |
| C            | Mis notificaciones                         |                             |
| $\checkmark$ | Veri <b>Pro</b>                            | Nuevo                       |
| 0            | WhatsApp Promerica                         |                             |
| is .         | Solicitud de<br>productos digitales        |                             |
| 2)           | Administrar Promerica                      | a Pay                       |
| R            | Gestiones en Línea                         |                             |
|              | Tarjetas de débito de<br>otro banco        |                             |
| 8            | Beneficiarios                              |                             |
| (C)          | Administración de pro<br>y límites         | ductos                      |
|              | Actualizar datos perso                     | nales                       |

| VERSIÓN<br>2 | FECHA DE LA ÚLTIMA<br>ACTUALIZACIÓN<br>13 Mayo 2025 | HOJA NÚMERO<br>Página <b>20</b> de <b>166</b> |
|--------------|-----------------------------------------------------|-----------------------------------------------|
| Z            | 13 Mayo 2025                                        | Página <b>20</b> de <b>166</b>                |

| GU-OP-IB-1 Solicitud de Productos en Banco Promerica |
|------------------------------------------------------|
|------------------------------------------------------|

2. El sistema brindará tres opciones de las cuales se debe seleccionar "Cambiar inicio de sesión" la cual nos solicitará escribir la contraseña actual para dar paso a la activación de biometricos en la banca. Al ingresar dar swipe hacia la izquierda al botón que indica "Activar la entrada con biometricos" permitira realizar el escaneo de la huella digital.

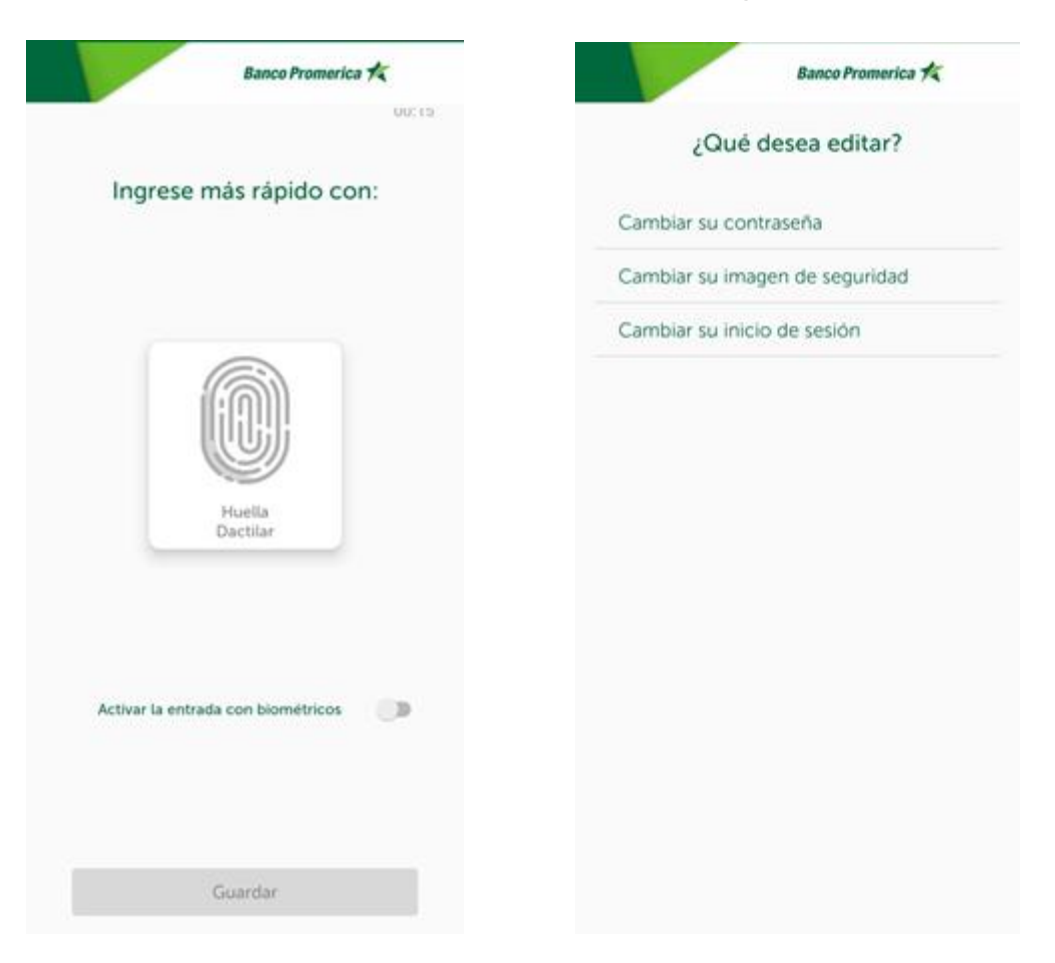

| VERSIÓN<br>2 | FECHA DE LA ÚLTIMA<br>ACTUALIZACIÓN<br>13 Mayo 2025 | HOJA NÚMERO<br>Página <b>21</b> de <b>166</b> |
|--------------|-----------------------------------------------------|-----------------------------------------------|
|              |                                                     |                                               |

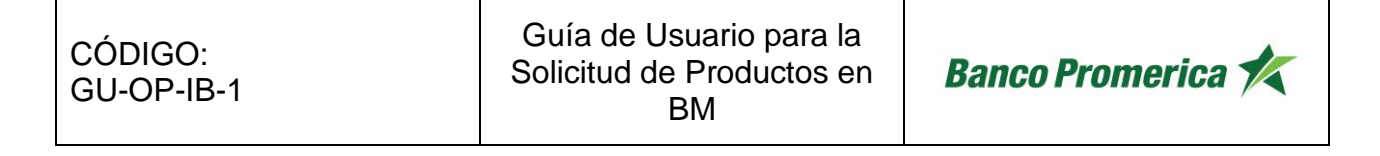

3. Al completar el escaneo el sistema brindará la opción de "Guardar".

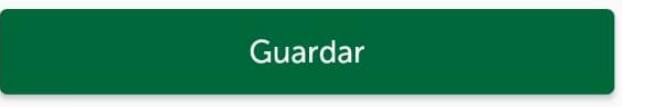

**4.** El sistema generará un mensaje que indica "Su cambio de configuración fue ¡Exitoso!". Pulsar el botón "Volver a iniciar sesión" para verificar el ingreso por medio de huella tanto en su dispositivos Android como en iOS.

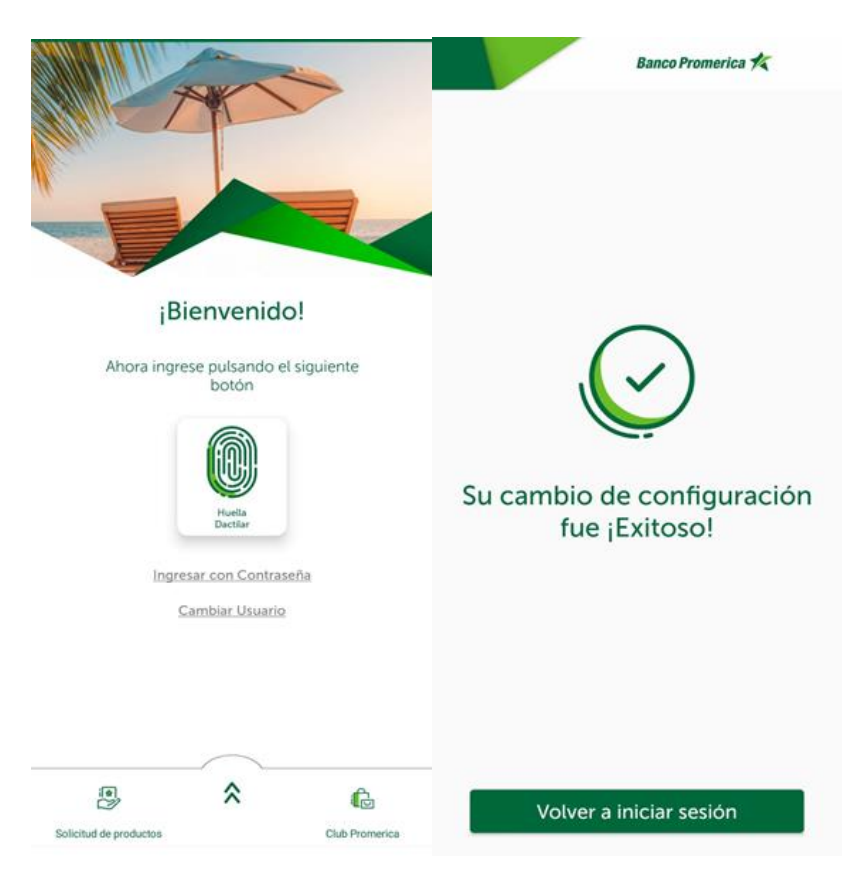

FIN DEL PROCESO

| VERSIÓN<br>2 | FECHA DE LA ÚLTIMA<br>ACTUALIZACIÓN<br>13 Mayo 2025 | HOJA NÚMERO<br>Página <b>22</b> de <b>166</b> |
|--------------|-----------------------------------------------------|-----------------------------------------------|
|              |                                                     |                                               |

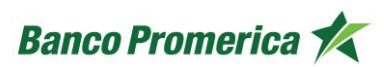

#### 2.3.1 CUENTA MONETARIA

En el siguiente procedimiento se describen los pasos para visualizar la información de la cuenta con tarjeta de débito dentro de la Banca en Línea desde un dispositivo Android o iOS. Esta puede ser en quetzales o dólares.

#### INICIO DE PROCESO

- 1. **GENERALIDADES DE LA CUENTA:** Al ingresar a la Banca Móvil se puede visualizar los distintos productos que tiene el usuario, en el apartado de la cuenta monetaria se puede observar toda la información complementaria a esta:
  - Nombre de la cuenta

Nombre que se le da a la cuenta el cual puede ser modificable con el icono en forma de lápiz que se encuentra del lado derecho.

#### • Saldo disponible

Este saldo disponible para movimientos se muestra en el tipo de moneda con la que el cliente ha generado la cuenta.

Saldo en reserva

Se muestra el saldo que por medios externos está por ingresar a la cuenta de efectivo.

Saldo total

Muestra la suma del disponible y el saldo en reserva.

- Número de cuenta El número que identifica la cuenta dentro del banco
- Nombre del titular de la cuenta

Muestra el nombre completo del titular de la cuenta

#### • Numero IBAN de la cuenta

Número de cuenta codificado, proporcionado por el Banco de Guatemala para identificar la cuenta y el banco a la cual pertenece dicha cuenta.

| VERSIÓN<br>2 | FECHA DE LA ÚLTIMA<br>ACTUALIZACIÓN<br>13 Mayo 2025 | HOJA NÚMERO<br>Página <b>23</b> de <b>166</b> |
|--------------|-----------------------------------------------------|-----------------------------------------------|
|              |                                                     |                                               |

| CÓDIGO:<br>GU-OP-IB-1 | Guía de Usuario para la<br>Solicitud de Productos en<br>BM                                                                                                    | Banco Promerica ⊀ |
|-----------------------|----------------------------------------------------------------------------------------------------|-------------------|
|                       | itioiai                                                                                                    |                   |
|                       | MONETARIA PLANILLA Q                                                                                                    |                   |
|                       | Reserva Total                                                                                                    |                   |
|                       | Número de Cuenta<br>Ver código QR 🗃                                                                                                    |                   |
|                       | Wer tarjeta digtat VISA Aviso de viaje   Image: Comparison of the state of the state of the stat                                                                                           |                   |
|                       | 57.81%<br>Depósitos<br>42.19%                                                                                                    |                   |
|                       | G de la construction de la construction de la cons |                   |

| VERSIÓN<br>2 | FECHA DE LA ÚLTIMA<br>ACTUALIZACIÓN<br>13 Mayo 2025 | HOJA NÚMERO<br>Página <b>24</b> de <b>166</b> |
|--------------|-----------------------------------------------------|-----------------------------------------------|
|              |                                                     |                                               |

2. **ESTADO DE CUENTA:** visualizar el estado de cuento desde la banca móvil es muy sencillo, para ello se deberá de seleccionar la opción movimientos el cual permite ver los movimientos realizados por mes.

| Movin                 | nientos          |             |                    | i#          | R           |
|-----------------------|------------------|-------------|--------------------|-------------|-------------|
| <b>Ago</b><br>2024    | Sept<br>2024     | Oct<br>2024 | <b>Nov</b><br>2024 | Dic<br>2024 | Ene<br>2025 |
| ND POR -<br>31/10/202 | TRANSFERE<br>4   | ENCIA MO    | /IL ATM            | Q -4        | 00.00 >     |
| OPERACI<br>30/10/202  | ONES ACH<br>4    |             |                    | Q -1        | 00.00 >     |
| COMPRA<br>30/10/202   | . POR POS -<br>4 | AMERICA     | N ASSIST V         | EL Q -3     | 26.25 >     |
| OPERACI<br>30/10/202  | ONES ACH<br>4    |             |                    | Q -         | 26.00 >     |
| OPERACI<br>30/10/202  | ONES ACH<br>4    |             |                    | Q           | 51.47 >     |
| OPERACI<br>30/10/202  | ONES ACH<br>4    |             |                    | Q           | 55.00 >     |
| OPERACI<br>30/10/202  | ONES ACH<br>4    |             |                    | Q -3        | 00.00 >     |
| N.D PAG<br>30/10/202  | D EEGSA<br>4     |             |                    | Q -2        | 93.81 >     |
|                       |                  | 50770005    | 11.00              |             |             |

| VERSIÓN<br>2 | FECHA DE LA ÚLTIMA<br>ACTUALIZACIÓN<br>13 Mayo 2025 | HOJA NÚMERO<br>Página <b>25</b> de <b>166</b> |
|--------------|-----------------------------------------------------|-----------------------------------------------|
|              |                                                     |                                               |

| CÓDIGO:<br>GU-OP-IB-1<br>GU-OP-IB-1<br>BM<br>BM<br>Banco Promerica | CÓDIGO:<br>GU-OP-IB-1 | Guía de Usuario para la<br>Solicitud de Productos en<br>BM | Banco Promerica 🛠 |
|--------------------------------------------------------------------|-----------------------|------------------------------------------------------------|-------------------|
|--------------------------------------------------------------------|-----------------------|------------------------------------------------------------|-------------------|

# • Visualizar detalle de movimiento:

Para visualizar el comprobante de algún movimiento dentro del detalle de movimientos se debe hace swipe hacia la izquierda, el cual abre un botón llamado "Ver detalle" el cual al seleccionarlo muestra el comprobante del movimiento seleccionado.

| Annual Annual Annual Annual Annual Annual Annual Annual Annual Annual Annual Annual Annual Annual Annual Annual | numerica de                 |                                        | tanco Promerica 🛠        |  |
|----------------------------------------------------------------------------------------------------|-----------------------------|----------------------------------------|--------------------------|--|
|                                                                                                    |                             | MONETARIA PLANILLA O                   |                          |  |
| Bance Promerica<br>Comprobante                                                                                  | *                           | Oispor<br>Q 301                        | 8.00                     |  |
| Cuenta de Efec                                                                                                  | tivo                        | Movimientos                            | 8                        |  |
| Taulor<br>NOMBRE Y APELLIDO                                                                                     | USUARIO                     | Seleccione un ra<br>Dente<br>16/9/2021 | ingo de fechas           |  |
| ervicio Transferencia a cuer<br>escripción                                                                      | nta de otro banco<br>prueba | Movimientos                            | Historial ACH            |  |
| leneficiario<br>Genta                                                                                           | Mainsda<br>80000            | Proc                                   | Ver detalle              |  |
| itado<br>onto                                                                                                   | Procesado<br>Q1.00          | TC otros bancos<br>16/09/3603          | Q Q M9<br>Protosofie     |  |
| imero de Comprobante                                                                                            | 1777760                     | Préstamo otros bancos<br>studio/acos   | Q B.QS<br>Prost ministra |  |
| icha 16/                                                                                                    | 09/2021 18:59:38            | Pagos<br>15-balanz                     | G 8,200.00               |  |
|                                                                                                    | 1                           | Prestamo otros bancos<br>solow/post    | Q 8.05<br>Procession     |  |
| Guardar 🖞 Com                                                                                                   | partir a                    |                                        |                          |  |

| VERSIÓN<br>2 | FECHA DE LA ÚLTIMA<br>ACTUALIZACIÓN<br>13 Mayo 2025 | HOJA NÚMERO<br>Página <b>26</b> de <b>166</b> |
|--------------|-----------------------------------------------------|-----------------------------------------------|
|              |                                                     |                                               |

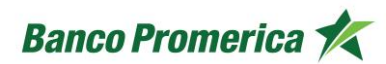

#### Solicitar Estado de Cuenta:

El proceso de solicitud de estado de cuentas se puede realizar desde el módulo de

visualización de movimientos seleccionando el icono de " ", lo cual desplegará tres campos:

- Mes Año: brinda la opción de colocar el mes y el año del cual se desea recibir el estado de cuenta.
- **Correo Electrónico / PDF:** se selecciona el correo electrónico al cual se enviará y por ende recibirá el estado de cuenta.
- **Celular/SMS:** se selecciona para recibir el mensajito de notificación cuando el estado de cuentas se ha enviado al correo electrónico.
- **Enviar:** al llenar todos los campos presionar el botón el cual generará un mensaje de Operación Exitosa para recibir el estado de cuentas.

| Mo | ovimientos                           | $\bigotimes$    | $\frown$          |
|----|--------------------------------------|-----------------|-------------------|
|    | Seleccione donde quiere recibir su e | stado de cuenta | (~)               |
|    | Mes - Año                            | ~               |                   |
|    | Correo electrónico / PDF             | ~               | Estimado Cliente  |
|    | Celular / SMS                        | ~               | Operación Exitosa |
|    | Enviar                               |                 | Entendido         |

| VERSIÓN<br>2 | FECHA DE LA ÚLTIMA<br>ACTUALIZACIÓN<br>13 Mayo 2025 | HOJA NÚMERO<br>Página <b>27</b> de <b>166</b> |
|--------------|-----------------------------------------------------|-----------------------------------------------|
|              |                                                     |                                               |

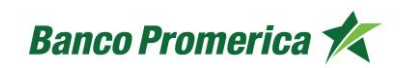

3. **TARJETA DE DÉBITO:** En la misma pantalla se puede observar el apartado de que corresponde a la tarjeta de débito. Permitiendo al usuario los siguientes procesos:

#### • Bloquear tarjeta de débito

Esta funcionalidad permite al cliente realizar el bloqueo de su tarjeta de forma rápida y sencilla, en un simple paso el cual consiste en hacer swipe al botón de "Bloquear Tarjeta", el cual generará un mensaje de bloqueo temporal.

Para desbloquear la tarjeta deberá hacer el mismo procedimiento.

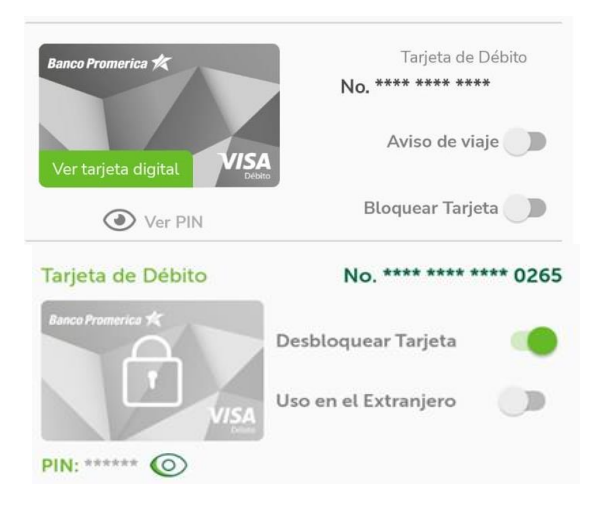

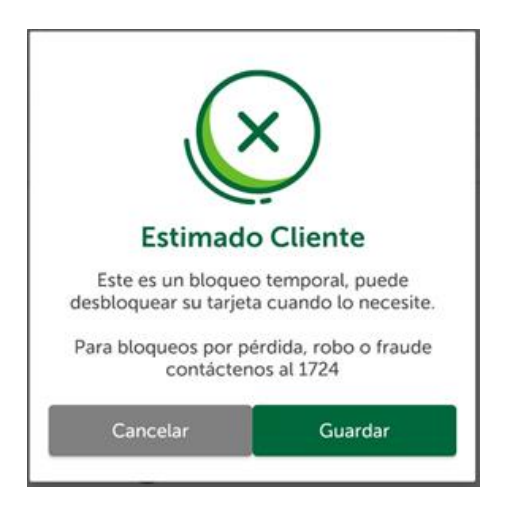

| VERSIÓN<br>2 | FECHA DE LA ÚLTIMA<br>ACTUALIZACIÓN<br>13 Mayo 2025 | HOJA NÚMERO<br>Página <b>28</b> de <b>166</b> |
|--------------|-----------------------------------------------------|-----------------------------------------------|
|--------------|-----------------------------------------------------|-----------------------------------------------|

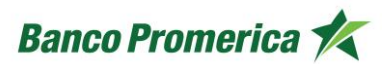

#### • Aviso de viaje

Esta opción se habilita cuando el usuario sale de fuera del país y requiere realizar el aviso de que su tarjeta será utilizada en el país destino, para ello se activa el botón "Aviso de viaje" y este apertura una nueva ventana con campos para completar. El proceso es el siguiente:

- llenar los campos que aparecen en el formulario con los datos del viaje y el contacto de emergencia.
- Seleccionar una o más tarjetas para uso en el extranjero.
- Recepción de mensaje "¡Listo! Ya puede usar su tarjeta en el extranjero".
- Finalizar para regresar al carrusel.

| Banco Promerica 🏌                                                  | e Banco Promerica                                         |
|--------------------------------------------------------------------|-----------------------------------------------------------|
| Necesitamos saber<br>más de su viaje<br>Llene los siguientes datos | ¿Desea activar otra tarjeta<br>para uso en el extranjero? |
| Destino * Q<br>Salida * E: Regreso * E:                            | Tarjeta de Débito                                         |
| En caso de emergencia, llamar a:                                   | Tarjeta de Crédito                                        |
| Apellidos *                                                        | Tarjeta de Crédito                                        |
| Correo electrónico *<br>Estos campos son obligatorios              |                                                           |
|                                                                    |                                                           |
| Continuar                                                          | Activar                                                   |

| VERSIÓN<br>2 | FECHA DE LA ÚLTIMA<br>ACTUALIZACIÓN<br>13 Mayo 2025 | HOJA NÚMERO<br>Página <b>29</b> de <b>166</b> |
|--------------|-----------------------------------------------------|-----------------------------------------------|
|              |                                                     |                                               |

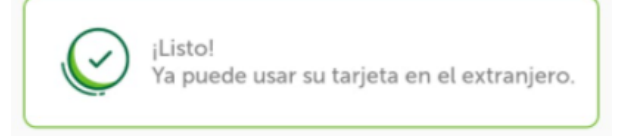

# • Visualizar pin

Este se puede visualizar al seleccionar o hacer tap sobre el icono en forma de ojo que se encuentra por debajo de la imagen de la tarjeta de débito.

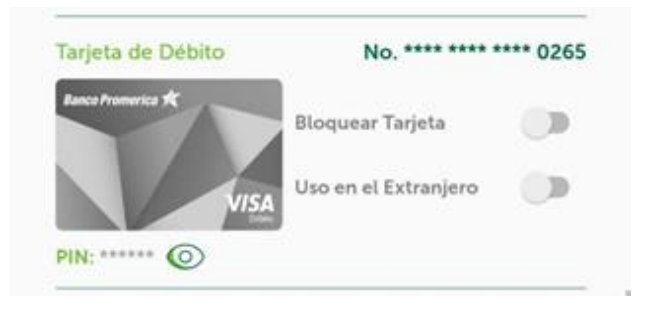

| VERSIÓN<br>2 | FECHA DE LA ÚLTIMA<br>ACTUALIZACIÓN<br>13 Mayo 2025 | HOJA NÚMERO<br>Página <b>30</b> de <b>166</b> |
|--------------|-----------------------------------------------------|-----------------------------------------------|
|              |                                                     |                                               |

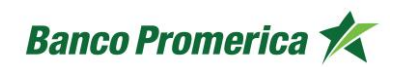

- 4. **BALANCE DE CUENTA:** En la misma pantalla se puede observar el apartado del balance de cuenta de que corresponde a la cuenta, permite visualizar la proporción de movimientos dividido en cuatro cuadrantes representados en porcentajes acumulados en el último mes. El balance se subdivide en:
  - Depósitos
  - Débitos
  - Retiros
  - Compras

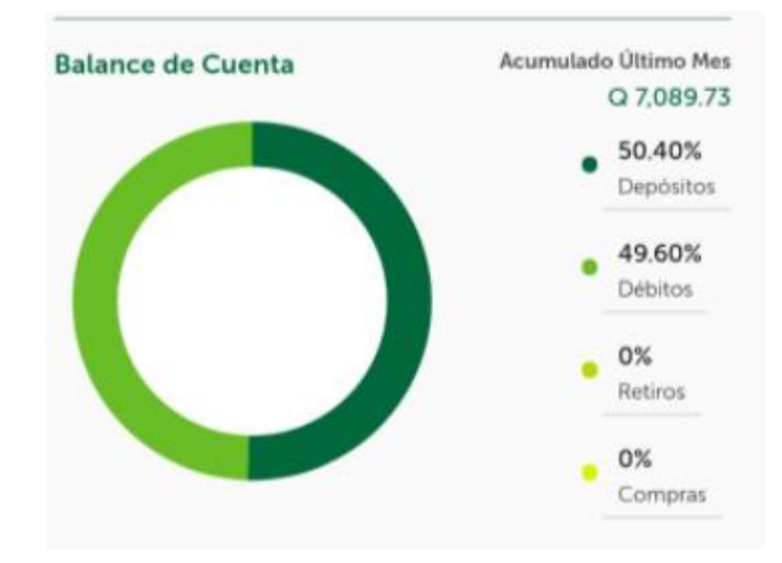

**FIN DEL PROCESO** 

| VERSIÓN<br>2 | FECHA DE LA ÚLTIMA<br>ACTUALIZACIÓN<br>13 Mayo 2025 | HOJA NÚMERO<br>Página <b>31</b> de <b>166</b> |
|--------------|-----------------------------------------------------|-----------------------------------------------|
| 2            | 13 Mayo 2025                                        | Página 31 de 166                              |

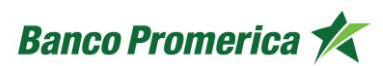

#### 2.3.2 CUENTA DE AHORRO

En el siguiente procedimiento se describen los pasos para visualizar la información de la cuenta de ahorro dentro de la Banca en Línea desde un dispositivo Android o iOS. El saldo de la cuenta de ahorro puede ser en quetzales o dólares.

#### INICIO DEL PROCESO

1. **GENERALIDADES DE LA CUENTA:** Al ingresar a la Banca Móvil se puede visualizar los distintos productos que tiene el usuario, en el apartado de la cuenta de ahorro se puede observar toda la información complementaria a esta cuenta:

#### • Nombre de la cuenta

Nombre que se le da a la cuenta el cual puede ser modificable en el icono en forma de lápiz que se encuentra del lado superior derecho.

#### Saldo disponible

Este saldo se muestra en el tipo de moneda con la que el cliente haya generado dicha cuenta, es con el que se cuenta de forma inmediata.

• Saldo en reserva

Se muestra el saldo que por medios externos está por ingresar a la cuenta de efectivo.

Saldo total

Muestra la suma del disponible y el saldo en reserva.

• Número de cuenta

El número que identifica la cuenta dentro del banco

#### • Nombre del titular de la cuenta

Muestra el nombre completo del titular de la cuenta

#### • Numero IBAN de la cuenta

Número de cuenta codificado, proporcionado por el Banco de Guatemala para identificar la cuenta y el banco a la cual pertenece dicha cuenta.

| VERSIÓN<br>2 | FECHA DE LA ÚLTIMA<br>ACTUALIZACIÓN<br>13 Mayo 2025 | HOJA NÚMERO<br>Página <b>32</b> de <b>166</b> |
|--------------|-----------------------------------------------------|-----------------------------------------------|
|              |                                                     |                                               |

| CÓDIGO:<br>GU-OP-IB-1 | Guía de Usuario para la<br>Solicitud de Productos en<br>BM                                                               |                                                                       |                                              |
|-----------------------|----------------------------------------------------------------------------------------------------|-----------------------------------------------------------------------|----------------------------------------------|
|                       |                                                                                                    | iHola!                                                                | 1                                            |
|                       | P AHO<br>Dir<br>S Q 2                                                                                                    | orro Q<br>sponible<br>250.00                                          | Ø                                            |
|                       | Reserva<br>Q 0.00                                                                                                    | Total<br>Q 250.00                                                     |                                              |
|                       | Consulte su                                                                                                    | Estado de Cuenta                                                      |                                              |
|                       | Detalle de la Cuenta<br>Número de Cuenta<br>3626<br>Titular<br>NOMBRE Y APELLIDO UN<br>Número IBAN<br>GT09BPRC0102003626 | Opciones<br>Comparti<br>No. Cuent                                     | . <                                          |
|                       | Balance de Cuenta                                                                                                    | Acumulado Uttin<br>Q 2<br>79.7<br>Dept<br>20.2<br>Débi<br>0%<br>Retin | no Mes<br>52.00<br>6%<br>sitos<br>44%<br>tos |
|                       | Transferencias                                                                                                    | 0%<br>Com<br>Pagos                                                    | pras                                         |

| VERSIÓN<br>2 | FECHA DE LA ÚLTIMA<br>ACTUALIZACIÓN<br>13 Mayo 2025 | HOJA NÚMERO<br>Página <b>33</b> de <b>166</b> |
|--------------|-----------------------------------------------------|-----------------------------------------------|
|              |                                                     |                                               |

| CÓDIGO:<br>GU-OP-IB-1<br>GU-OP-IB-1<br>GU-OP-IB-1<br>BM<br>BM |
|---------------------------------------------------------------|
|---------------------------------------------------------------|

ESTADO DE CUENTA: visualizar el estado de cuento desde la banca móvil es muy sencillo, para ello se deberá que hacer tap sobre el icono (
) el cual permite ver los tres últimos movimientos realizados. Si se desea ver más movimientos se deberá hacer tap en el botón "Ver más movimientos"

| /                                   |           |
|-------------------------------------|-----------|
| Estado de Cuenta                    |           |
| T<br>15/09/2021                     | - Q 50.00 |
| AHORRO<br>15/09/2021                | Q 150.00  |
| N.C AHORRO PROGRAMADO<br>15/09/2021 | Q 50.00   |
|                                     |           |
| Ver más Movimientos                 |           |
|                                     |           |

3. **MOVIMIENTOS**: posterior a seleccionar "Ver más movimientos" este redireccionará al cliente a una pantalla que muestra los movimientos en la cuenta de ahorro del mes en curso. Adicional la posibilidad de visualizar el historial de los 5 meses anteriores.

|             | /          |             | Banco Pro          | merica 🍂    |             |
|-------------|------------|-------------|--------------------|-------------|-------------|
|             |            | AHOF        | ROQ                |             |             |
|             |            | Q 25        | onible<br>0.00     |             |             |
| Movi        | miento     | 5           |                    |             | Q           |
| Abr<br>2021 | May 2021   | Jun<br>2021 | <b>Jul</b><br>1505 | Ago<br>2021 | 5ep<br>2021 |
| T<br>15/040 |            |             |                    | -           | G 50.00     |
| AHOR        | RO<br>1021 |             |                    | 0           | 150.00      |
| N.C.AF      | HORRO PR   | OCRAMAD     | 0                  |             | 0.00        |
| Luna        |            |             |                    |             | 0130        |
| TRANS       | FERENCIA   | SIMPLE      |                    |             | G 1.00      |

| VERSIÓN<br>2 | FECHA DE LA ÚLTIMA<br>ACTUALIZACIÓN<br>13 Mayo 2025 | HOJA NÚMERO<br>Página <b>34</b> de <b>166</b> |
|--------------|-----------------------------------------------------|-----------------------------------------------|
|              |                                                     |                                               |

# • Visualizar por rango de fechas:

Para esto se requiere colocar las fechas "Desde" (inicio del periodo de tiempo) y "Hasta" (fin del periodo de tiempo), estas se pueden visualizar por Movimientos (incluye todos) o por Historial ACH (Movimientos a otros bancos) y el sistema mostrará la información según el rango de fechas seleccionadas.

|                      |         | Sam     | ce Prom  | erica 🎋 |         |
|----------------------|---------|---------|----------|---------|---------|
|                      | AHO     | ORRO    | 0        |         |         |
|                      | Di      | apoolai |          |         |         |
|                      | 0       | 250.0   | 00       |         |         |
| Movimientos          |         |         |          | R       | ۲       |
| Select               | cione u | n rang  | o de fec | thes.   |         |
| Desile<br>14/9/2021  | 0       | 21/9/   | 2021     | D       | Q       |
| Movimie              | ntos (  | •       | History  | el ACH  |         |
| T<br>19/09/2021      |         |         |          | 4       | 9 58 00 |
| AHOBRO<br>15/09/2021 |         |         |          | 0       | 191.90  |
| NOT ANY DRAW DRAW    | GRAM    | ADO     |          | 3       | 10.00   |

| ACTUALIZACIÓN | HOJA NÚMERO                    |
|---------------|--------------------------------|
| 13 Mayo 2025  | Página <b>35</b> de <b>166</b> |
|               | ACTUALIZACIÓN<br>13 Mayo 2025  |

# • Visualizar detalle de movimiento:

Para visualizar el comprobante de algún movimiento dentro del detalle de movimientos se debe hace swipe hacia la izquierda, el cual abre un botón llamado "Ver detalle" el cual al seleccionarlo muestra el comprobante del movimiento seleccionado.

| Banco Promerica 🐔   |                    | Banco Pr                   | romerica 🎋          |                     |
|---------------------|--------------------|----------------------------|---------------------|---------------------|
| AHORRO Q            |                    | Com                        | probante            |                     |
| 36261<br>Disponible |                    | Cuenta de Efectivo<br>3626 |                     |                     |
| Q                   | 250.00             |                            | 1                   | litular             |
| Movimientos         |                    | $\bigotimes$               | NOMBRE Y A          | PELUDO USUARIO      |
| MOVIMIENCOS         |                    | C                          | Servicio            | NOTA DE CREDITO     |
| Seleccione          | un rango de fechas |                            | Descripción         | ahorro              |
| Desde<br>14/9/2021  | Hasta<br>21/9/2021 | 8                          | Agencia             | AGENCIA BANCA MÓVII |
|                     |                    |                            | Monto               | Q 150.00            |
| Movimientos         | Historial ACH      |                            | Monto Total         | Q 150.00            |
| т                   |                    | 1                          | Número de Comproba  | nte 41029770        |
| 15/09/2021          |                    | - Q 50.00                  | Número de Documento | 45416               |
|                     | Q 150.00 Ver de    | etalle                     | Fecha               | 15/09/2021 13:04:54 |
| N.C AHORRO PROGRAM  | 1ADO               | Q 50.00                    | harres a            | 11222               |

| VERSIÓN<br>2 | FECHA DE LA ÚLTIMA<br>ACTUALIZACIÓN<br>13 Mayo 2025 | HOJA NÚMERO<br>Página <b>36</b> de <b>166</b> |
|--------------|-----------------------------------------------------|-----------------------------------------------|
|              |                                                     |                                               |
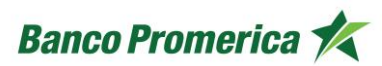

## • Solicitar Estado de Cuenta:

El proceso de solicitud de estado de cuentas se puede realizar desde el módulo de visualización de movimientos seleccionando el icono de "Estado", lo cual desplegará tres campos:

- **Mes Año**: brinda la opción de colocar el mes y el año del cual se desea recibir el estado de cuenta.
- **Correo Electrónico / PDF**: se selecciona el correo electrónico al cual se enviará y por ende recibirá el estado de cuenta.
- **Celular/SMS**: se selecciona para recibir el mensajito de notificación cuando el estado de cuentas se ha enviado al correo electrónico.
- **Enviar**: al llenar todos los campos presionar el botón el cual generará un mensaje de Operación Exitosa para recibir el estado de cuentas.

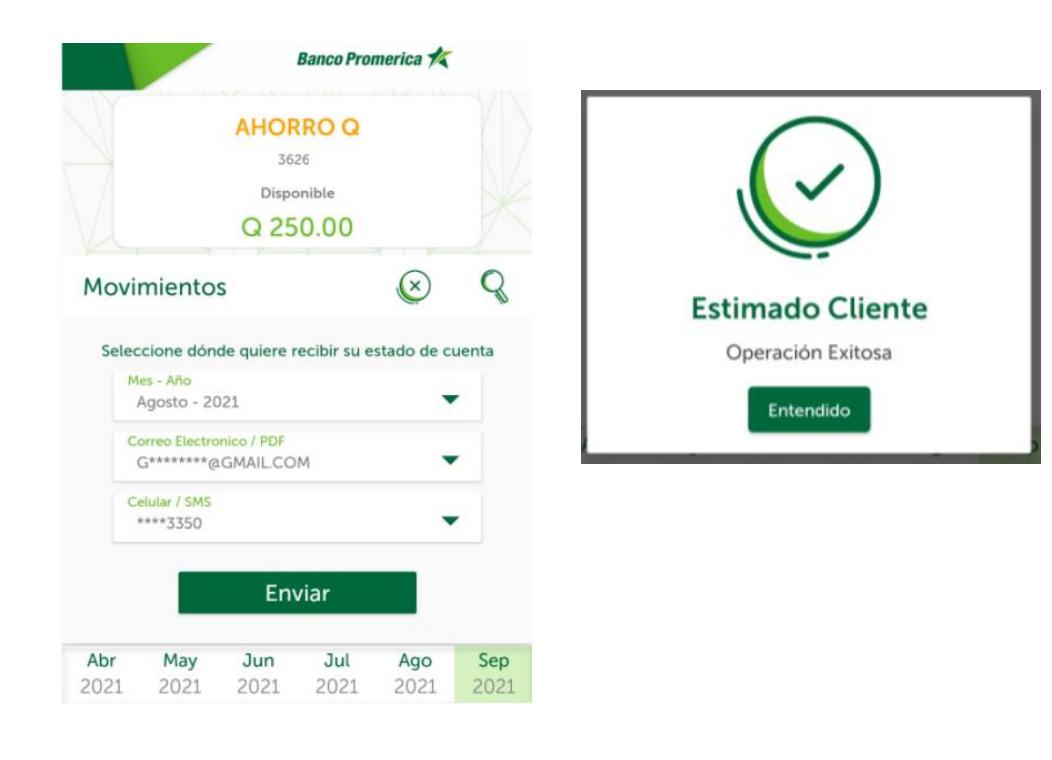

| VERSIÓN<br>2 | FECHA DE LA ÚLTIMA<br>ACTUALIZACIÓN<br>13 Mayo 2025 | HOJA NÚMERO<br>Página <b>37</b> de <b>166</b> |
|--------------|-----------------------------------------------------|-----------------------------------------------|
|              |                                                     |                                               |

**BALANCE DE CUENTA:** En la misma pantalla se puede observar el apartado del balance de cuenta de que corresponde a la cuenta, permite visualizar la proporción de movimientos dividido en cuatro cuadrantes representados en porcentajes acumulados en el último mes. El balance se subdivide en:

- Depósitos
- Débitos
- Retiros
- Compras

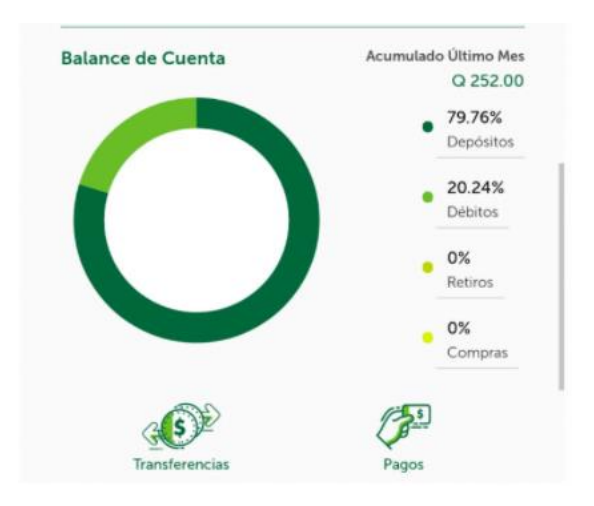

## FIN DEL PROCESO

| VERSIÓN<br>2 | FECHA DE LA ÚLTIMA<br>ACTUALIZACIÓN<br>13 Mayo 2025 | HOJA NÚMERO<br>Página <b>38</b> de <b>166</b> |  |
|--------------|-----------------------------------------------------|-----------------------------------------------|--|
| 2            | ACTUALIZACIÓN<br>13 Mayo 2025                       | HOJA NÚMERO<br>Página <b>38</b> de <b>166</b> |  |

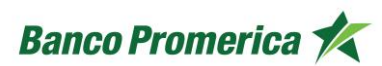

# 2.3.3 TARJETAS DE CRÉDITO

El siguiente procedimiento describe los pasos necesarios para visualizar y utilizar las opciones que brindan información de los productos Tarjetas de Crédito disponible en la aplicación de Banca Móvil tanto para dispositivos con sistema Android como iOS.

#### INICIO DE PROCESO

1. **GENERALIDADES DE LA CUENTA:** Al ingresar a la Banca Móvil se puede visualizar las distintas funcionalidades que tiene el usuario, en el apartado de la Tarjeta de Crédito, se puede observar toda la información complementaria, como se muestra a continuación:

#### • Imagen de la tarjeta física

Se visualiza una imagen representativa de la tarjeta física del cliente, esta indica el tipo de tarjeta que es y los últimos 4 dígitos que la identifican.

• Moneda

Banca Móvil brinda la posibilidad de visualizar la tarjeta de crédito en moneda: quetzales o dolores. El monto que se muestra en el detalle se muestra según la moneda seleccionada.

#### • Visualización del PIN

Anca Móvil permite al usuario verificar el PIN de su tarjeta haciendo tap sobre el icono en forma de ojo.

#### • Crédito disponible

Muestra el disponible real al momento de la consulta de la Tarjeta de crédito, esta varía según los consumos y pagos que se realicen.

#### • Fecha de corte

Muestra la fecha en que se realizará el corte del mes corriente.

#### • Fecha de pago

Muestra la fecha en que se debe realizar el pago correspondiente al corte.

## • Detalle de la tarjeta de crédito

Este detalle se muestra debajo de la fecha de corte en donde pueden los primeros cuatro puntos, posterior seleccionar la opción de "Ver más" y desplegará la siguiente información:

- o Pago mínimo
- o Pago contado
- o Saldo al corte
- Salgo al día
- Saldo en puntos\*
- Limite de crédito
- Crédito utilizado
- Disponible en Visa Cuotas
- o Disponible Retiros
- o Autorizaciones Pendientes

| VERSIÓN<br>2 | FECHA DE LA ÚLTIMA<br>ACTUALIZACIÓN<br>13 Mayo 2025 | HOJA NÚMERO<br>Página <b>39</b> de <b>166</b> |
|--------------|-----------------------------------------------------|-----------------------------------------------|
|              |                                                     |                                               |

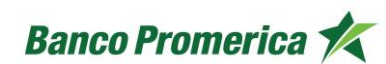

- o Disponible Extrafinanciamiento
  - \*\* Cuando aplique

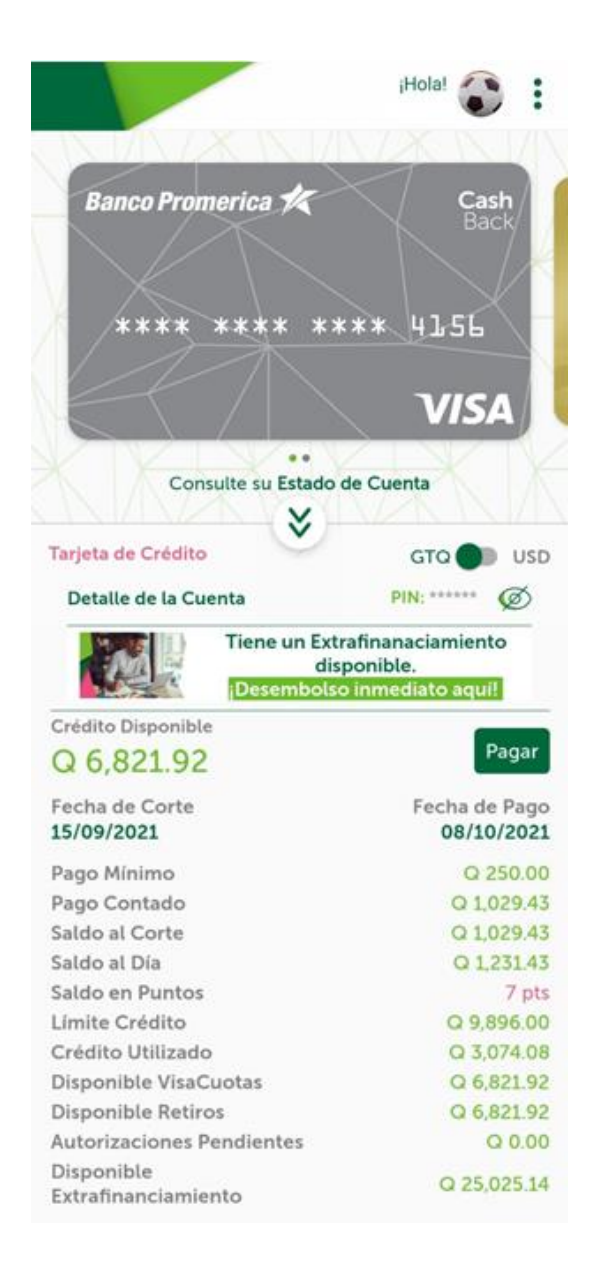

| VERSIÓN<br>2 | FECHA DE LA ÚLTIMA<br>ACTUALIZACIÓN<br>13 Mayo 2025 | HOJA NÚMERO<br>Página <b>40</b> de <b>166</b> |
|--------------|-----------------------------------------------------|-----------------------------------------------|
|              |                                                     |                                               |

| CÓDIGO:<br>GU-OP-IB-1<br>GU-OP-IB-1<br>GU-OP-IB-1<br>BM | nco Promerica K |
|---------------------------------------------------------|-----------------|
|---------------------------------------------------------|-----------------|

**ESTADO DE CUENTA:** visualizar el estado de cuento desde la banca móvil es muy sencillo, para ello se deberá que hacer tap sobre el icono ( ) el cual permite ver los tres últimos movimientos realizados con la tarjeta de crédito. Y si se desea ver más movimientos se deberá hacer tap en el botón "Veer más movimientos"

| 100.00 | SUSHI ITTO VIA MAJADAS<br>19/09/2021 | Q 202.00 |
|--------|--------------------------------------|----------|
| 1000   | SEGURO DE EXTRAFINANCIAMIENTO        | Q 14.99  |
| -      | CAPITAL EXTRAF NO FINANCIABLE        | Q 87.64  |

2. **MOVIMIENTOS**: posterior a seleccionar "Ver más movimientos" este redireccionará al cliente a una pantalla que muestra los movimientos en la cuenta de efectivo del mes en curso y adicional la posibilidad de visualizar el historial de los 5 meses anteriores.

|                   |                    |                    | Banco Proi         | merica 🍂                             | -                            |
|-------------------|--------------------|--------------------|--------------------|--------------------------------------|------------------------------|
| Banco Pr          | omerica 🛠          | e<br>Vis           | sh<br>Cre<br>Nŭ    | dito Dispor<br>6,821.9<br>mero de Ta | nible<br>92<br>rjeta<br>4156 |
| Movi              | miento             | s                  |                    | EDG<br>CTA                           | 8                            |
| <b>Abr</b> 2021   | <b>May</b> 2021    | <b>Jun</b><br>2021 | <b>Jul</b><br>2021 | <b>Ago</b><br>2021                   | <b>Sep</b> 2021              |
| SUSHI<br>19/09/   | ITTO VIA I<br>2021 | MAJADAS            |                    | G                                    | 202.00                       |
| SEGUI<br>15/09/3  | RO DE EXT          | RAFINANC           | IAMIENTO           |                                      | Q 14.99                      |
| CAPIT.<br>15/09/3 | AL EXTRAF<br>2021  | NO FINAN           | ICIABLE            |                                      | Q 87.64                      |
| # 4 C<br>15/09/2  | uota # 4/2<br>2021 | 4                  |                    | C                                    | 0 106.11                     |
| SEGUI<br>7/09/2   | RO CONPR<br>021    | OMERICA            |                    |                                      | Q 39.99                      |
| PAGO<br>6/09/2    | DE TARJE           | TA EN EFEC         | CTIVO              | - Q :                                | 1,627.00                     |

| VERSIÓN<br>2 | FECHA DE LA ÚLTIMA<br>ACTUALIZACIÓN<br>13 Mayo 2025 | HOJA NÚMERO<br>Página <b>41</b> de <b>166</b> |
|--------------|-----------------------------------------------------|-----------------------------------------------|
|              |                                                     |                                               |

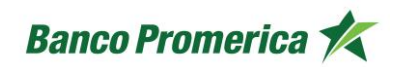

## • Visualizar por rango:

Para esto se requiere seleccionar la opción a visualizar, Banca Móvil brinda tres opciones:

- o Último corte
- o Penúltimo corte
- Antepenúltimo corte

Al selecciona alguna de dichas opciones el sistema mostrara los movimientos realizados en el periodo de tiempo seleccionado, considerar que los movimientos se pueden visualizar en dólares y quetzales.

| B                                                                                       | anco Promerica 🍂                                                                 | Busque su movimiento                                                           |         |  |
|-----------------------------------------------------------------------------------------|----------------------------------------------------------------------------------|--------------------------------------------------------------------------------|---------|--|
| Ranco Promerica 🛠 Cash                                                                  | Crédito Disponible<br>\$ 883.98<br>Número de Tarjeta<br>************************ | GTQ CUSD<br>Seleccione una opción<br>Último corte<br>Movimientos Mistorial ACH | •       |  |
| Novimientos                                                                             |                                                                                  | disneyplus.com<br>18/09/2021                                                   | \$ 5.99 |  |
| Purceus cu m                                                                            | ndesianta                                                                        |                                                                                |         |  |
| Busque su ma<br>GTQ                                                                     | USD                                                                              | Busque su movimiento                                                           |         |  |
| Busque su ma<br>GTQ C<br>Seleccione una opción<br>Último corte<br>Seleccione una opción | ovimiento<br>USD                                                                 | Busque su movimiento<br>GTQ DUSD                                               |         |  |
| Busque su mo<br>GTQ<br>Seleccione una opción<br>Último corte<br>Último corte            | ovimiento<br>USD<br>99                                                           | Busque su movimiento<br>GTQ D USD<br>Seleccione una opción<br>Último corte     | •       |  |

| VERSIÓN<br>2 | FECHA DE LA ÚLTIMA<br>ACTUALIZACIÓN<br>13 Mayo 2025 | HOJA NÚMERO<br>Página <b>42</b> de <b>166</b> |
|--------------|-----------------------------------------------------|-----------------------------------------------|
|              |                                                     |                                               |

#### Visualizar detalle de movimiento: •

Para visualizar el comprobante de algún movimiento dentro del detalle de movimientos se debe hace swipe hacia la izquierda, esto abre un botón llamado "Ver detalle" el cual al seleccionarlo muestra el comprobante del movimiento realizado con la tarjeta de crédito que haya sido seleccionado.

| Banco Promerica 🍂                                   |                                 |                             | merica 🏌                              | Banco Pron      |           |                   |                    |
|-----------------------------------------------------|---------------------------------|-----------------------------|---------------------------------------|-----------------|-----------|-------------------|--------------------|
| nnco Promerica 🛠<br>Comprobante<br>rjeta de Crédito | Ban                             | nible<br>2<br>rjeta<br>1156 | dito Dispor<br>6,821.9<br>mero de Tai | cré<br>C<br>Núr | VIS       | merica 🛠          | Banco Pro          |
| **** **** 4156<br>Titular                           |                                 | 8                           | EDO)<br>CTA                           |                 |           | nientos           | Movin              |
| AROCHE                                              | J                               | Sep                         | Ago                                   | Jul             | Jun       | May               | Abr                |
| TRANSACCION DE COMPRA<br>SUSHI ITTO VIA MAJADAS     | Servicio<br>Descripción         | 2021                        | 2021                                  | 2021            | 2021      | 2021              | ADAS               |
| GUATEMALA<br>9152465583<br>Q 202.00                 | Origen<br>Autorización<br>Monto | Q 14.99                     | ver deta                              | AMIENTO         | AFINANCI  | O DE EXTR         | SEGUR<br>15/09/20  |
| Q 202.00                                            | Monto Total                     | 0 87.64                     |                                       | CIABLE          | NO FINAN  | L EXTRAF 1        | CAPITA<br>15/09/20 |
| nprobante 6810929323<br>17/09/2021 17:05:25         | Número de Comp<br>Fecha         | 0 106.11                    | c                                     |                 | ŀ         | ota # 4/24<br>021 | # 4 Cu<br>15/09/2  |
|                                                     | June                            | Q 39.99                     |                                       |                 | OMERICA   | O CONPRO          | SEGUR<br>7/09/20   |
| 🛓 Compartir 🗲                                       | Guardar                         | .627.00                     | - 01                                  | TIVO            | A EN EFEC | DE TARJET/<br>21  | PAGO (<br>6/09/20  |
|                                                     |                                 | 224.00                      | a                                     | LGUA            | RVICIO TE | PAGO SEI          | DEBITC<br>2/09/20  |
| Finalizar                                           |                                 | 192.38                      | c                                     | LGUA            | RVICIO TE | PAGO SEI          | DEBITC<br>2/09/20  |

| VERSIÓN<br>2 FECHA DE LA ÚLTIMA<br>ACTUALIZACIÓN<br>13 Mayo 2025 Página <b>43</b> de <b>166</b> |  |
|-------------------------------------------------------------------------------------------------|--|
|-------------------------------------------------------------------------------------------------|--|

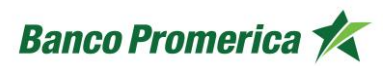

## • Solicitar Estado de Cuenta:

El proceso de solicitud de estado de cuentas se puede realizar desde el módulo de visualización de movimientos seleccionando el icono de "**Estado**", lo cual desplegará tres campos:

- **Seleccione una opción:** brinda la posibilidad de solicitar el último, penúltimo y antepenúltimo corte.
- **Correo Electrónico / PDF:** se selecciona el correo electrónico al cual se enviará y por ende recibirá el estado de la tarjeta de crédito.
- **Celular/SMS:** se selecciona para recibir el mensajito de notificación cuando el estado de la tarjeta de crédito se ha enviado al correo electrónico.
- **Enviar:** al llenar todos los campos presionar el botón el cual generará un mensaje de Operación Exitosa para recibir el estado de la tarjeta de crédito.

|                 |                          |                    | Banco Proi         | merica 🐔                                |                             |
|-----------------|--------------------------|--------------------|--------------------|-----------------------------------------|-----------------------------|
| Banco Pr        | omerica 🛠                | VIS                | Sh Cré<br>Nů       | dito Dispor<br>\$ 883.98<br>mero de Tai | nible<br>}<br>rjeta<br>4156 |
| Movi            | miento                   | s                  |                    | $\bigotimes$                            | Q                           |
| Selec           | cione dón                | de quiere r        | ecibir su e        | stado de c                              | uenta                       |
| Se              | eccione un<br>Penúltimo  | a opción<br>corte  |                    |                                         |                             |
| с               | orreo Elect              | tronico / PI       | DF                 |                                         |                             |
| 6               | elular / SMS<br>****5741 |                    |                    |                                         |                             |
|                 |                          | Env                | viar               |                                         |                             |
| <b>Abr</b> 2021 | <b>May</b><br>2021       | <b>Jun</b><br>2021 | <b>Jul</b><br>2021 | <b>Ago</b><br>2021                      | Ser<br>202                  |
| disney          | plus.com                 |                    |                    |                                         | \$ 5.99                     |
| 18/09/3         | C 045.4                  |                    |                    |                                         |                             |

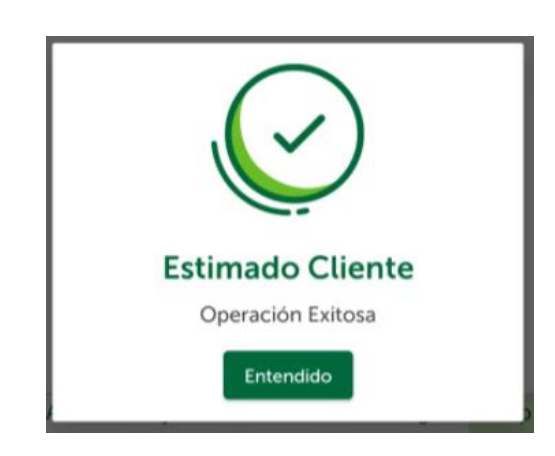

| VERSIÓN<br>2 | FECHA DE LA ÚLTIMA<br>ACTUALIZACIÓN<br>13 Mayo 2025 | HOJA NÚMERO<br>Página <b>44</b> de <b>166</b> |
|--------------|-----------------------------------------------------|-----------------------------------------------|
|              |                                                     |                                               |

| CÓDIGO:<br>GU-OP-IB-1<br>GU-OP-IB-1<br>GU-OP-IB-1<br>BM<br>Guía de Usuario para la<br>Solicitud de Productos en<br>BM | Promerica K |
|----------------------------------------------------------------------------------------------------|-------------|
|----------------------------------------------------------------------------------------------------|-------------|

- 3. **OTRAS FUNCIONALIDADES:** En la parte inferior de la misma pantalla, se pueden observar tres apartados que brindan las siguientes opciones:
  - Nombre del titula r de la Tarjeta de crédito Se muestra el nombre impreso en la tarjeta de crédito. Puede ser un nombre y apellido

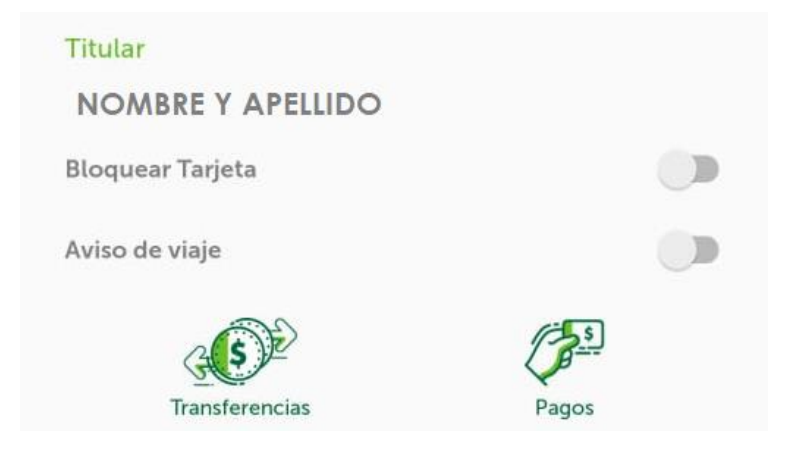

| VERSIÓN<br>2 | FECHA DE LA ÚLTIMA<br>ACTUALIZACIÓN<br>13 Mayo 2025 | HOJA NÚMERO<br>Página <b>45</b> de <b>166</b> |
|--------------|-----------------------------------------------------|-----------------------------------------------|
|              |                                                     |                                               |

# • Bloquear tarjeta

Esta funcionalidad permite al cliente realizar el bloqueo de su tarjeta de forma rápida y sencilla, en un simple paso el cual consiste en hacer swipe al botón de "Bloquear Tarjeta", el cual generará un mensaje de bloqueo temporal.

Para desbloquear la tarjeta deberá hacer el mismo procedimiento.

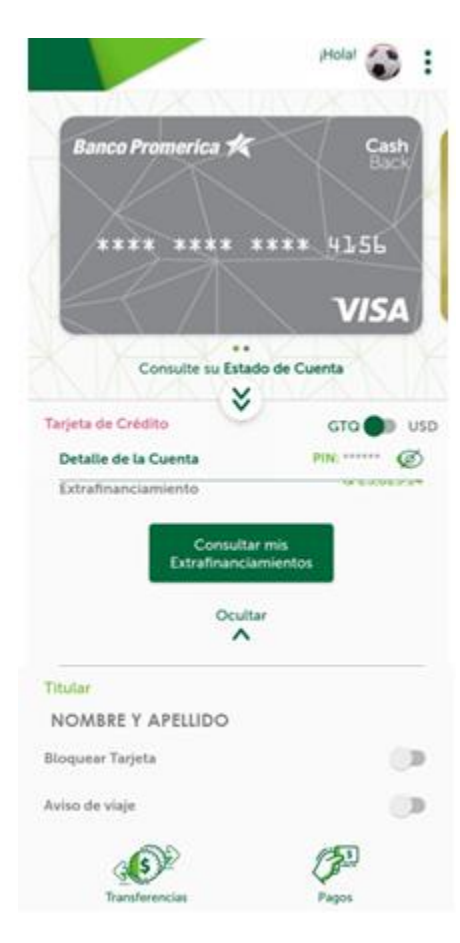

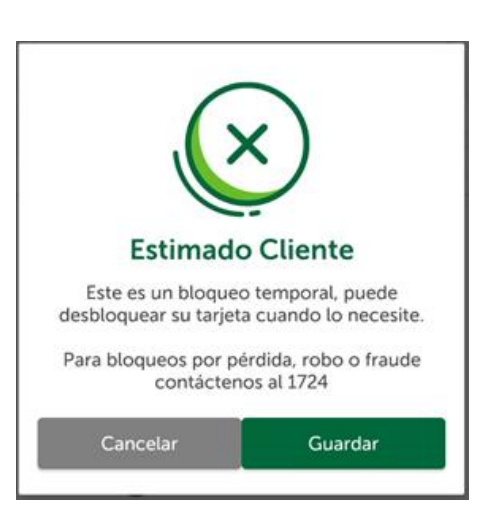

| VERSIÓN<br>2 | FECHA DE LA ÚLTIMA<br>ACTUALIZACIÓN<br>13 Mayo 2025 | HOJA NÚMERO<br>Página <b>46</b> de <b>166</b> |
|--------------|-----------------------------------------------------|-----------------------------------------------|
|              |                                                     |                                               |

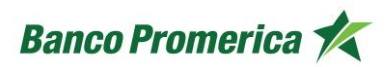

Página 47 de 166

#### • Aviso de viaje

Esta opción se habilita cuando el usuario sale de viaje fuera del país y requiere utilizar su tarjeta de crédito en el país destino, para ello se activa el botón "Uso en el extranjero" y este apertura una nueva ventana con campos para completar y habilitar la tarjeta para uso en el extranjero. El proceso es el siguiente:

- llenar los campos que aparecen en el formulario con los datos del viaje y el contacto de emergencia.
- Seleccionar una o más tarjetas para uso en el extranjero.
- o Recepción de mensaje "¡Listo! Ya puede usar su tarjeta en el extranjero".
- Finalizar para regresar al carrusel.

| Banco Promerica                                                    | k               | +                          | Banco Promerica                      |
|--------------------------------------------------------------------|-----------------|----------------------------|--------------------------------------|
| Necesitamos saber<br>más de su viaje<br>Llene los siguientes datos |                 | ¿Desea acti<br>para uso en | var otra tarjeta<br>i el extranjero? |
| tino *                                                             | Q               | Resonants & Tarjeta        | de Débito<br>6314                    |
| io de Transporte *                                                 | ■               | Tarjeta                    | de Crédito                           |
| En caso de emergencia, llamar a:<br>nbre *                         |                 | M 4 Tarjeta                | de Crédito                           |
| lidos *                                                            |                 |                            |                                      |
| ular *                                                             |                 |                            |                                      |
| rreo electrónico *<br>os campos son obligatorios                   |                 | Ac                         | tivar                                |
| Continuar                                                          |                 |                            |                                      |
|                                                                    |                 |                            |                                      |
| VERSIÓN                                                            | FECHA I<br>ACTU | DE LA ÚLTIMA<br>ALIZACIÓN  | HOJA                                 |

13 Mayo 2025

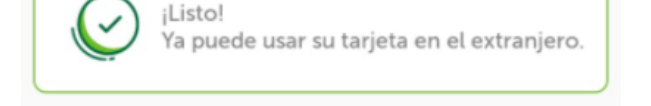

- 4. PAGAR TARJETA DE CRÉDITO: al seleccionar el botón "Pagar" se apertura una nueva ventada donde se pueden observar los datos correspondientes a pago de tarjeta del mes de corte.
  - Pago mínimo: es el pago mínimo solicitado por el banco.
  - **Pago contado:** es el pago total de consumos realizados con la tarjeta de crédito en un período determinado.
  - Saldo al día: muestra el saldo a la fecha en que se está consultado la tarjeta de crédito.
  - **Otro monto:** es un campo modificable que permite ingresar un monto para pago de tarjeta de crédito.

| Pago Minimo   Q 250.00     Pago Contado   Q 1,029.43     O saldo al Dia   Q 1,231.43     O tro monto (Q)     ¿Desde qué cuenta?      Con Tarjeta de Otro Banco     Busque una tarjeta de otro banco     I  |                                    | unero va pagar:     |
|----------------------------------------------------------------------------------------------------|------------------------------------|---------------------|
| <ul> <li>○ Pago Contado</li> <li>○ Saldo al Dia</li> <li>○ Otro monto (Q)</li> <li>¿Desde qué cuenta?</li> <li>Con Tarjeta de Otro Banco</li> <li>Busque una tarjeta de otro banco</li> <li>I Q</li> </ul> | Pago Minimo                        | Q 250.00            |
| O Saldo al Dia Q 1,231.43<br>O tro monto (Q)<br>¿Desde qué cuenta?<br>Con Tarjeta de Otro Banco<br>Busque una tarjeta de otro banco<br>↓ Q                                                                 | O Pago Contado                     | Q 1,029.43          |
| O Otro monto (Q)<br>¿Desde qué cuenta?<br>Con Tarjeta de Otro Banco<br>Busque una tarjeta de otro banco<br>I Q                                                                                             | O Saldo al Dia                     | Q 1,231.43          |
| ¿Desde qué cuenta?<br>Con Tarjeta de Otro Banco<br>Busque una tarjeta de otro banco<br>I Q<br>Wueva tarjeta                                                                                                | O Otro monto (                     | 2)                  |
| I ↔ Nueva tarjeta                                                                                                    | Con Tai<br>Busque una tarjeta de c | rjeta de Otro Banco |
| 🕑 Nueva tarjeta                                                                                                    | 1                                  | 4                   |
|                                                                                                    | e                                  | ) Nueva tarjeta     |
|                                                                                                    |                                    |                     |
|                                                                                                    |                                    |                     |

| VERSIÓN<br>2 | FECHA DE LA ÚLTIMA<br>ACTUALIZACIÓN<br>13 Mayo 2025 | HOJA NÚMERO<br>Página <b>48</b> de <b>166</b> |
|--------------|-----------------------------------------------------|-----------------------------------------------|
|              |                                                     |                                               |

• En la opción **¿Desde qué cuenta?** 

Permite seleccionar una cuenta propia para realizar el pago de la Tarjeta de Crédito o bien con la opción de realizar un pago con tarjeta de débito de otro banco.

Al seleccionar el medio de pago el sistema pedirá confirmar los datos para proceder con el pago y posterior emitir el comprobante.

# • Agregar tarjeta de débito de otro banco

Para realizar el pago de la tarjeta de crédito con una tarjeta de debito de otro banco se deben enrolar los datos para proceder con el pago y posterior recibir el comprobante.

| Con Tarjeta de Otro Banco        |   |
|----------------------------------|---|
| Busque una tarjeta de otro banco | S |
| Atias                            |   |
| Nombre que viene en la tarjeta   |   |
| Banco                            | • |
| Número de Tarjeta                |   |
| Fecha de vencimiento             |   |

| VERSIÓN<br>2 | FECHA DE LA ÚLTIMA<br>ACTUALIZACIÓN<br>13 Mayo 2025 | HOJA NÚMERO<br>Página <b>49</b> de <b>166</b> |
|--------------|-----------------------------------------------------|-----------------------------------------------|
|              |                                                     |                                               |

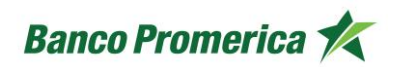

- 5. **EXTRA FINANCIEAMIENTO:** En la misma pantalla se presentan dos formas de solicitar un extra-financiamiento por medio de una Tarjeta de Crédito:
  - a. Banner informativo: este se puede visualizar en la parte posterior a la imagen del detalle de la cuenta.
  - b. Opción Consultar mis extrafinanciamientos: botón que se encuentra de bajo del detalle de la Tarjeta de crédito.

Para solicitar un extra financiamiento se deben seguir los siguientes pasos:

• Al hacer tap sobre la opción de extrafinanciamiento esta abrirá una nueva pantalla que solicita seleccionar el tipo de moneda para el desembolso.

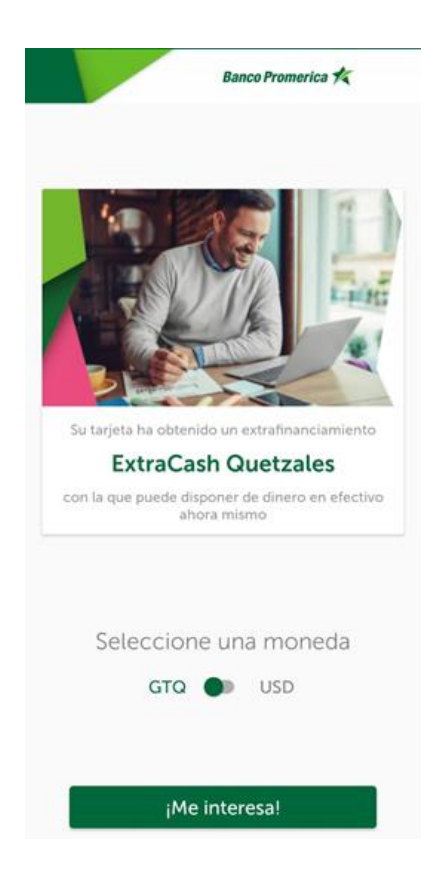

| VERSIÓN<br>2 | FECHA DE LA ÚLTIMA<br>ACTUALIZACIÓN<br>13 Mayo 2025 | HOJA NÚMERO<br>Página <b>50</b> de <b>166</b> |
|--------------|-----------------------------------------------------|-----------------------------------------------|
|              |                                                     |                                               |

| CÓDIGO:<br>GU-OP-IB-1 | Guía de Usuario para la<br>Solicitud de Productos en<br>BM | Banco Promerica 🛠 |
|-----------------------|------------------------------------------------------------|-------------------|
| CÓDIGO:<br>GU-OP-IB-1 | Solicitud de Productos en<br>BM                            | Banco Promerica 🛠 |

• Seleccionando el botón "Me interesa" se abrirá una nueva ventana que muestra el disponible para desembolso. Y muestra un campo para calcular el plan.

|              | Banco Promerica 🍂                              |
|--------------|------------------------------------------------|
| Tiene dispon | ible un monto de hasta:                        |
| Q            | 25,025.14<br>In monto mínimo de:<br>Q 1,600.00 |
| ¿Cuánto efec | tivo al instante desea<br>hoy?                 |
| Monto        |                                                |

| VERSIÓN<br>2 | FECHA DE LA ÚLTIMA<br>ACTUALIZACIÓN<br>13 Mayo 2025 | HOJA NÚMERO<br>Página <b>51</b> de <b>166</b> |
|--------------|-----------------------------------------------------|-----------------------------------------------|
| 2            | 13 Mayo 2025                                        | Página <b>51</b> de <b>166</b>                |

• Al seleccionar la opción "Calcular el plan" mostrará el detalle de cuotas y meses plazo para cancelar el extra financiamiento solicitado.

| Tione dise           | onibie un monto.    | to hasta  |
|----------------------|---------------------|-----------|
| rivervie cosp        | controle un monto e | ac nexta. |
|                      | Q 25,025.14         |           |
|                      | Q 1,600.00          |           |
| Cuánto ef            | ectivo al insta     | inte dese |
|                      | hoy?                |           |
| Meeter               |                     |           |
| 1000                 |                     |           |
|                      | Calcular et plan    | l l       |
|                      |                     |           |
| S                    | eleccione un plan   |           |
| Plazo en meses       | Taxa abe interests* | Cust      |
| 3 meses              | 0                   | Q 548.3   |
| Place en mases       | Tasa de intentiv*   | Cuit      |
| 3 meses              | 3.45                | Q 585.54  |
| Plazo en meses       | Taxa de intentio*   | Curt      |
| 6 meses              | 3.55                | Q 315.75  |
| Plazo en malera      | Tasa de intente*    | Cuet      |
| 12 meses             | 3.65                | Q 182.03  |
|                      | Taxa de interés*    | Cust      |
| PLACE AT DESCRIPTION |                     |           |

| VERSIÓN<br>2 | FECHA DE LA ÚLTIMA<br>ACTUALIZACIÓN<br>13 Mayo 2025 | HOJA NÚMERO<br>Página <b>52</b> de <b>166</b> |
|--------------|-----------------------------------------------------|-----------------------------------------------|
|--------------|-----------------------------------------------------|-----------------------------------------------|

| CÓDIGO:<br>GU-OP-IB-1<br>GU-OP-IB-1<br>GU-OP-IB-1<br>GU-OP-IB-1<br>GU-OP-IB-1<br>GU-OP-IB-1<br>BM | nco Promerica 🗶 |
|---------------------------------------------------------------------------------------------------|-----------------|
|---------------------------------------------------------------------------------------------------|-----------------|

• Al seleccionar una de las opciones en cuotas y meses plazo, el sistema procederá a abrir una pantalla que muestra la opción de ingresar la cuenta en la cual se realizar el desembolso del dinero solicitado.

| Q 1,600.00                |                       |                   |
|---------------------------|-----------------------|-------------------|
| Plazo en meses<br>3 meses | Tasa de intendo"<br>O | Cuoto<br>Q 548.32 |
| ξQu                       | ien recibirà el dine  | ro7               |
| Nuevo destinati           | write:                | Q                 |
| Beneficiaria              |                       |                   |
| Número de Cu              | esta:                 |                   |
| Tipio de cuenta           |                       | •                 |
| Banco                     |                       | •                 |
| Escriba un conc           | epto                  |                   |
|                           |                       |                   |

FIN DEL PROCESO

| VERSIÓN<br>2 | FECHA DE LA ÚLTIMA<br>ACTUALIZACIÓN<br>13 Mayo 2025 | HOJA NÚMERO<br>Página <b>53</b> de <b>166</b> |
|--------------|-----------------------------------------------------|-----------------------------------------------|
|              | 13 Mayo 2025                                        | Pagina 53 de 166                              |

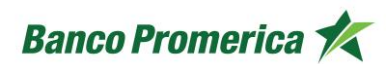

# 2.3.4 PRÉSTAMOS

El siguiente procedimiento describe los pasos necesarios para visualizar y utilizar las opciones que brindan información de los productos de Préstamos disponible en la aplicación de Banca Móvil tanto para dispositivos con sistema Android como iOS.

#### INICIO DE PROCESO

- 1. **GENERALIDADES DE LA CUENTA**: Al ingresar a la Banca Móvil se puede visualizar las distintas funcionalidades que tiene el usuario, en el apartado de la Tarjeta de Crédito, se puede observar toda la información complementaria, como se muestra a continuación:
  - Nombre del Préstamo

Nombre que se le da al préstamo al momento de solicitarlo.

Saldo actual

Este saldo representa el pendiente de cancelar del préstamo, irá bajando con forme se realicen los pagos.

• Cuota

Se muestra la cuota mensual a cancelar.

#### • Próximo pago

Muestra la fecha en que se deberá realizar el próximo pago.

#### • Detalle del Préstamo

Este detalle se puede visualizar en la opción uqe indica "Ver más" lo que desplegará la siguiente información:

- **Numero de préstamo:** es el identificador del préstamo.
- **Disponible desde:** la fecha en que se otorgó el préstamo.
- **Vencimiento:** muestra la fecha en que se deberá estar cancelando la totalidad del préstamo.
- Monto original: muestra el monto otorgado en el préstamo.
- **Pagado:** es el monto que se ha abonado el monto original.
- Interés: se muestra la tasa de interés aplicada al préstamo.
- **Seguro:** se indica si se cuenta con este servicio.
- Recibo

Muestra los recibos cancelados en relación con los recibos pendientes de cancelar.

## Botón Pagar

Permite realizar un pago al préstamo.

| VERSIÓN |
|---------|
| 2       |

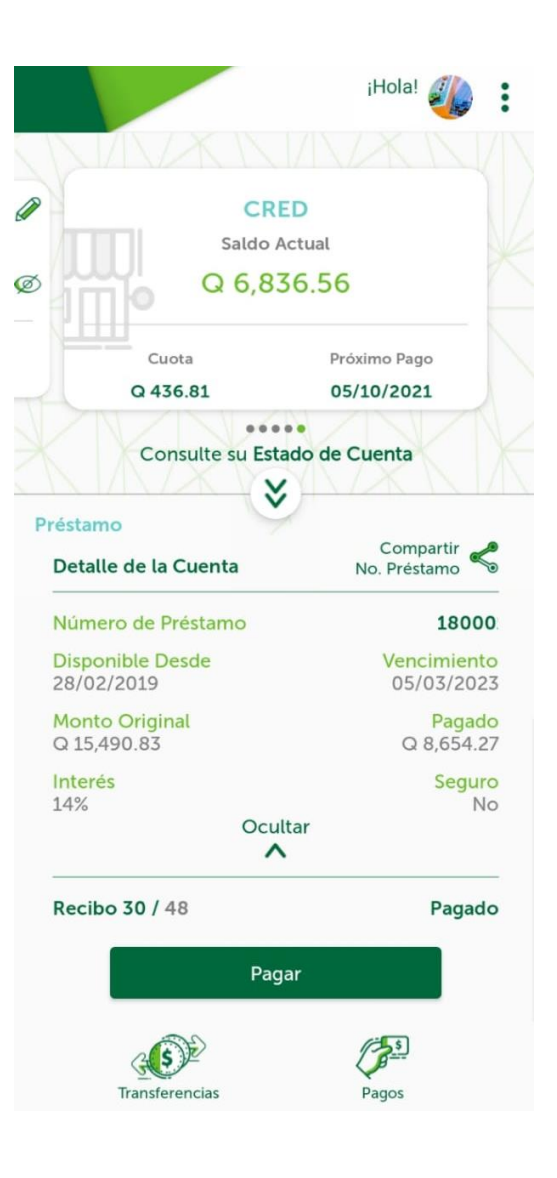

| ACTUALIZACIÓN | HOJA NÚMERO                    |
|---------------|--------------------------------|
| 13 Mayo 2025  | Página <b>55</b> de <b>166</b> |
|               | ACTUALIZACIÓN<br>13 Mayo 2025  |

| CÓDIGO:<br>GU-OP-IB-1 | Guía de Usuario para la<br>Solicitud de Productos en<br>BM | Banco Promerica 🏌 |
|-----------------------|------------------------------------------------------------|-------------------|
| GU-OP-IB-1            | Solicitud de Productos en<br>BM                            | Banco Promerica 术 |

 ESTADO DE CUENTA: visualizar el estado de cuenta de un préstamo desde la banca móvil es muy sencillo, para ello se deberá que hacer tap sobre el icono () el cual permite ver los tres últimos movimientos realizados. Si se desea ver más movimientos se deberá hacer tap en el botón "Ver más detalle".

| Adelanto de cuota<br>25/08/2021 | Cuota<br>Q 436.81 | Saldo      |
|---------------------------------|-------------------|------------|
| Abonos extraordin               | Cuota             | Saldo      |
| 29/07/2021                      | Q 0.01            | Q 7,176.15 |
| Adelanto de cuota               | Cuota             | Saldo      |
| 29/07/2021                      | Q 218.40          | Q 7,176.15 |

3. **MOVIMIENTOS**: posterior a seleccionar "Ver más detalle" este redireccionará al cliente a una pantalla que muestra los pagos o abonos realizados al préstamo. Adicional la posibilidad de visualizar el historial de los pagos realizados en los 5 meses anteriores.

|                 | Banco Promerica 🖈  |                    |                    |                 |                    |
|-----------------|--------------------|--------------------|--------------------|-----------------|--------------------|
|                 |                    | D                  | CRE                |                 |                    |
|                 | mo Pago<br>.0/2021 | Próxi<br>05/1      | a<br>.81           | Cuot<br>Q 436   | A                  |
| 8               |                    |                    | os                 | miento          | Movi               |
| <b>Sep</b> 2021 | <b>Ago</b> 2021    | <b>Jul</b><br>2021 | <b>Jun</b><br>2021 | <b>May</b> 2021 | <b>Abr</b><br>2021 |
| Saldo           |                    | ota                | ota Cu             | nto de cue      | Adelar             |

| VERSIÓN<br>2 | FECHA DE LA ÚLTIMA<br>ACTUALIZACIÓN<br>13 Mayo 2025 | HOJA NÚMERO<br>Página <b>56</b> de <b>166</b> |
|--------------|-----------------------------------------------------|-----------------------------------------------|
|              |                                                     |                                               |

| CÓDIGO:<br>GU-OP-IB-1<br>GU-OP-IB-1<br>GU-OP-IB-1<br>BM | Banco Promerica 🛠 |
|---------------------------------------------------------|-------------------|
|---------------------------------------------------------|-------------------|

# • Visualizar por rango de fechas:

Para esto se requiere colocar las fechas "Desde" (inicio del periodo de tiempo) y "Hasta" (fin del periodo de tiempo), estas se pueden visualizar por Movimientos (incluye todos) o por Historial ACH (Movimientos a otros bancos) y el sistema mostrará la información según el rango de fechas seleccionadas.

|                   | Banco Promerica 🍂                 |            |
|-------------------|-----------------------------------|------------|
|                   | CRED                              |            |
| Cuota<br>Q 436.81 | Próximo Pago<br><b>05/10/2021</b> |            |
| Movimientos       |                                   | $(\times)$ |
| Seleccione        | un rango de fechas                |            |
| Desde<br>1/7/2021 | Hasta<br>24/9/2021                | Q          |
| Adelanto de cuota | Cuota S                           | Saldo      |
|                   |                                   |            |
|                   |                                   |            |
|                   |                                   |            |
|                   |                                   |            |

| VERSIÓN<br>2 | FECHA DE LA ÚLTIMA<br>ACTUALIZACIÓN<br>13 Mayo 2025 | HOJA NÚMERO<br>Página <b>57</b> de <b>166</b> |
|--------------|-----------------------------------------------------|-----------------------------------------------|
|              |                                                     |                                               |

#### Visualizar detalle de movimiento: •

Para visualizar el comprobante de algún movimiento dentro del detalle de movimientos se debe hace swipe hacia la izquierda, el cual abre un botón llamado "Ver detalle" el cual al seleccionarlo muestra el comprobante del movimiento seleccionado.

Préstamo

18000

Q 200.00 Q 0.00 Q 0.00 Q 0.00 Q 200.00

38791578 31

25/08/2021 00:00:00

Abonos extraordinarios

| Banco Promerica 📌                        |                    | merica 🏌                   | Banco Pro          |                    |                    |                    |
|------------------------------------------|--------------------|----------------------------|--------------------|--------------------|--------------------|--------------------|
| Comprobante                              |                    |                            | ED                 | CR                 |                    |                    |
| Préstamo<br>18000                        |                    | imo Pago<br><b>L0/2021</b> | Próx<br>05/:       | a<br>.81           | Cuot<br>Q 436      | <u>I</u>           |
| Titular                                  | S                  | XIA                        | K                  | S                  | miento             | Movi               |
| Servicio                                 | <b>Sep</b><br>2021 | <b>Ago</b><br>2021         | <b>Jul</b><br>2021 | <b>Jun</b><br>2021 | <b>May</b><br>2021 | <b>Abr</b><br>2021 |
| Descripción                              | alle               | Ver deta                   | Saldo<br>Q         |                    | ota<br>0.00        | Cuc<br>Q 20        |
| Capital<br>Interes<br>Otros              | Saldo<br>Q         |                            | ota<br>36.81       | ota Cu<br>Q 4:     | nto de cue<br>2021 | Adelar<br>25/08/   |
| Mora<br>Monto Total                      |                    |                            |                    |                    |                    |                    |
| Número de Comprobante<br>Número de Cuota |                    |                            |                    |                    |                    |                    |
| Fecha 25/08/20                           |                    |                            |                    |                    |                    |                    |

| VERSIÓN<br>2 | FECHA DE LA ÚLTIMA<br>ACTUALIZACIÓN<br>13 Mayo 2025 | HOJA NÚMERO<br>Página <b>58</b> de <b>166</b> |
|--------------|-----------------------------------------------------|-----------------------------------------------|
|              |                                                     |                                               |

| CÓDIGO:<br>GU-OP-IB-1 | Guía de Usuario para la<br>Solicitud de Productos en<br>BM | Banco Promerica K |
|-----------------------|------------------------------------------------------------|-------------------|
|                       |                                                            |                   |

- **4. PAGAR:** esta opción se presenta como un botón en la parte inferior de la pantalla que muestra la información general del préstamo. Al seleccionar dicho botón. Este redireccionará a una nueva pantalla donde se puede visualizar los campos:
  - Monto para estar al día: muestra la cuota del préstamo que se debe cancelar en el mes corriente para estar al día con las cuotas establecidas.
  - Cancelar el crédito: permite cancelar el saldo del préstamo.
  - **Otro monto:** campo que permite colocar un monto distinto al monto para estar al día, puede ser mayor o menor y permite realizar distintos pagos.
  - ¿Desde que cuenta?: permite seleccionar la cuenta propia o tarjeta de débito de otro banco para cancelar el monto seleccionado. Considerar que si no se tiene agregada una tarjeta de otro banco se puede agregar por medio de la opción (+).
  - **Botón "Continuar":** al completar los datos se requiere y presionarlo se continua con el pago del préstamo.

|                                                                                                    | Banco Promerica 🎋                                                                                                    |
|----------------------------------------------------------------------------------------------------|----------------------------------------------------------------------------------------------------|
| ¿Cuái                                                                                                    | nto dinero va pagar?                                                                                                    |
| O Monto par                                                                                                    | a estar al día Q 436.8                                                                                                  |
| O Cancelar e                                                                                                    | l crédito Q 6,836.50                                                                                                    |
|                                                                                                    | onto                                                                                                    |
| Otro m 200                                                                                                    |                                                                                                    |
| Otro m     200     200     200     1                                                                                                    | esde qué cuenta?                                                                                                    |
| Otrom     200     ZOO     ZOO | esde qué cuenta?                                                                                                    |
| <ul> <li>Otro m 200</li> <li>¿D</li> <li>Planilla</li> <li>1635</li> <li>AHORRO TAS</li> <li>3299</li> <li>(+) Con</li> </ul>                                                                                                    | esde qué cuenta?<br>Saldo<br>o 0.00 ^<br>AALTA O<br>Saldo<br>O 340.84<br>Tarjeta de Débito de Otro Banco                |
| <ul> <li>Otro m<br/>200</li> <li>i D</li> <li>Planilla</li> <li>1635</li> <li>AHORRO TAS</li> <li>3299</li> <li>Con</li> </ul>                                                                                                    | esde qué cuenta?<br>Saldo<br>0.00 ^<br>AALTA Q<br>Saldo<br>0.340.84<br>Tarjeta de Débito de Otro Banco<br>Q Más Cuentas |

| VERSIÓN<br>2 | FECHA DE LA ÚLTIMA<br>ACTUALIZACIÓN<br>13 Mayo 2025 | HOJA NÚMERO<br>Página <b>59</b> de <b>166</b> |
|--------------|-----------------------------------------------------|-----------------------------------------------|
|              |                                                     |                                               |

| GU-OP-IB-1 Solicitud de Productos en Banco Promerica 🛠 | CÓDIGO:<br>GU-OP-IB-1 | Guía de Usuario para la<br>Solicitud de Productos en<br>BM | Banco Promerica 🛠 |
|--------------------------------------------------------|-----------------------|------------------------------------------------------------|-------------------|
|--------------------------------------------------------|-----------------------|------------------------------------------------------------|-------------------|

• Al presionar el botón continuar se abrirá una nueva pantalla que pedirá conformar los datos seleccionados con anterioridad, presionando el botón "Confirmar".

|                            | Banco Promerica 🍂               |
|----------------------------|---------------------------------|
| Confirme<br>de su pago     | que los datos<br>sean correctos |
|                            | De:                             |
| Cuenta de Efectivo<br>3299 | Saldo<br>Q 340.84               |
| Monto                      | Q 200.00                        |
|                            | Para:                           |
| Servicio                   | Pago de Préstamo Propio         |
| Tipo de préstamo           | CRED                            |
| Concepto                   | Préstamo propio                 |
| Número de Préstamo         | 18000                           |
| Monto                      | Q 200.00                        |
| Co                         | nfirmar                         |

| VERSIÓN<br>2 | FECHA DE LA ÚLTIMA<br>ACTUALIZACIÓN<br>13 Mayo 2025 | HOJA NÚMERO<br>Página <b>60</b> de <b>166</b> |
|--------------|-----------------------------------------------------|-----------------------------------------------|
|              |                                                     |                                               |

| CÓDIGO:<br>GU-OP-IB-1 | Guía de Usuario para la<br>Solicitud de Productos en<br>BM | Banco Promerica 🛠 |
|-----------------------|------------------------------------------------------------|-------------------|
|-----------------------|------------------------------------------------------------|-------------------|

• Al confirmar la transacción se mostrará el comprobante de pago correspondiente al préstamo. Al presionar el botón "Finalizar" regresara a la pantalla principal del préstamo donde se puede verificar que el pago se haya cargado.

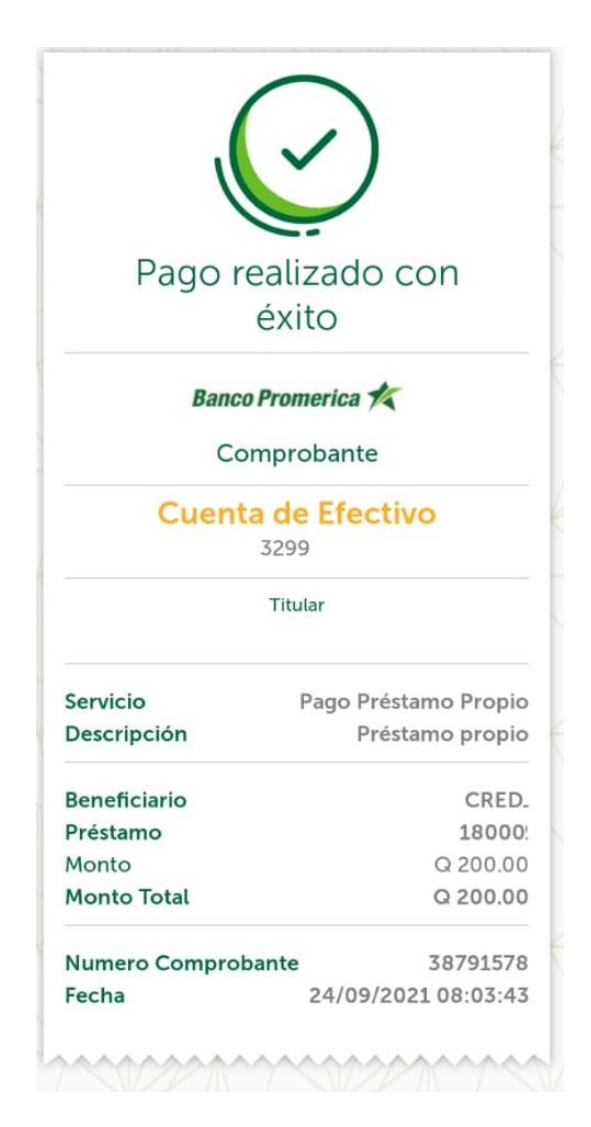

**FIN DEL PROCESO** 

| VERSIÓN<br>2 | FECHA DE LA ÚLTIMA<br>ACTUALIZACIÓN<br>13 Mayo 2025 | HOJA NÚMERO<br>Página <b>61</b> de <b>166</b> |
|--------------|-----------------------------------------------------|-----------------------------------------------|
|              |                                                     |                                               |

# 2.4 TRANFERENCIAS

El siguiente procedimiento describe los pasos necesarios para realizar transferencias a cuentas propias, cuentas de terceros y transferencias ACHs o a otros bancos dentro de la aplicación Banca Móvil, tanto en dispositivo Android como iOS.

Considerar que las transferencias se pueden realizar desde dos vías las cuales llevarán al mismo flujo dentro de la Banca Móvil, estas vías son:

- a. Desde el menú "**Opciones**" el cual se puede seleccionar en los cuadritos que aparecen al lado de Detalle de la Cuenta
- b. Desde el icono "*Transferencias*" el cual se encuentra en la parte inferior de la pantalla, al lado del icono "Pagar".

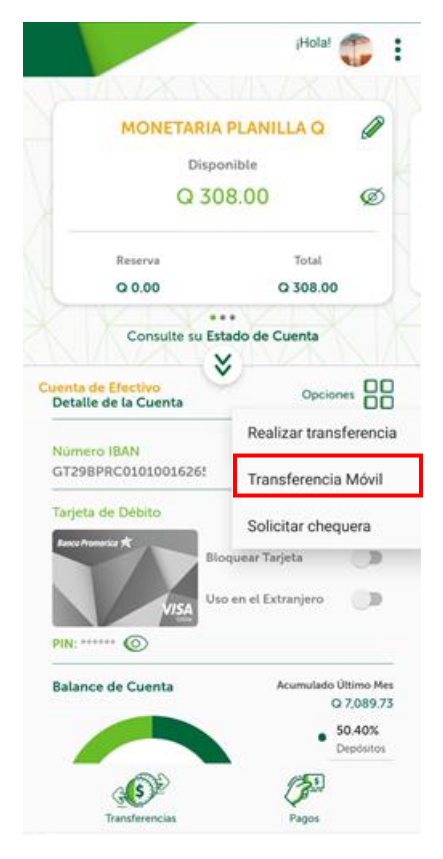

| VERSIÓN<br>2 | FECHA DE LA ÚLTIMA<br>ACTUALIZACIÓN<br>13 Mayo 2025 | HOJA NÚMERO<br>Página <b>62</b> de <b>166</b> |
|--------------|-----------------------------------------------------|-----------------------------------------------|
|              |                                                     |                                               |

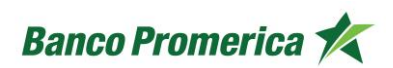

# 2.4.1 TRANSFERENCIA A CUENTAS PROPIAS

Las trasferencias a cuentas propias son un proceso de traslado de efectivo hacia una cuenta del mismo usuario, esta es inmediata y se puede realizar de cuenta monetaria a cuenta de ahorro y viceversa.

# INICIO DEL PROCESO

- 1. Al ingresas a la opción de transferencias mostrara dos campos
  - a. ¿Desde que cuenta?
  - b. ¿A quien se le hará el envió de dinero?

| enta?    |
|----------|
| Saldo    |
| Q 199.01 |
| Ç        |
|          |
|          |
|          |

| VERSIÓN<br>2 | FECHA DE LA ÚLTIMA<br>ACTUALIZACIÓN<br>13 Mayo 2025 | HOJA NÚMERO<br>Página <b>63</b> de <b>166</b> |
|--------------|-----------------------------------------------------|-----------------------------------------------|
|              |                                                     |                                               |

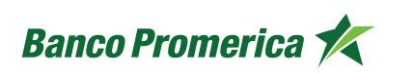

2. Seleccionar la cuenta desde la cual se requiere hacer el envió del dinero.

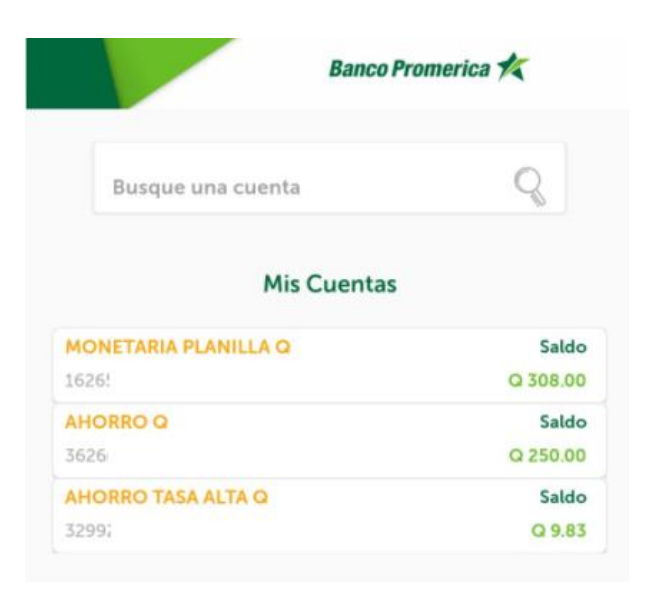

3. Seleccionar la cuenta destino PROPIA a la cual se desea hacer el envió del dinero.

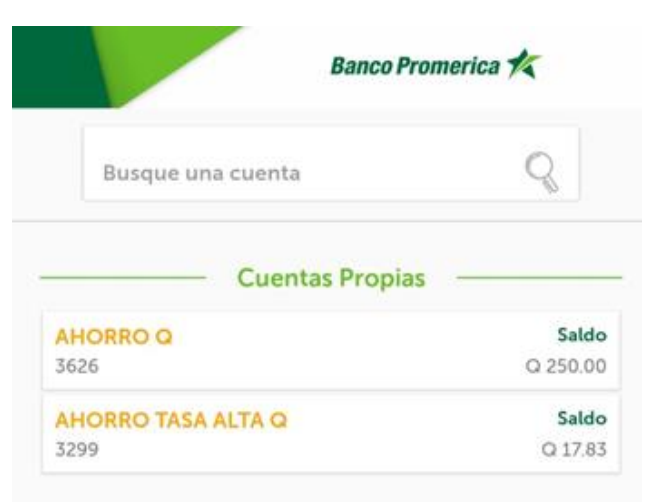

| VERSIÓN<br>2 | FECHA DE LA ÚLTIMA<br>ACTUALIZACIÓN<br>13 Mayo 2025 | HOJA NÚMERO<br>Página <b>64</b> de <b>166</b> |
|--------------|-----------------------------------------------------|-----------------------------------------------|
|              |                                                     |                                               |

- 4. Al seleccionar la cuenta se habilitarán dos campos más:
  - a. Monto a acreditar: se coloca la cantidad de dinero que se desea transferir.
  - b. Escriba un concepto: se coloca una descripción sobre el monto a transferir
  - **c. Continuar:** al completar la información anterior se presiona el botón "Continuar" para realizar el envió de efectivo a la cuenta destino.

| MONETARIA PLANILLA Q<br>1626         | Saldo<br>Q 308.00            |
|--------------------------------------|------------------------------|
| ¿A quién se le hará                  | el envío de dinero?          |
| AHORRO TASA ALTA Q<br>3299           | Crédito disponible<br>Q 9.83 |
| Monto a acreditar<br>8               | GT                           |
| Escriba un concepto<br>Transferencia |                              |

| VERSIÓN<br>2 | FECHA DE LA ÚLTIMA<br>ACTUALIZACIÓN<br>13 Mayo 2025 | HOJA NÚMERO<br>Página <b>65</b> de <b>166</b> |
|--------------|-----------------------------------------------------|-----------------------------------------------|
|              |                                                     |                                               |

5. El sistema pedirá confirmar los datos en una pantalla donde se debe verificar la cuenta de origen, la cuenta destino y el monto a transferir. Si estos son correctos presionar el botón "Confirmar".

|                    | Banco Promerica 🗖             |
|--------------------|-------------------------------|
| Confir             | me que los datos              |
| de su er           | ivío sean correctos           |
|                    | De:                           |
| Cuenta de Efectivo | Saldo                         |
| 1626               | Q 308.00                      |
| Monto              | Q 8.00                        |
|                    | Para:                         |
| Servicio           | Transferencia Cuentas Propias |
| Concepto           | Transferencia                 |
| Cuenta             | 992060                        |
| Monto              | Q 8.00                        |
|                    | Confirmar                     |

| VERSIÓN<br>2 | FECHA DE LA ÚLTIMA<br>ACTUALIZACIÓN<br>13 Mayo 2025 | HOJA NÚMERO<br>Página <b>66</b> de <b>166</b> |
|--------------|-----------------------------------------------------|-----------------------------------------------|
|              |                                                     |                                               |

| CÓDIGO:<br>GU-OP-IB-1 | Guía de Usuario para la<br>Solicitud de Productos en<br>BM | Banco Promerica K |
|-----------------------|------------------------------------------------------------|-------------------|
|-----------------------|------------------------------------------------------------|-------------------|

6. Al momento de confirmar la transferencia el sistema generará un comprobante con todos los datos ingresados previamente, Monto, Hora y Fecha, Destino, tipo de transacción. Al presionar el botón **"Finalizar**" regresa al carrusel inicial.

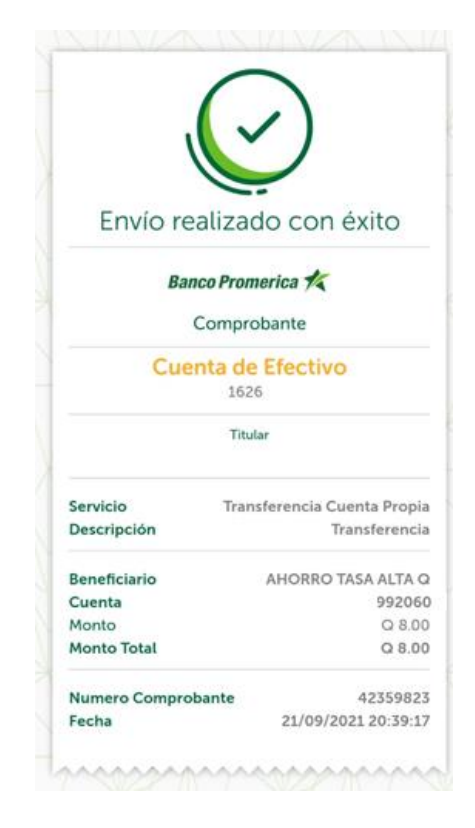

**Nota:** Toda transacción realizada será monitoreada por el área de "monitoreo transaccional" el cual permitirá al cliente confirmar transacciones y pagos que se puedan percibir como inusuales para el resguardo de sus fondos.

# FIN DEL PROCESO

| VERSIÓN<br>2 | FECHA DE LA ÚLTIMA<br>ACTUALIZACIÓN<br>13 Mayo 2025 | HOJA NÚMERO<br>Página <b>67</b> de <b>166</b> |
|--------------|-----------------------------------------------------|-----------------------------------------------|
|              |                                                     |                                               |

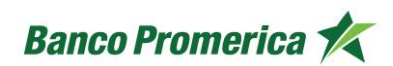

## 2.4.2 TRANSFERENCIA A CUENTAS DE TERCEROS

Las trasferencias a cuentas de terceros son un proceso de traslado de efectivo hacia una cuenta de otro usuario del mismo banco, esta es inmediata y se puede realizar de cuenta monetaria a cuenta de ahorro y viceversa.

## INICIO DEL PROCESO

- 1. Al ingresas a la opción de transferencias mostrara dos campos
  - a. ¿Desde que cuenta?
  - b. A quién se le hará el envió de dinero?

| ¿Desde               | qué cuenta?           |
|----------------------|-----------------------|
| MONETARIA PLANILLA Q | Saldo                 |
| ZA quien se le hai   | a et envio de dineror |
| Busque una cuenta    | C                     |

| VERSIÓN<br>2 | FECHA DE LA ÚLTIMA<br>ACTUALIZACIÓN<br>13 Mayo 2025 | HOJA NÚMERO<br>Página <b>68</b> de <b>166</b> |
|--------------|-----------------------------------------------------|-----------------------------------------------|
|              |                                                     |                                               |

2. Seleccionar la cuenta desde la cual se requiere hacer el envió del dinero.

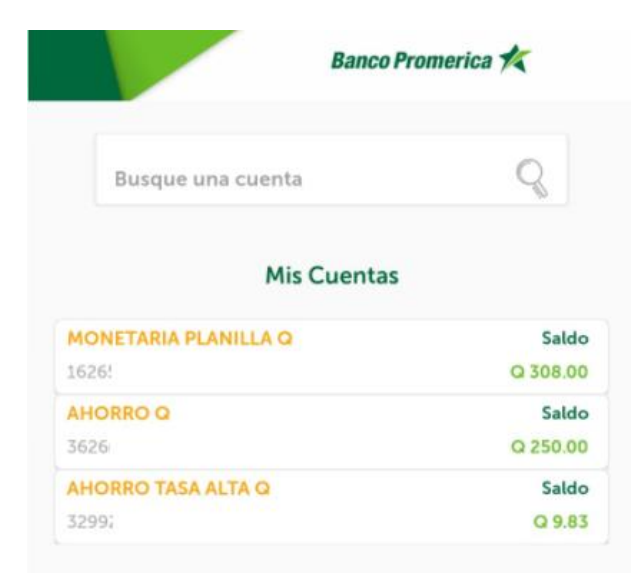

3. Seleccionar la cuenta destino de TERCEROS a la cual se desea hacer el envió del dinero.

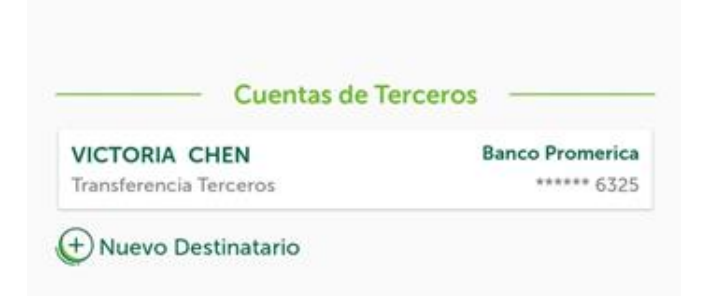

| VERSIÓN<br>2 | FECHA DE LA ÚLTIMA<br>ACTUALIZACIÓN<br>13 Mayo 2025 | HOJA NÚMERO<br>Página <b>69</b> de <b>166</b> |
|--------------|-----------------------------------------------------|-----------------------------------------------|
|              |                                                     |                                               |

- 4. Al seleccionar la cuenta se habilitarán dos campos más:
  - **a.** Monto a acreditar: se coloca la cantidad de dinero que se desea transferir.
  - b. Escriba un concepto: se coloca una descripción sobre el monto a transferir
  - c. **Continuar:** al completar la información anterior se presiona el botón "Continuar" para realizar el envió de efectivo a la cuenta destino.

| MONETARIA PLANILLA Q                            | Saldo               |
|-------------------------------------------------|---------------------|
| 1626                                            | Q 300.00            |
| ¿A quién se le hará                             | el envio de dinero? |
| VICTORIA                                        | Banco Promerica     |
| Transferencia Terceros                          | ****** 6325         |
| Monto a acreditar                               | GTQ                 |
| 0.01                                            | Quetzale            |
| Escriba un concepto<br>Transferencia a terceros |                     |

| VERSIÓN<br>2 | FECHA DE LA ÚLTIMA<br>ACTUALIZACIÓN<br>13 Mayo 2025 | HOJA NÚMERO<br>Página <b>70</b> de <b>166</b> |
|--------------|-----------------------------------------------------|-----------------------------------------------|
|              |                                                     |                                               |

| CÓDIGO:<br>GU-OP-IB-1 | Guía de Usuario para la<br>Solicitud de Productos en<br>BM | Banco Promerica K |
|-----------------------|------------------------------------------------------------|-------------------|
|-----------------------|------------------------------------------------------------|-------------------|

5. El sistema pedirá confirmar los datos en una pantalla donde se debe verificar la cuenta de origen, la cuenta destino y el monto a transferir. Si estos son correctos presionar el botón "Confirmar".

| Confirme<br>de su envío | que los datos<br>sean correctos |
|-------------------------|---------------------------------|
|                         | De:                             |
| Cuenta de Efectivo      | Sald                            |
| 1626                    | Q 300.0                         |
| Monto                   | Q 0.0                           |
|                         | Para:                           |
| Servicio                | Transferencia Tercero           |
| Concepto                | Transferencia a tercero         |
| Beneficiario            | VICTORIA                        |
| Número de Cuenta        | 632                             |
| Banco                   | Banco Promerio                  |
|                         | Q 0.0                           |

6. Al momento de confirmar la transferencia el sistema generará un comprobante con todos los datos ingresados previamente. Al presionar el botón "**Finalizar**" regresa al carrusel inicial.

| Envío realiz                               | ado con éxito           |
|--------------------------------------------|-------------------------|
| Banco Pro                                  | omerica 🛠               |
| Comp                                       | probante                |
| Cuenta o                                   | de Efectivo             |
| т                                          | itular                  |
| Servicio                                   | Transferencia Tercero   |
| Descripción                                | Transferencia a tercero |
| Beneficiario                               | VICTORIA                |
| Cuenta                                     | 1626                    |
| Dense                                      | Banco Promerica         |
| Banco                                      | Q 0.0                   |
| Monto                                      |                         |
| Monto<br>Monto Total                       | Q 0.0                   |
| Monto<br>Monto Total<br>Numero Comprobante | Q 0.03<br>42359845      |

| VERSIÓN | FECHA DE LA ÚLTIMA<br>ACTUALIZACIÓN | HOJA NÚMERO                    |  |
|---------|-------------------------------------|--------------------------------|--|
| 2       | 13 Mayo 2025                        | Página <b>71</b> de <b>166</b> |  |

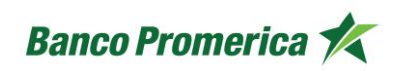

**Nota:** Toda transacción realizada será monitoreada por el área de "monitoreo transaccional" el cual permitirá a usted como cliente confirmar transacciones y pagos que se puedan percibir como inusuales para el resguardo de sus fondos.

## FIN DEL PROCESO

## 2.4.3 TRANSFERENCIA ACH O A OTROS BANCOS

Las trasferencias ACH o a otros bancos son un proceso de traslado de efectivo hacia una cuenta de un usuario de otro banco.

En el lapso de 8 am a 8 pm este proceso es inmediato, fuera de ese lapso de tiempo el traslado de efectivo entra en cámara de compensación y se envía a la próxima hora hábil para realizar el traslado.

## INICIO DEL PROCESO

- 1. Al ingresas a la opción de transferencias mostrara dos campos
  - a. ¿Desde que cuenta?
  - b. ¿A quién se le hará el envió de dinero?

| ¿Desde que cu                | lenta?            |
|------------------------------|-------------------|
| MONETARIA PLANILLA O<br>1626 | Saldo<br>Q 199.01 |
| ¿A quién se le hará el er    | nvio de dinero?   |
| Busque una cuenta            | Q                 |
|                              |                   |

| ACTUALIZACIÓN | HOJA NÚMERO                    |
|---------------|--------------------------------|
| 13 Mayo 2025  | Página <b>72</b> de <b>166</b> |
|               | ACTUALIZACIÓN<br>13 Mayo 2025  |
2. Seleccionar la cuenta desde la cual se requiere hacer el envió del dinero.

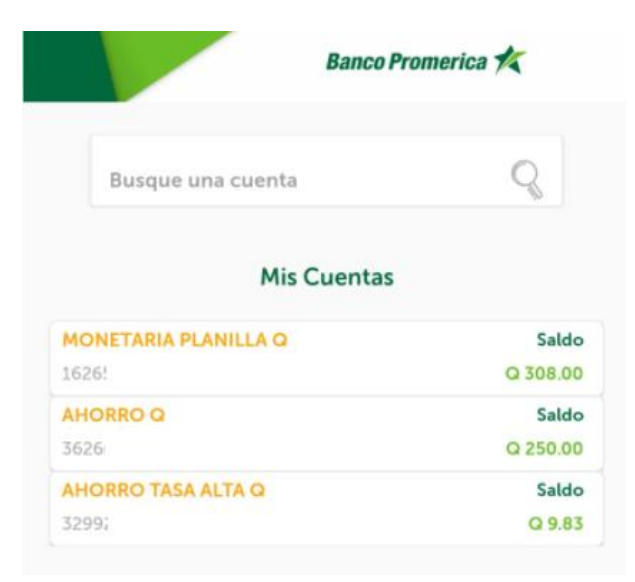

3. Seleccionar la cuenta destino de otro banco a la cual se desea hacer el envió del dinero.

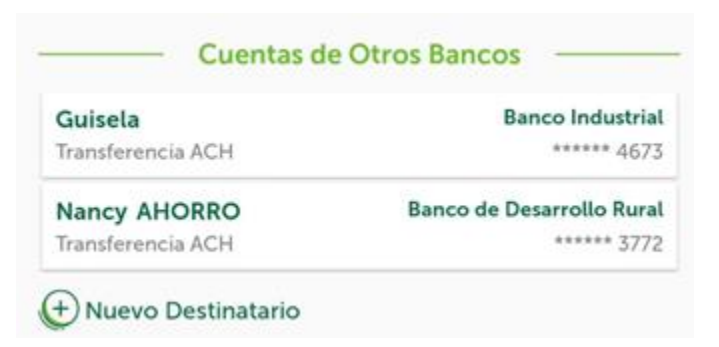

| VERSIÓN<br>2 | FECHA DE LA ÚLTIMA<br>ACTUALIZACIÓN<br>13 Mayo 2025 | HOJA NÚMERO<br>Página <b>73</b> de <b>166</b> |
|--------------|-----------------------------------------------------|-----------------------------------------------|
|--------------|-----------------------------------------------------|-----------------------------------------------|

- 4. Al seleccionar la cuenta se habilitarán dos campos más:
  - **a.** Monto a acreditar: se coloca la cantidad de dinero que se desea transferir.
  - **b.** Escriba un concepto: se coloca una descripción sobre el monto a transferir.
  - **c. Continuar:** al completar la información anterior se presiona el botón "Continuar" para realizar el envió de efectivo a la cuenta destino.

| ¿Desde qu                                                    | lé cuenta?              |
|--------------------------------------------------------------|-------------------------|
| MONETARIA PLANILLA Q<br>1626                                 | Saldo<br>Q 299.99       |
| ¿A quién se le hará                                          | el envío de dinero?     |
| Nancy AHORRO Bar<br>Transferencia ACH                        | nco de Desarrollo Rural |
| Monto a acreditar<br>100                                     | GTQ<br>Ouetzales        |
| <mark>Escriba un concepto</mark><br>Transferencia <u>ACH</u> |                         |
|                                                              |                         |

| VERSIÓN<br>2 | FECHA DE LA ÚLTIMA<br>ACTUALIZACIÓN<br>13 Mayo 2025 | HOJA NÚMERO<br>Página <b>74</b> de <b>166</b> |
|--------------|-----------------------------------------------------|-----------------------------------------------|
|              |                                                     |                                               |

| CÓDIGO:<br>GU-OP-IB-1<br>GU-OP-IB-1<br>GU-OP-IB-1<br>GU-OP-IB-1<br>GU/A de Usuario para la<br>Solicitud de Productos en<br>BM | Banco Promerica K |
|----------------------------------------------------------------------------------------------------|-------------------|
|----------------------------------------------------------------------------------------------------|-------------------|

5. El sistema pedirá confirmar los datos en una pantalla donde se debe verificar la cuenta de origen, la cuenta destino y el monto a transferir. Si estos son correctos presionar el botón "Confirmar".

| que los datos               | Confirme           |
|-----------------------------|--------------------|
| sean conectos               | ue su envio        |
| De:                         |                    |
| Salde                       | Cuenta de Efectivo |
| Q 299.9                     | 1626               |
| Q 100.00                    | Monto              |
| Para:                       |                    |
| Transferencia Interbancaria | Servicio           |
| Transferencia ACH           | Concepto           |
| Nancy AHORRO                | Beneficiario       |
| 77:                         | Número de Cuenta   |
| Banco de Desarrollo Rura    | Banco              |
|                             | Monto              |

6. Al momento de confirmar la transferencia el sistema generará un comprobante con todos los datos ingresados previamente. Al presionar el botón "**Finalizar**" regresa al carrusel inicial.

| $\checkmark$              |                             |
|---------------------------|-----------------------------|
| Envío realizado con éxito |                             |
| Bar                       | nco Promerica 🏌             |
|                           | Comprobante                 |
| Cue                       | nta de Efectivo             |
|                           | 1626                        |
|                           | Titular                     |
| Servicio                  | Transferencia Interbancaria |
| Descripción               | Transferencia ACH           |
| Beneficiario              | Nancy AHORRO                |
| Cuenta                    | 4754                        |
| Banco                     | Banco de Desarrollo Rura    |
| Monto                     | Q 100.00                    |
| Monto Total               | Q 100.00                    |
| Numero Compro             | bante 1792184               |
| Fecha                     | 21/09/2021 20:42:38         |

| VERSIÓN<br>2 | FECHA DE LA ÚLTIMA<br>ACTUALIZACIÓN<br>13 Mayo 2025 | HOJA NÚMERO<br>Página <b>75</b> de <b>166</b> |
|--------------|-----------------------------------------------------|-----------------------------------------------|
|              |                                                     |                                               |

| CÓDIGO:<br>GU-OP-IB-1 | Guía de Usuario para la<br>Solicitud de Productos en<br>BM | Banco Promerica   |
|-----------------------|------------------------------------------------------------|-------------------|
| GU-OP-IB-1            | Solicitud de Productos en<br>BM                            | Banco Promerica 🏹 |

**Nota:** Toda transacción realizada será monitoreada por el área de "monitoreo transaccional" el cual permitirá a usted como cliente confirmar transacciones y pagos que se puedan percibir como inusuales para el resguardo de sus fondos.

### FIN DEL PROCESO

### 2.5 PAGOS

El siguiente procedimiento describe los pasos necesarios para realizar distintos pagos como servicios, pago de Tarjeta de Crédito y Préstamo utilizando la aplicación Banca Móvil utilizando un dispositivo Android o iOS.

La funcionalidad para realizar pagos se encuentra en la parte inferior de la pantalla de Banca Móvil, al lado derecho de la funcionalidad "Transferencias".

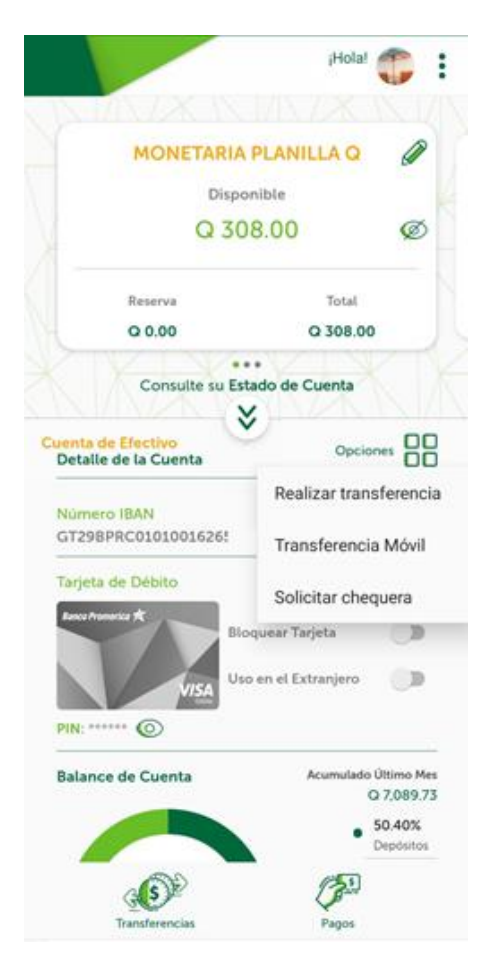

| VERSIÓN<br>2 | FECHA DE LA ÚLTIMA<br>ACTUALIZACIÓN<br>13 Mayo 2025 | HOJA NÚMERO<br>Página <b>76</b> de <b>166</b> |
|--------------|-----------------------------------------------------|-----------------------------------------------|
|              |                                                     |                                               |

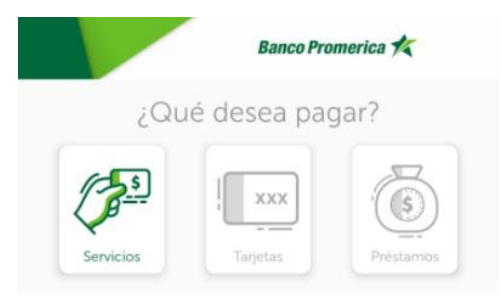

# 2.5.1 PAGO DE SERVICIOS

Esta opción busca facilitar al usuario la realización de pagos de servicios de forma rápida y sencilla utilizando la aplicación de Banca Móvil desde cualquier dispositivo. Reduce el tiempo en bancos ya que permite al usuario realizar dichos pagos desde cualquier lugar.

Al seleccionar esta opción Banca Móvil presenta distintas opciones y distintos proveedores de servicios asociados a Banco Promerica S.A.

Los servicios que se pueden pagar desde Banca Móvil se clasifican en 7 grupos que son:

- Agua y Luz
- Telefonía e Internet
- Aseguradoras
- Colegios educativos y profesionales
- Otros Servicios
- Agencia de Viajes
- Servicios Funerarios

Cada grupo antes mencionado muestra una lista desplegable con los distintos comercios asociados.

| VERSIÓN<br>2 | FECHA DE LA ÚLTIMA<br>ACTUALIZACIÓN<br>13 Mayo 2025 | HOJA NÚMERO<br>Página <b>77</b> de <b>166</b> |
|--------------|-----------------------------------------------------|-----------------------------------------------|
|--------------|-----------------------------------------------------|-----------------------------------------------|

# INICIO DEL PROCESO

1. Seleccionar el servicio a pagar. Para el presente ejercicio se realizará el pago del servicio de energía eléctrica.

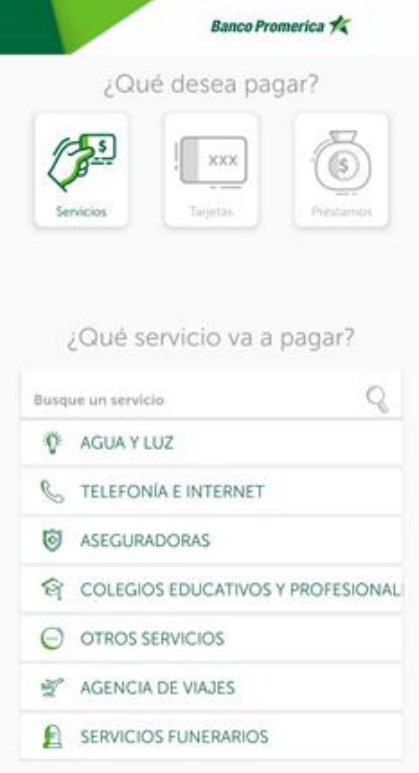

| FECHA DE LA ÚLTIMA<br>ACTUALIZACIÓN<br>13 Mayo 2025 | HOJA NÚMERO<br>Página <b>78</b> de <b>166</b>       |
|-----------------------------------------------------|-----------------------------------------------------|
|                                                     | FECHA DE LA ÚLTIMA<br>ACTUALIZACIÓN<br>13 Mayo 2025 |

| CÓDIGO:<br>GU-OP-IB-1<br>GU-OP-IB-1<br>GU-OP-IB-1<br>GU-OP-IB-1<br>GU-OP-IB-1<br>GU-OP-IB-1<br>GU-OP-IB-1<br>GU-OP-IB-1<br>GU-OP-IB-1<br>GU-OP-IB-1 | Promerica 🗶 |
|----------------------------------------------------------------------------------------------------|-------------|
|----------------------------------------------------------------------------------------------------|-------------|

2. Seleccionar la compañía a la cual se le realizará el pago.

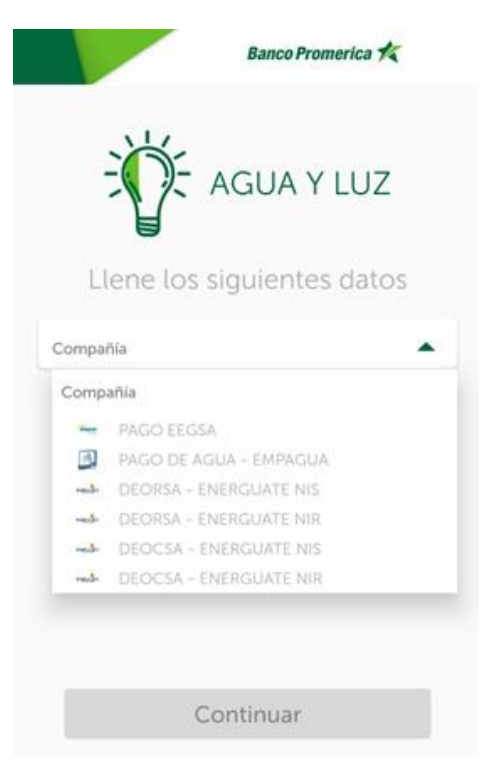

3. Seleccionar el destinatario, en caso no se encuentre asociados deberá asociarlo seleccionar "Nuevo destinatario".

| AGUA Y LUZ                        |   |
|-----------------------------------|---|
| Llene los siguientes datos        |   |
| Compañía<br>PAGO EEGSA            | • |
| Busque un destinatario registrado | Q |
| (+) Nuevo destinatario            |   |

| VERSIÓN<br>2 | FECHA DE LA ÚLTIMA<br>ACTUALIZACIÓN<br>13 Mayo 2025 | HOJA NÚMERO<br>Página <b>79</b> de <b>166</b> |
|--------------|-----------------------------------------------------|-----------------------------------------------|
|              |                                                     |                                               |

4. Agregar el identificador del servicio, en este caso el correlativo del contador para pago de luz y presionar el botón "Continuar".

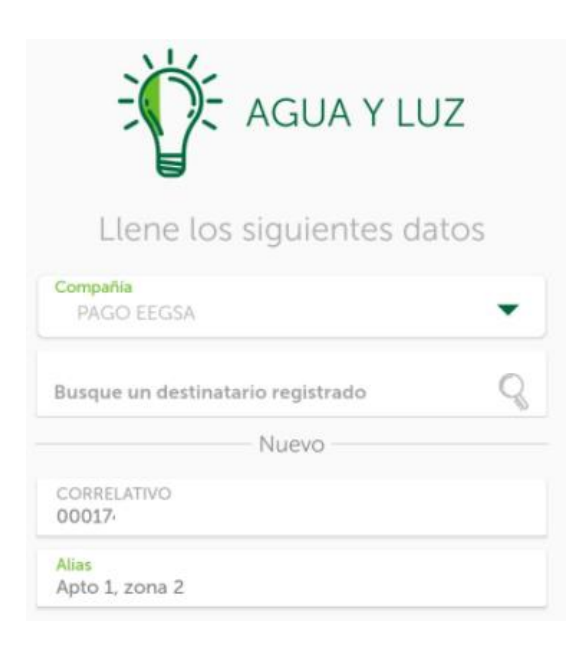

5. En una nueva pantalla se detallará la información del pago del servicio a realizar, verificarla y seleccionar la cuenta de donde se desea sea debitado el pago. Hacer tap en el botón "Pagar".

|              | Su page                                 | o es:                   |                                               |
|--------------|-----------------------------------------|-------------------------|-----------------------------------------------|
|              | FACTURA<br>213051625                    |                         |                                               |
|              | FECHA DE FACTURA<br>13/09/2021 00:00:00 |                         |                                               |
|              | NOMBRE A FACTURAP<br>CARLOS ANDRES      |                         |                                               |
|              | DIRECCION DE FACTURA<br>13 AVENIDA      |                         |                                               |
|              | ULTIMA FACTURA<br>0.00                  |                         |                                               |
|              | SALDO<br>208.77                         |                         |                                               |
|              | ¿Desde qué                              | e cuenta?               |                                               |
|              | MONETARIA PLANILLA Q<br>162650503:      | Saldo<br>Q 204.01       |                                               |
|              | EECHA                                   |                         |                                               |
| VERSIÓN<br>2 | ACTI<br>13                              | UALIZACIÓN<br>Mayo 2025 | HOJA NÚMERO<br>Página <b>80</b> de <b>166</b> |
|              |                                         |                         |                                               |

6. Se abrirá una nueva pantalla de confirmación de datos con el botón "Confirmar" si todo está correcto se procede con el pago. Si es un servicio previamente enrolado pasar directamente al paso No. 9.

|                            | Banco Promerica 💅               |
|----------------------------|---------------------------------|
| Confirme<br>de su pago     | que los datos<br>sean correctos |
|                            | De:                             |
| Cuenta de Efectivo<br>1626 | Saldo<br>Q 209.01               |
|                            | Para:                           |
| Servicio                   | AGUA Y LUZ                      |
| Referencia                 | PAGO EEGSA                      |
| Identificador              | 874                             |
| Identificador              | 860                             |
| Beneficiario               |                                 |
| Monto                      | Q 208.77                        |
| Monto                      |                                 |

| VERSIÓN | FECHA DE LA ÚLTIMA<br>ACTUALIZACIÓN | HOJA NÚMERO                    |
|---------|-------------------------------------|--------------------------------|
| 2       | 13 Mayo 2025                        | Página <b>81</b> de <b>166</b> |

7. Al ser un nuevo servicio el que se está enrolando el sistema pedirá un medio para el envió de token.

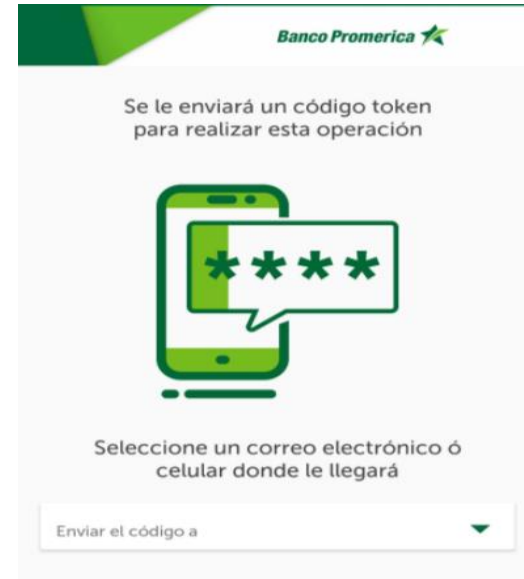

8. Ingresar el token recibido ya sea por mensaje de texto o por correo electrónico.

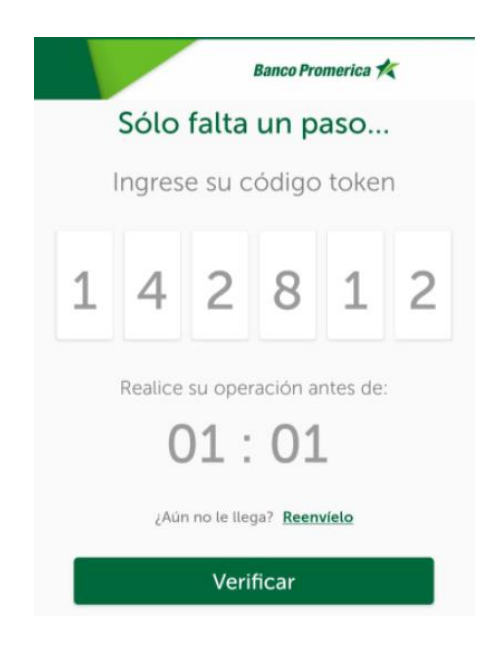

| VERSIÓN<br>2 | FECHA DE LA ÚLTIMA<br>ACTUALIZACIÓN<br>13 Mayo 2025 | HOJA NÚMERO<br>Página <b>82</b> de <b>166</b> |
|--------------|-----------------------------------------------------|-----------------------------------------------|
|              |                                                     |                                               |

| CÓDIGO:<br>GU-OP-IB-1 | Guía de Usuario para la<br>Solicitud de Productos en<br>BM | Banco Promerica 🛠 |
|-----------------------|------------------------------------------------------------|-------------------|
|-----------------------|------------------------------------------------------------|-------------------|

9. Se recibirá el comprobante del pago del servicio realizado.

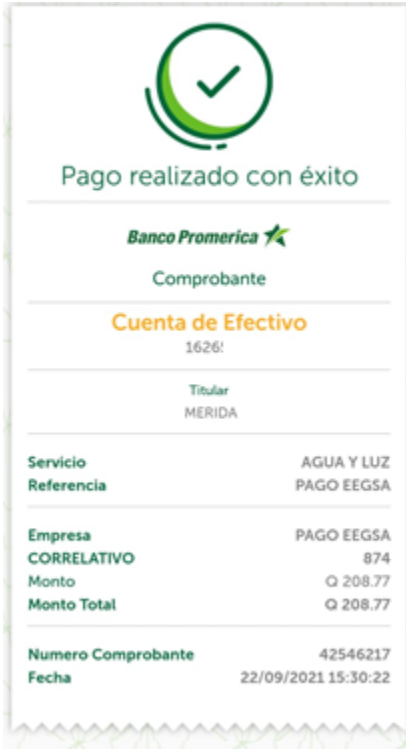

| VERSIÓN<br>2 | FECHA DE LA ÚLTIMA<br>ACTUALIZACIÓN<br>13 Mayo 2025 | HOJA NÚMERO<br>Página <b>83</b> de <b>166</b> |
|--------------|-----------------------------------------------------|-----------------------------------------------|
|              |                                                     |                                               |

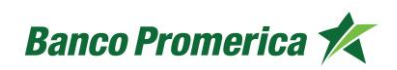

**Nota:** Toda transacción realizada será monitoreada por el área de "monitoreo transaccional" el cual permitirá a usted como cliente confirmar transacciones y pagos que se puedan percibir como inusuales para el resguardo de sus fondos.

# FIN DEL PROCESO 2.5.2 PAGO DE TARJETAS DE CRÉDITO

En esta opción se brinda la facilidad al cliente de realizar el pago a una tarjeta de crédito de su propiedad o de otra persona, puede ser pago de tarjetas del mismo banco o de otro banco, el proceso a seguir dentro de Banca Móvil es el mismo tanto para dispositivos Android como iOS.

### INICIO DEL PROCESO

1. Ingresar a la opción de "Pagos" y seleccionar el icono de "Tarjetas", el cual mostrará la pregunta: ¿Qué tarjeta va a pagar?

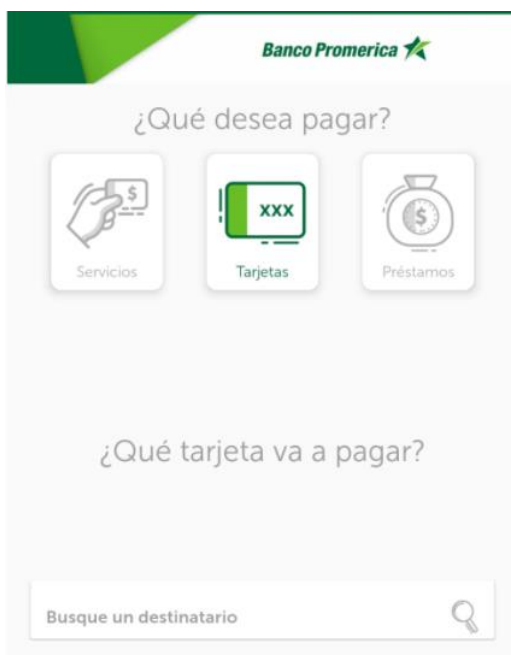

| VERSIÓN<br>2 | FECHA DE LA ÚLTIMA<br>ACTUALIZACIÓN<br>13 Mayo 2025 | HOJA NÚMERO<br>Página <b>84</b> de <b>166</b> |
|--------------|-----------------------------------------------------|-----------------------------------------------|
|              |                                                     |                                               |

| CÓDIGO:<br>GU-OP-IB-1 | Guía de Usuario para la<br>Solicitud de Productos en<br>BM | Banco Promerica K |
|-----------------------|------------------------------------------------------------|-------------------|
| CODIGO:<br>GU-OP-IB-1 | Solicitud de Productos en<br>BM                            | Banco Promerica 🛠 |

2. Al colocarse sobre la pregunta el sistema desplegará las Tarjetas de crédito registradas en la Banca Móvil. En este paso se debe seleccionar una tarjeta y presionar "Continuar". En caso se desee agregar una nueva seleccionar la opción "Nuevo destinatario".

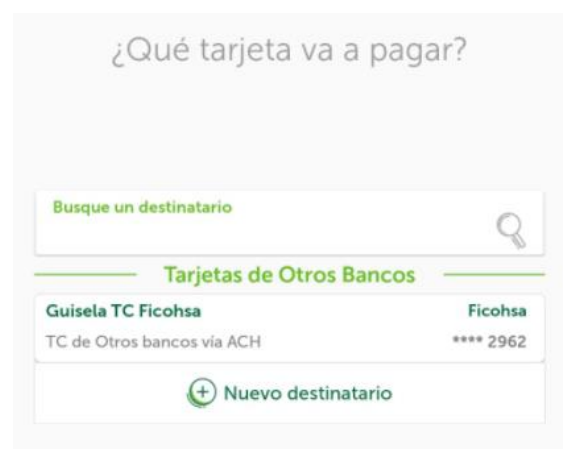

- 3. El sistema abrirá una nueva pantalla con dos campos necesarios para realizar el pago:
  - a. Monto: se coloca la cantidad en quetzales o dólares que se desean pagar.
  - b. Desde que cuenta: en este campo se debe seleccionar la cuenta desde la cual se hará el pago.
  - c. Confirmar: dar tap en el botón cuando los datos sean ingresados

| ¿Cuánto dir                              | nero va pagar?                   |
|------------------------------------------|----------------------------------|
| Monto (Q)<br>0.98                        |                                  |
|                                          |                                  |
| ¿Desde o                                 | qué cuenta?                      |
| ¿Desde o<br>monetaria planilla q         | qué cuenta?                      |
| ¿Desde o<br>monetaria planilla o<br>1626 | qué cuenta?<br>Saldo<br>O 299.99 |
| ¿Desde o<br>monetaria planilla o<br>1626 | qué cuenta?<br>Saldo<br>O 299.99 |

| VERSIÓN<br>2 | FECHA DE LA ÚLTIMA<br>ACTUALIZACIÓN<br>13 Mayo 2025 | HOJA NÚMERO<br>Página <b>85</b> de <b>166</b> |
|--------------|-----------------------------------------------------|-----------------------------------------------|
|              |                                                     |                                               |

| CÓDIGO:<br>GU-OP-IB-1 | Guía de Usuario para la<br>Solicitud de Productos en<br>BM | Banco Promerica 🛠 |
|-----------------------|------------------------------------------------------------|-------------------|
| CODIGO:<br>GU-OP-IB-1 | Solicitud de Productos en<br>BM                            | Banco Promerica 🛠 |

4. El paso anterior abrirá una nueva pantalla que requiere la confirmación de datos. Si todo está correcto y se desea continuar con el proceso hacer tap sobre el botón "Confirmar".

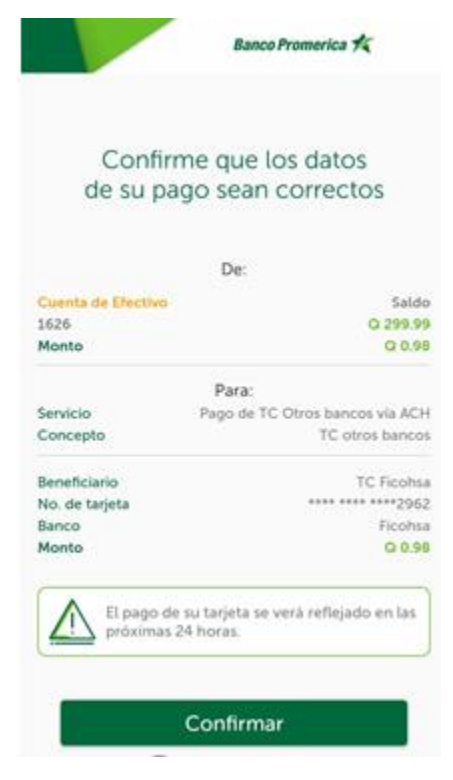

| VERSIÓN<br>2 | FECHA DE LA ÚLTIMA<br>ACTUALIZACIÓN<br>13 Mayo 2025 | HOJA NÚMERO<br>Página <b>86</b> de <b>166</b> |
|--------------|-----------------------------------------------------|-----------------------------------------------|
|              | 10 May0 2020                                        |                                               |

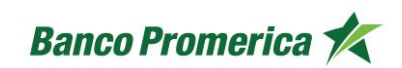

5. Al confirmar la información el sistema procede con enviar el comprobante de pago.

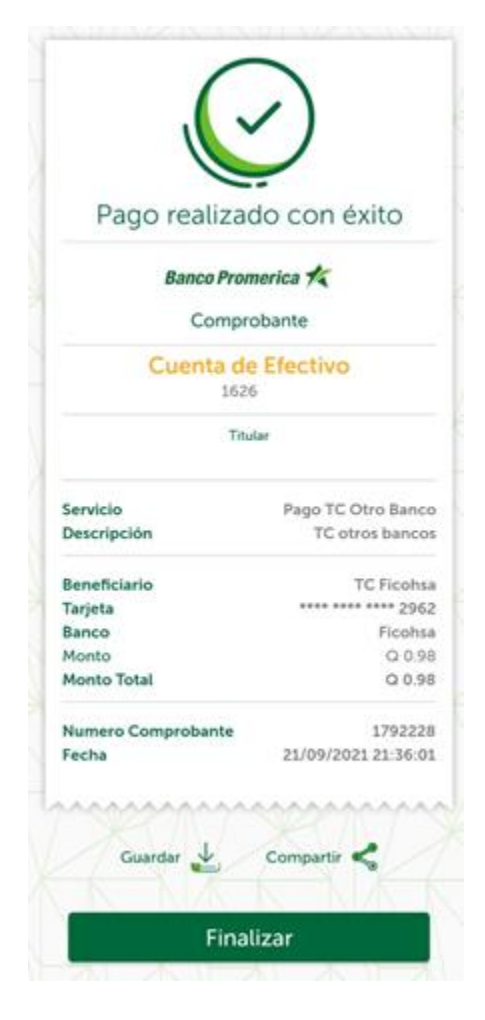

**Nota:** Toda transacción realizada será monitoreada por el área de "monitoreo transaccional" el cual permitirá a usted como cliente confirmar transacciones y pagos que se puedan percibir como inusuales para el resguardo de sus fondos.

#### FIN DEL PROCESO

| VERSIÓN<br>2 | FECHA DE LA ÚLTIMA<br>ACTUALIZACIÓN<br>13 Mayo 2025 | HOJA NÚMERO<br>Página <b>87</b> de <b>166</b> |
|--------------|-----------------------------------------------------|-----------------------------------------------|
|              |                                                     |                                               |

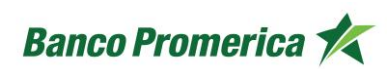

#### 2.5.3 PAGO DE PRESTAMOS

En esta opción se brinda la facilidad al cliente de realizar el pago a un préstamo del mismo banco, un préstamo de terceros o un préstamo en otro banco, el proceso a seguir dentro de Banca Móvil es el mismo tanto para dispositivos Android como iOS.

#### **INICIO DEL PROCESO**

1. Ingresar a la opción de "Pagos" y seleccionar el icono de "Préstamos", el cual mostrará la pregunta: ¿Qué préstamo va a pagar?

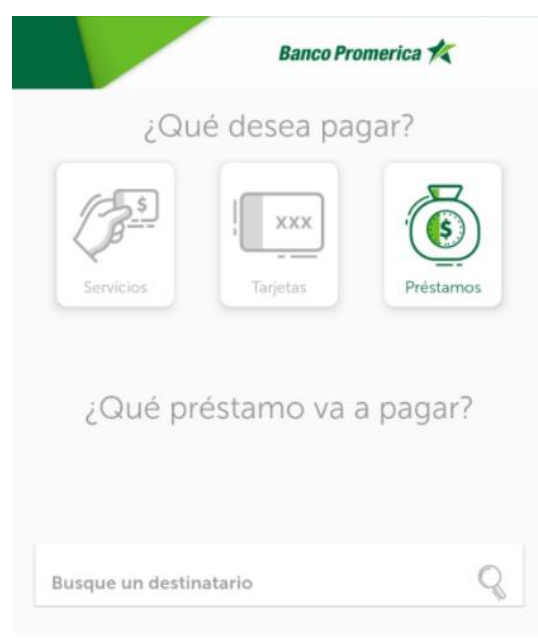

| VERSIÓN<br>2 | FECHA DE LA ÚLTIMA<br>ACTUALIZACIÓN<br>13 Mayo 2025 | HOJA NÚMERO<br>Página <b>88</b> de <b>166</b> |
|--------------|-----------------------------------------------------|-----------------------------------------------|
|              |                                                     |                                               |

| CÓDIGO:<br>GU-OP-IB-1<br>GU-OP-IB-1<br>GU-OP-IB-1<br>GUÍa de Usuario para la<br>Solicitud de Productos en<br>BM | Banco Promerica K |
|----------------------------------------------------------------------------------------------------|-------------------|
|----------------------------------------------------------------------------------------------------|-------------------|

2. Al colocarse sobre la pregunta el sistema desplegará los préstamos registrados en la Banca en Móvil. En este paso se debe seleccionar un préstamo y presionar "Continuar". En caso se desee agregar un nuevo préstamo seleccionar la opción "Nuevo destinatario".

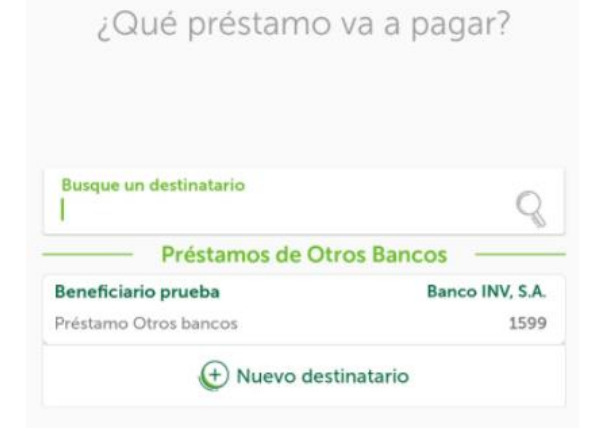

- 3. El sistema abrirá una nueva pantalla con dos campos necesarios para realizar el pago:
  - a. Monto: se coloca la cantidad en quetzales o dólares que se desean pagar.
  - b. Desde que cuenta: en este campo se debe seleccionar la cuenta desde la cual se hará el pago.
  - c. Confirmar: dar tap en el botón cuando los datos sean ingresados.

| Monto<br>0.01 | (Q)                                                               |                                                |
|---------------|-------------------------------------------------------------------|------------------------------------------------|
|               | Hacer este envío co                                               | on ACH Inmediato                               |
| (i)           | El servicio ACH Inmedia<br>Lunes a Domingo y días<br>20:00 horas. | ito está habilitado de<br>s festivos de 8:00 a |
|               | ;Desde qué c                                                      | cuenta?                                        |
|               | CT CT AC ANO C                                                    |                                                |

| VERSIÓN<br>2 | FECHA DE LA ÚLTIMA<br>ACTUALIZACIÓN<br>13 Mayo 2025 | HOJA NÚMERO<br>Página <b>89</b> de <b>166</b> |
|--------------|-----------------------------------------------------|-----------------------------------------------|
|              |                                                     |                                               |

| CÓDIGO:<br>GU-OP-IB-1 | Guía de Usuario para la<br>Solicitud de Productos en<br>BM | Banco Promerica K |
|-----------------------|------------------------------------------------------------|-------------------|
|-----------------------|------------------------------------------------------------|-------------------|

4. El paso anterior abrirá una nueva pantalla que requiere la confirmación de datos. Si todo está correcto y se desea continuar con el proceso hacer tap sobre el botón "Confirmar".

| Confir             | me que los datos                   |
|--------------------|------------------------------------|
| de su pa           | ago sean correctos                 |
|                    | De:                                |
| Cuenta de Efectivo | Sald                               |
| 1626               | Q 299.9                            |
| Monto              | Q 0.0                              |
|                    | Para:                              |
| Servicio Pa        | go de Préstamo Otros bancos vía AC |
| Concepto           | Préstamo otros banco               |
| Beneficiario       | Beneficiario prueb                 |
| Banco              | Banco INV, S./                     |
| Número de Préstam  | 10                                 |
| Monto              | Q 0.0                              |
|                    |                                    |
| El pago d          | del banco                          |

| VERSIÓN<br>2 | FECHA DE LA ÚLTIMA<br>ACTUALIZACIÓN<br>13 Mayo 2025 | HOJA NÚMERO<br>Página <b>90</b> de <b>166</b> |
|--------------|-----------------------------------------------------|-----------------------------------------------|
|              |                                                     |                                               |

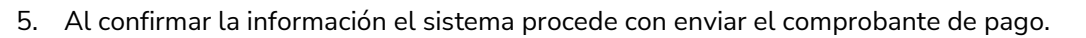

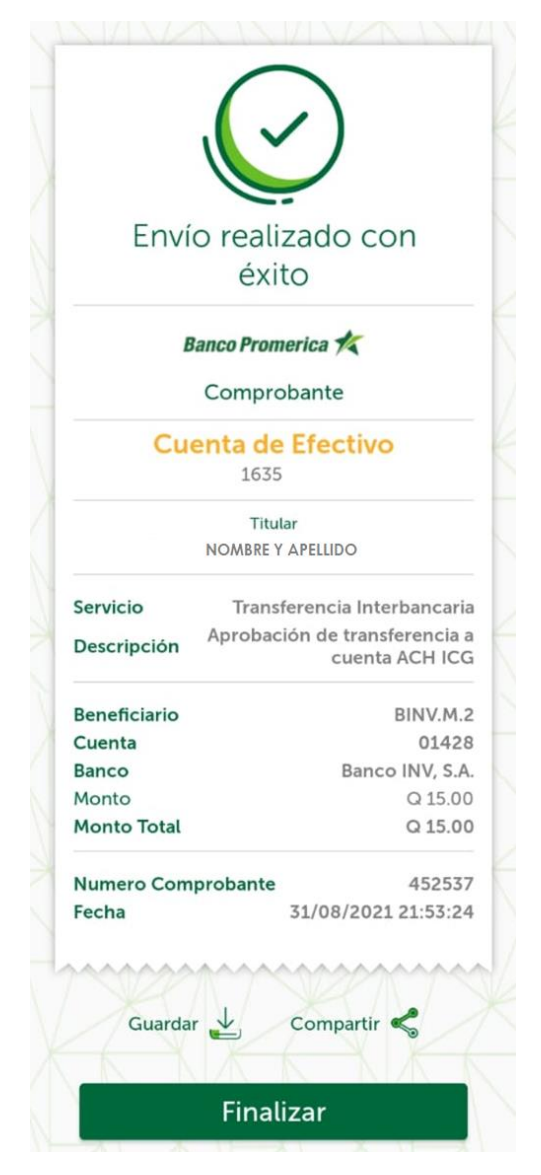

**Nota:** Toda transacción realizada será monitoreada por el área de "monitoreo transaccional" el cual permitirá a usted como cliente confirmar transacciones y pagos que se puedan percibir como inusuales para el resguardo de sus fondos.

# **FIN DEL PROCESO**

| VERSIÓN<br>2 | FECHA DE LA ÚLTIMA<br>ACTUALIZACIÓN<br>13 Mayo 2025 | HOJA NÚMERO<br>Página <b>91</b> de <b>166</b> |
|--------------|-----------------------------------------------------|-----------------------------------------------|
|              |                                                     |                                               |

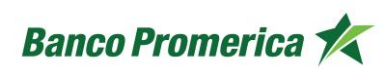

### 2.6 SOLICITUD DE PRODUCTOS

El siguiente procedimiento describe los pasos necesarios para la solicitud de productos dentro de la Banca Móvil utilizando un dispositivo Android o iOS.

### SOLICITUD DE CHEQUERA

El siguiente procedimiento describe los pasos necesarios para solicitar una chequera en la aplicación de Banca Móvil.

#### INICIO DEL PROCESO

1. Posterior a ingresar las credenciales correctas en la aplicación de Banca Móvil, ubicar el menú desplegable "Opciones" representado por cuatro cuadritos ( 😳 ), este desplegará tres opciones, de las cuales se debe seleccionar la que indica "Solicitar chequera".

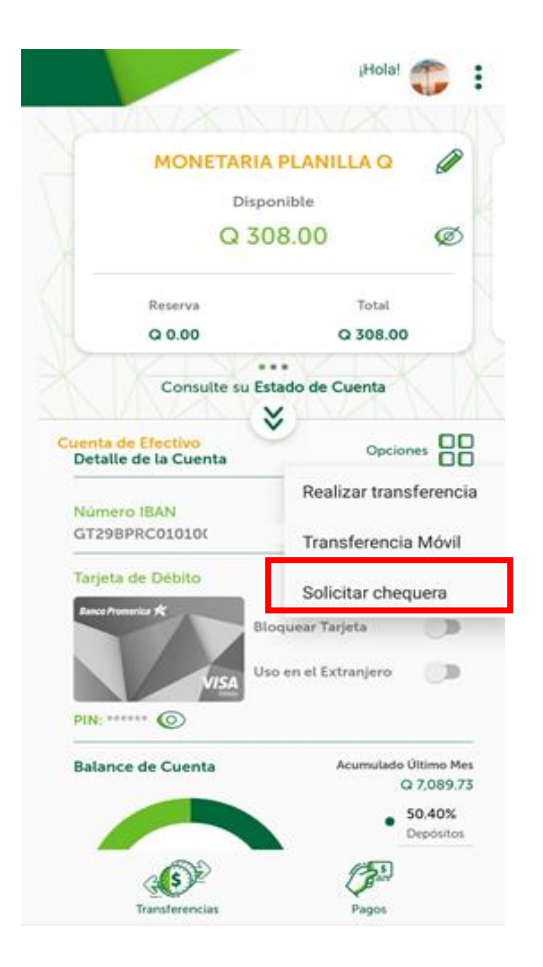

| VERSIÓN<br>2 | FECHA DE LA ÚLTIMA<br>ACTUALIZACIÓN<br>13 Mayo 2025 | HOJA NÚMERO<br>Página <b>92</b> de <b>166</b> |
|--------------|-----------------------------------------------------|-----------------------------------------------|
|              |                                                     |                                               |

- 2. Esta acción abrirá una nueva pantalla en la cual se deben completar los campos:
  - "Tipo de chequera": especificando si la chequera a solicitar es corta (de 25 hojas) o si es larga (de 25 o 50 hojas) y la opción
  - "¿Cuántas chequeras necesita?": seleccionar de 1 a 9 talonarios.

Al completar la información presionar el botón "Continuar".

| Banco Promerica 🛧                                       | Banco Promerica 🌾                                       |
|---------------------------------------------------------|---------------------------------------------------------|
| Para obtener una chequera<br>llene los siguientes datos | Para obtener una chequera<br>llene los siguientes datos |
| Tipo de chequera                                        | Tipo de chequera<br>Chequera Corta De (25) Hojas        |
| Tipo de chequera<br>Chequera Corta De (25) Hojas        | ¿Cuántas chequeras necesita?                            |
| Chequera Larga De (25) Hojas                            |                                                         |
| Circuloria Langa De 1307 riojua                         |                                                         |
|                                                         |                                                         |
| Continuar                                               | Continuar                                               |

| VERSIÓN<br>2 | FECHA DE LA ÚLTIMA<br>ACTUALIZACIÓN<br>13 Mayo 2025 | HOJA NÚMERO<br>Página <b>93</b> de <b>166</b> |
|--------------|-----------------------------------------------------|-----------------------------------------------|
|              |                                                     |                                               |

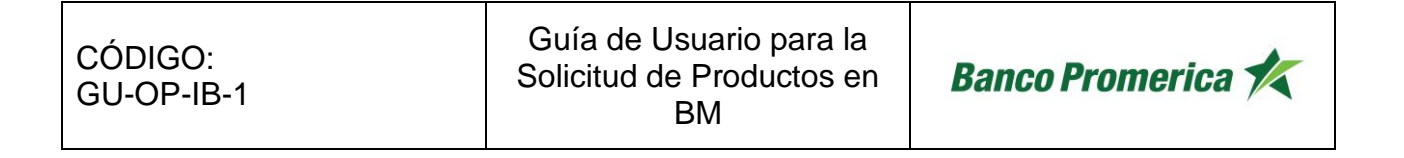

3. Se abrirá una nueva pantalla "**Busque una agencia donde pasará a recoger su chequera**", esta brinda una lista desplegable con los nombres de las agencias a las cuales se puede enviar la chequera. El usuario debe seleccionar la agencia de su conveniencia y pulsar el botón "Solicitar".

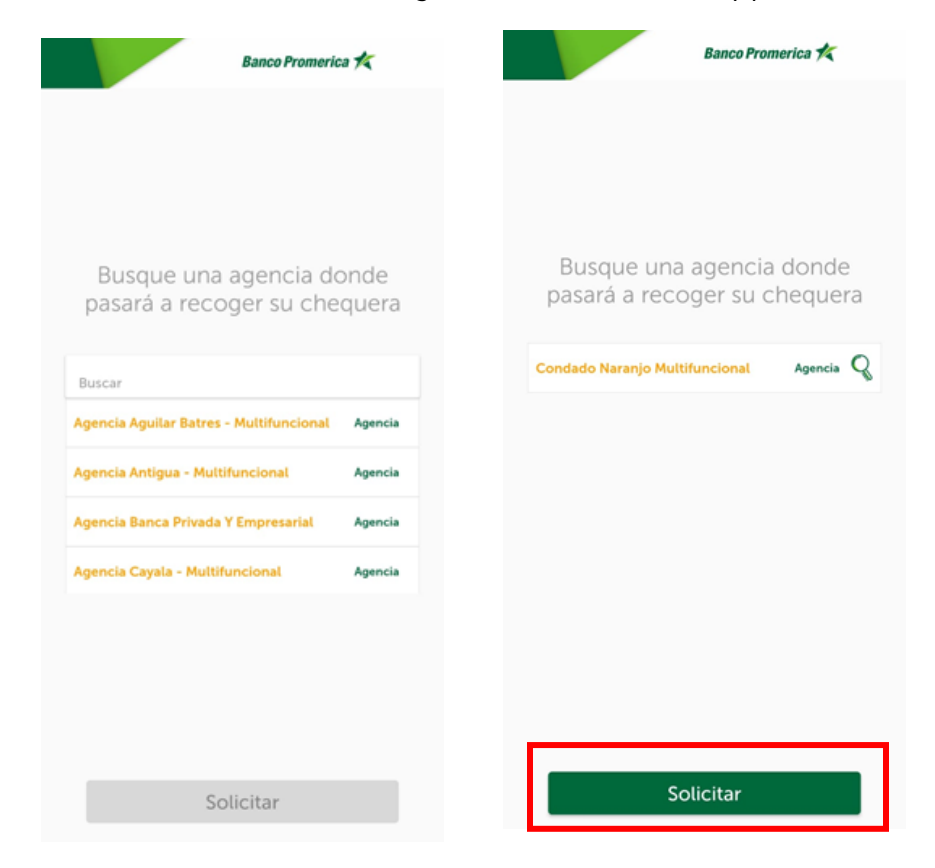

| VERSIÓN<br>2 | FECHA DE LA ÚLTIMA<br>ACTUALIZACIÓN<br>13 Mayo 2025 | HOJA NÚMERO<br>Página <b>94</b> de <b>166</b> |
|--------------|-----------------------------------------------------|-----------------------------------------------|
|              |                                                     |                                               |

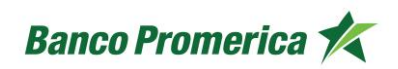

- 4. Al completar los datos anteriores el sistema de Banca Móvil generará un comprobante con la siguiente información:
  - Cuenta a la que corresponde la chequera
  - Tipo de chequera
  - Cantidad de chequeras solicitadas
  - Numero de solicitud
  - Agencia a la cual se enviará la chequera
  - Días hábiles para recibir la chequera (en la agencia designada)

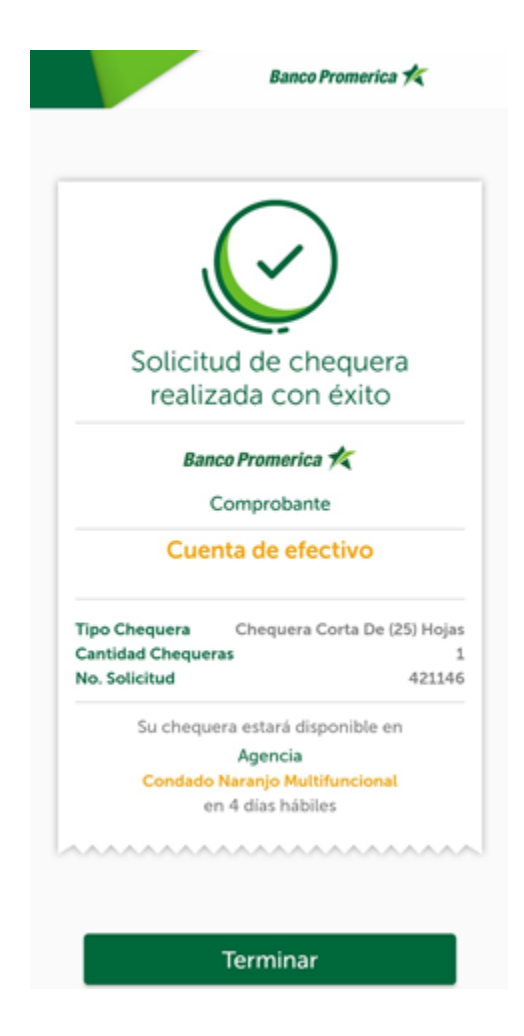

### **FIN DEL PROCESO**

| VERSIÓN<br>2 | FECHA DE LA ÚLTIMA<br>ACTUALIZACIÓN<br>13 Mayo 2025 | HOJA NÚMERO<br>Página <b>95</b> de <b>166</b> |
|--------------|-----------------------------------------------------|-----------------------------------------------|
|              |                                                     |                                               |

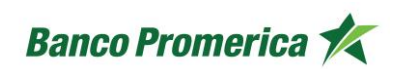

### 2.7 SOLICITUD DE PRODUCTOS DIGITALES

El siguiente procedimiento se describe los pasos necesarios para la solicitud de productos de manera digital dentro de la Banca Móvil utilizando dispositivo Android o iOS.

# 2.7.1 SOLICITUD DE CUENTAS DE EFECTIVO

El siguiente procedimiento describe los pasos necesarios para solicitar una cuenta monetaria o de ahorro, en quetzales o dólares dentro de la aplicación de Banca Móvil.

#### INICIO DEL PROCESO

| VERSIÓN<br>2 | FECHA DE LA ÚLTIMA<br>ACTUALIZACIÓN<br>13 Mayo 2025 | HOJA NÚMERO<br>Página <b>96</b> de <b>166</b> |
|--------------|-----------------------------------------------------|-----------------------------------------------|
|              |                                                     |                                               |

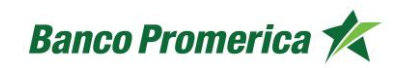

1. En la pantalla principal de la aplicación de Banca Móvil, en la parte inferior deberá de

seleccionar la opción "Más" <sup>Más</sup> se desplegará las opciones dentro de la cual deberá de seleccionar "solicitud de productos Digitales"

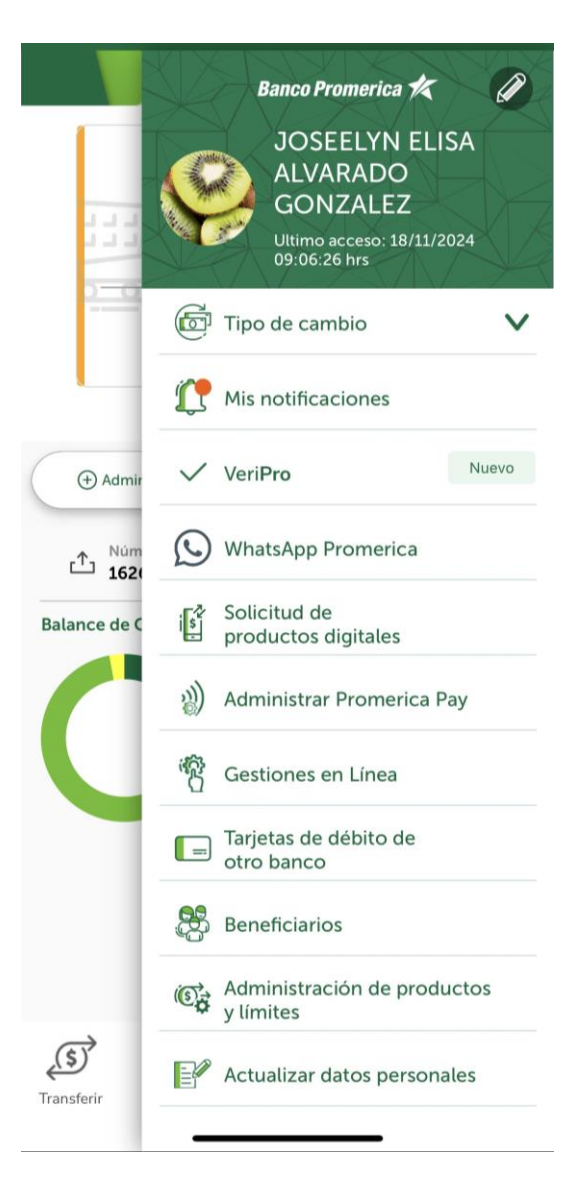

| VERSIÓN<br>2 | FECHA DE LA ÚLTIMA<br>ACTUALIZACIÓN<br>13 Mayo 2025 | HOJA NÚMERO<br>Página <b>97</b> de <b>166</b> |
|--------------|-----------------------------------------------------|-----------------------------------------------|
|              |                                                     |                                               |

| CÓDIGO:<br>GU-OP-IB-1<br>GU-OP-IB-1<br>GU-OP-IB-1<br>GU-OP-IB-1<br>GU-OP-IB-1<br>GU-OP-IB-1<br>GU-OP-IB-1<br>GU-OP-IB-1<br>GU-OP-IB-1<br>GU-OP-IB-1 | nco Promerica 🟌 |
|----------------------------------------------------------------------------------------------------|-----------------|
|----------------------------------------------------------------------------------------------------|-----------------|

**2.** El sistema pedirá un "Código de autorización" para el cual se requiere seleccionar uno de los dos medios (teléfono celular o correo electrónico) registrados en la BM para para recibir el token, presionar el botón "**Solicitar código de autorización**".

| ingress ac         | torten |
|--------------------|--------|
| Seleccione destino |        |
| ****3350           | ~      |
|                    |        |

3. Al recibir el token ingresarlo en la casilla correspondiente y seleccionar el botón "Aceptar".

| ×       |
|---------|
|         |
|         |
|         |
| Aceptar |
|         |

| VERSIÓN<br>2 | FECHA DE LA ÚLTIMA<br>ACTUALIZACIÓN<br>13 Mayo 2025 | HOJA NÚMERO<br>Página <b>98</b> de <b>166</b> |
|--------------|-----------------------------------------------------|-----------------------------------------------|
|              |                                                     |                                               |

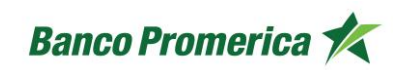

4. Esta acción abrirá la pantalla **"Apertura de Producto Digital**", donde se debe seleccionar la opción **"Cuentas de Efectivo**".

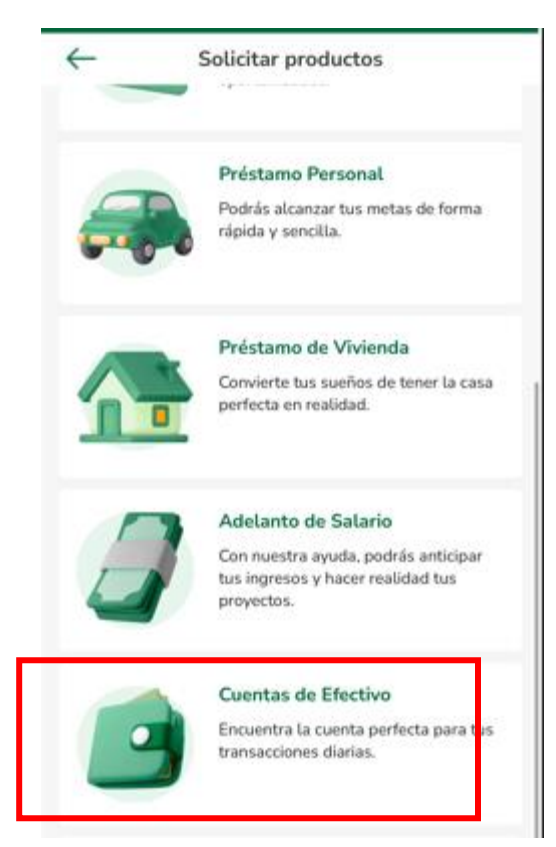

| -ECHA DE LA ULTIMA<br>ACTUALIZACIÓN<br>13 Mayo 2025 | HOJA NÚMERO<br>Página <b>99</b> de <b>166</b>       |
|-----------------------------------------------------|-----------------------------------------------------|
|                                                     | -ECHA DE LA ULTIMA<br>ACTUALIZACIÓN<br>13 Mayo 2025 |

Dentro de la opción "Cuentas de efectivo" se debe completar 4 pasos. El primero consta en definir la nueva cuenta de efectivo completando las casillas de:

- Selecciones la moneda: la moneda seleccionada puede ser quetzales o dólares.
- Seleccione el tipo de cuenta: se debe marcar la opción "Monetaria" o "Ahorro" dependiendo del tipo de cuenta que se desea aperturar.

Al establecer ambos datos presionar el botón "Continuar". Si no desea proseguir con el flujo seleccionar el botón "Atrás".

|                | Banco Promerica 🛠        |
|----------------|--------------------------|
|                | Satir                    |
| Paso 1 d       | le 4                     |
| Hola<br>NOM    | ,<br>BRE Y APELLIDO      |
| Te of<br>una c | recemos más que<br>uenta |
| Seleccion      | e la moneda              |
| Quetza         | e el tino de cuenta      |
| Mon            | etaria                   |
| Ah             | orro                     |
| Atrás          | Continuar                |

| VERSIÓN<br>2 | FECHA DE LA ÚLTIMA<br>ACTUALIZACIÓN<br>13 Mayo 2025 | HOJA NÚMERO<br>Página <b>100</b> de <b>166</b> |
|--------------|-----------------------------------------------------|------------------------------------------------|
|              |                                                     |                                                |

| CÓDIGO:<br>GU-OP-IB-1 | Guía de Usuario para la<br>Solicitud de Productos en<br>BM | Banco Promerica K |
|-----------------------|------------------------------------------------------------|-------------------|
|-----------------------|------------------------------------------------------------|-------------------|

- 5. En el segundo paso se presentan banners informativos sobre la cuenta a aperturar. En la parte inferior de esta pantalla se muestra la pregunta: "¿Desea solicitar una tarjeta de débito?", la cual presenta dos opciones:
  - Si: continua al paso 3.
  - No: continua al paso 4.

Posterior a la selección presionar el botón "Continuar". En caso de no desear la apertura de la cuenta seleccionada presionar el botón "Atrás".

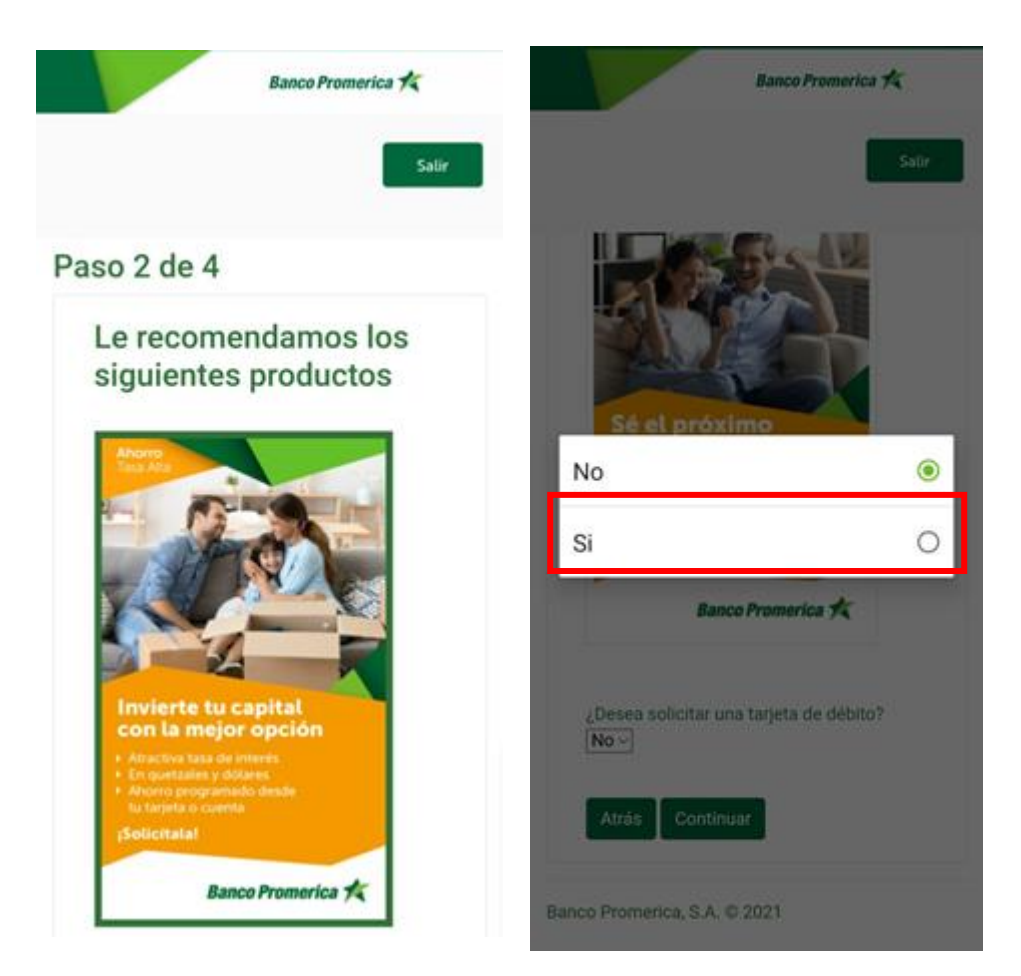

| VERSIÓN<br>2 | FECHA DE LA ÚLTIMA<br>ACTUALIZACIÓN<br>13 Mayo 2025 | HOJA NÚMERO<br>Página <b>101</b> de <b>166</b> |
|--------------|-----------------------------------------------------|------------------------------------------------|
|              |                                                     |                                                |

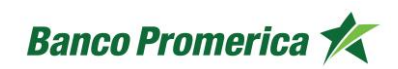

6. Al seleccionar la opción "**Si**" se abre el paso 3, en donde permite colocar la dirección de entrega de la tarjeta de débito en casa, trabajo u otro.

Adicional esta pantalla presenta un segundo campo con el desplegable que permite la selección del nombre que se desea colocar en la tarjeta de débito.

Al estar de acuerdo con los datos ingresados en este paso seleccionar el botón "**Continuar**", si no se desee adquirir una tarjeta de débito para la cuenta presionar el botón "**Atrás**".

|                              | Banco Promerica 🍂                     |
|------------------------------|---------------------------------------|
|                              | Salir                                 |
| Paso 3 de 4                  |                                       |
| Dirección<br>su tarjeta      | de entrega de<br>de débito            |
| Casa CALZADA ATA             | Trabajo Otro<br>NASIO TZUL 45-00 2 ~] |
| Deseo recibir m<br>dirección | i correspondencia en esta             |
| +                            | Agregar nueva dirección               |
| Nombre qu<br>en su tarje     | ue le gustaría<br>ta de débito        |
| Atrás Contin                 | ~                                     |

Banco Promerica, S.A. @ 2021

| VERSIÓN<br>2 | FECHA DE LA ÚLTIMA<br>ACTUALIZACIÓN<br>13 Mayo 2025 | HOJA NÚMERO<br>Página <b>102</b> de <b>166</b> |
|--------------|-----------------------------------------------------|------------------------------------------------|
|              |                                                     |                                                |

7. En el paso 4 de deberá completar el formulario de Preguntas FACTA, adicional leer la Declaración Jurada y seleccionar si se aceptan los términos y condiciones, de ser así presionar el botón "Solicitar", en caso se desee cambiar algún dato anterior presionar el botón "Atrás". Si no se desea proseguir con la solicitud de la cuenta de efecto presionar el botón "Salir" en la parte superior de la pantalla.

| Banco Promerica 🗲                                                   | Banco Promerica 🎋                                                                                                    |
|---------------------------------------------------------------------|----------------------------------------------------------------------------------------------------|
| Satir                                                               | Sati                                                                                                    |
| aso 4 de 4                                                          |                                                                                                    |
| Preguntas FATCA                                                     | Declaración Jurada                                                                                                    |
| ¿Es contribuyente del impuesto sobre<br>la renta de Estados Unidos? | Certificado de Condición Extranjera del<br>Beneficiario Propietario para la<br>Retención de Impuestos de los Estados<br>Unidos |
| No                                                                  | (Personas Individuales)                                                                                                    |
| ¿El solicitante es de nacionalidad estadounidense?                  | Bajo pena de perjurio, declaro que he<br>revisado la información del presente                                                  |
| No                                                                  | formulario y según mi leal saber y                                                                                             |
| ¿Es o ha sido ciudadano o residente<br>de Estados Unidos?           | correcta y completa. Además, certifico,<br>bajo pena de perjurio que:                                                          |
| No                                                                  |                                                                                                    |
| ¿Cuenta con alguna dirección en<br>Estados Unidos?                  | o, Heidy Guisela Merida Bol <u>acepto</u>                                                                                      |
| No                                                                  |                                                                                                    |
| ¿Tiene algún número de teléfono en<br>Estados Unidos?               | Atrás Solicitar                                                                                                    |
| No                                                                  |                                                                                                    |

| VERSIÓN<br>2 | FECHA DE LA ÚLTIMA<br>ACTUALIZACIÓN<br>13 Mayo 2025 | HOJA NÚMERO<br>Página <b>103</b> de <b>166</b> |
|--------------|-----------------------------------------------------|------------------------------------------------|
|              |                                                     |                                                |

| CÓDIGO:<br>GU-OP-IB-1 | Guía de Usuario para la<br>Solicitud de Productos en<br>BM | Banco Promerica 🛠 |
|-----------------------|------------------------------------------------------------|-------------------|
| GU-OP-IB-1            | Solicitud de Productos en<br>BM                            | Banco Promerica 🏹 |

8. Al solicitar la cuenta se generará un comprobante con el número de cuenta. Presionar el botón "Salir" para regresar a la pantalla de los productos principales.

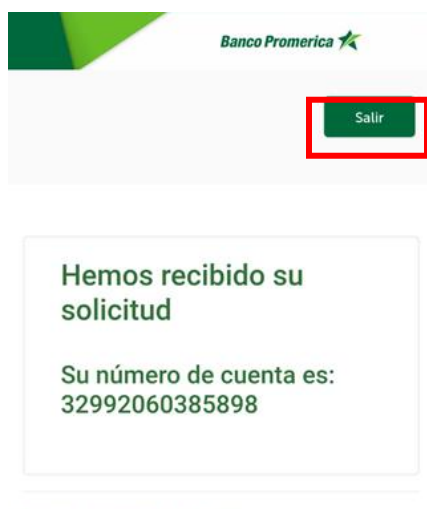

Banco Promerica, S.A. © 2021

**FIN DEL PROCESO** 

| FECHA DE LA ÚLTIMA<br>ACTUALIZACIÓN<br>13 Mayo 2025 | HOJA NÚMERO<br>Página <b>104</b> de <b>166</b>      |
|-----------------------------------------------------|-----------------------------------------------------|
|                                                     | FECHA DE LA ÚLTIMA<br>ACTUALIZACIÓN<br>13 Mayo 2025 |

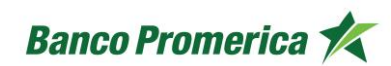

# 2.7.2 SOLICITUD DE TARJETA DE CRÉDITO

El siguiente procedimiento describe los pasos necesarios para solicitar una tarjeta de crédito dentro de la aplicación de Banca Móvil.

#### INICIO DEL PROCESO

 En la pantalla principal de la aplicación de Banca Móvil, deslizar hacia la derecha para visualizar el menú principal o bien seleccionando los tres puntos (:) al lado de la imagen de seguridad. Y seleccionar la opción "Solicitud de productos digitales".

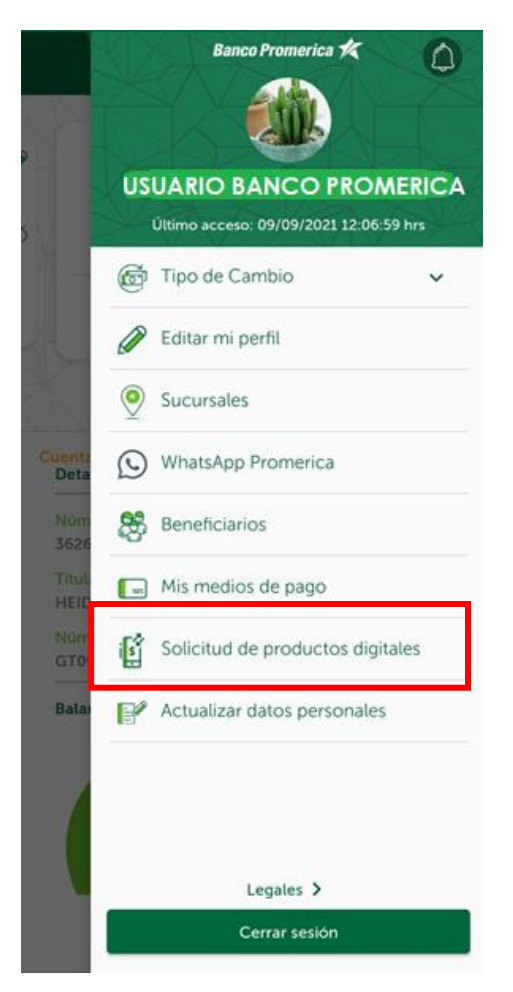

| VERSIÓN<br>2 | FECHA DE LA ÚLTIMA<br>ACTUALIZACIÓN<br>13 Mayo 2025 | HOJA NÚMERO<br>Página <b>105</b> de <b>166</b> |
|--------------|-----------------------------------------------------|------------------------------------------------|
|              |                                                     |                                                |

| CÓDIGO:<br>GU-OP-IB-1<br>GU-OP-IB-1<br>GU-OP-IB-1<br>BM<br>GUIA de Usuario para la<br>Solicitud de Productos en<br>BM |
|----------------------------------------------------------------------------------------------------|
|----------------------------------------------------------------------------------------------------|

2. Seguido el sistema pedirá un "**Código de autorización**" para el cual se requiere seleccionar uno de los dos medios (teléfono celular o correo electrónico) registrados en la BM para para recibir el token, posterior presionar el botón "**Solicitar código de autorización**".

| ****3350 ~ |  |
|------------|--|
|            |  |
|            |  |
|            |  |
|            |  |

3. Al recibir el token se debe ingresar en la casilla correspondiente y seleccionar el botón "Aceptar".

|               | ×  |
|---------------|----|
| Ingrese token |    |
| 583721        |    |
| Acept         | ar |

| VERSIÓN<br>2 | FECHA DE LA ÚLTIMA<br>ACTUALIZACIÓN<br>13 Mayo 2025 | HOJA NÚMERO<br>Página <b>106</b> de <b>166</b> |
|--------------|-----------------------------------------------------|------------------------------------------------|
|              |                                                     |                                                |

**4.** Esta acción abrirá la pantalla "**Apertura de Producto Digital**", donde se debe seleccionar la opción **"Tarjeta de Crédito"**.

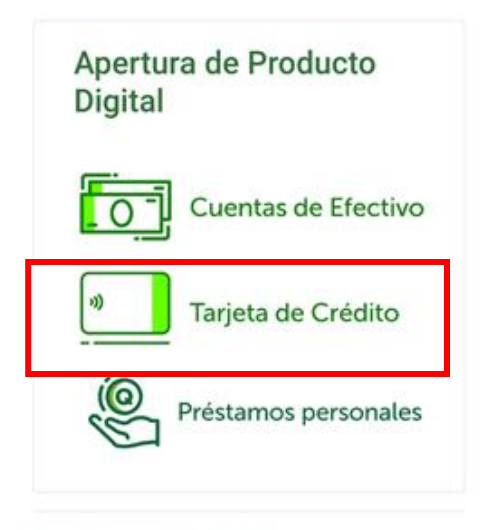

Banco Promerica, S.A. © 2021

| VERSIÓN<br>2 | FECHA DE LA ÚLTIMA<br>ACTUALIZACIÓN<br>13 Mayo 2025 | HOJA NÚMERO<br>Página <b>107</b> de <b>166</b> |
|--------------|-----------------------------------------------------|------------------------------------------------|
|              |                                                     |                                                |

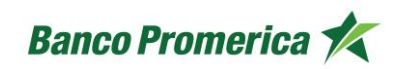

5. Para la solicitud de "Tarjeta de Crédito" se deben seguir 6 pasos. El paso 1 consta en completar la casilla los ingresos mensuales y el tipo de moneda en que se requiere la Tarjeta de Crédito.

Al completar ambos datos presionar el botón "**Continuar**". Si no desea proseguir con el flujo seleccionar el botón "**Atrás**" o "**Salir**".

|                                                     | Banco Promerica 🛠                     |
|-----------------------------------------------------|---------------------------------------|
|                                                     | Satir                                 |
| Paso 1 de 6                                         |                                       |
| Hola,                                               |                                       |
| NOMBRE<br>APELLIDO                                  | Y                                     |
| Iniciemos o<br>solicitud de<br>Crédito.             | con su<br>e Tarjeta de                |
| Para ofrece<br>opción, neo<br>conocer su<br>mensual | erle la mejor<br>sesitamos<br>ingreso |
| Su ingreso mensual                                  | es de:                                |
| Quetzales                                           | ~                                     |
| Atrás Continua                                      | 9r                                    |

| VERSIÓN<br>2 | FECHA DE LA ÚLTIMA<br>ACTUALIZACIÓN<br>13 Mayo 2025 | HOJA NÚMERO<br>Página <b>108</b> de <b>166</b> |
|--------------|-----------------------------------------------------|------------------------------------------------|
|              | 13 Mayo 2025                                        | Pagina 108 de 166                              |
6. En el paso 2 se muestran los distintos tipos de beneficios que presentan las tarjetas de crédito, posterior a leerlos seleccionar la opción de su interés para continuar con el proceso.

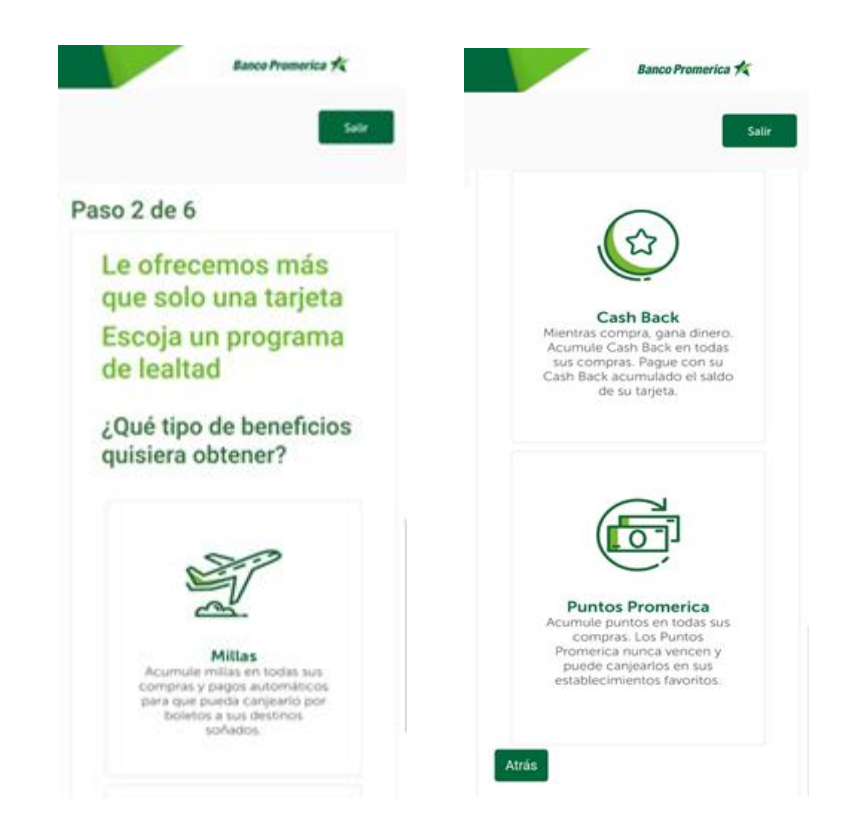

- 7. El en paso 3 se debe ingresar el estimado de los ingresos mensuales en quetzales o dólares según la moneda seleccionada. Adicional seleccionar el tipo de beneficio que se desea adquirir en la tarjeta, estos pueden ser:
  - Cash Back
  - Puntos Promerica
  - Millas

Los beneficios de cada uno se encuentran descritos en el banner informativo.

| VERSIÓN<br>2 | FECHA DE LA ÚLTIMA<br>ACTUALIZACIÓN<br>13 Mayo 2025 | HOJA NÚMERO<br>Página <b>109</b> de <b>166</b> |
|--------------|-----------------------------------------------------|------------------------------------------------|
| -            | 13 Mayo 2025                                        | Página <b>109</b> de <b>166</b>                |

| CÓDIGO:<br>GU-OP-IB-1 | Guía de Usuario para la<br>Solicitud de Productos en<br>BM | Banco Promerica 🛠 |
|-----------------------|------------------------------------------------------------|-------------------|
|                       | Banco Promerica 🏌                                          |                   |
|                       | Satir                                                      |                   |
| F                     | Paso 3 de 6                                                |                   |
|                       | Ingresos Mensuales                                         |                   |
|                       | 00000                                                      |                   |
|                       | Moneda                                                     |                   |
|                       | Quetzales                                                  |                   |
|                       | Cash Back                                                  |                   |
|                       | Puntos Promerica                                           |                   |
|                       | Millas                                                     |                   |

| VERSIÓN<br>2 | FECHA DE LA ÚLTIMA<br>ACTUALIZACIÓN<br>13 Mayo 2025 | HOJA NÚMERO<br>Página <b>110</b> de <b>166</b> |
|--------------|-----------------------------------------------------|------------------------------------------------|
|              |                                                     |                                                |

8. Una vez seleccionado beneficio de interés, presionar la opción "Más información" para parametrizar los beneficios a recibir por el uso de la tarjeta, estos pueden ser modificados al seleccionar las opciones en los desplegables y deberán ser confirmados al seleccionar el botón "APLICAR".

Ο

0

0

Ο

۲

0

Ο

0

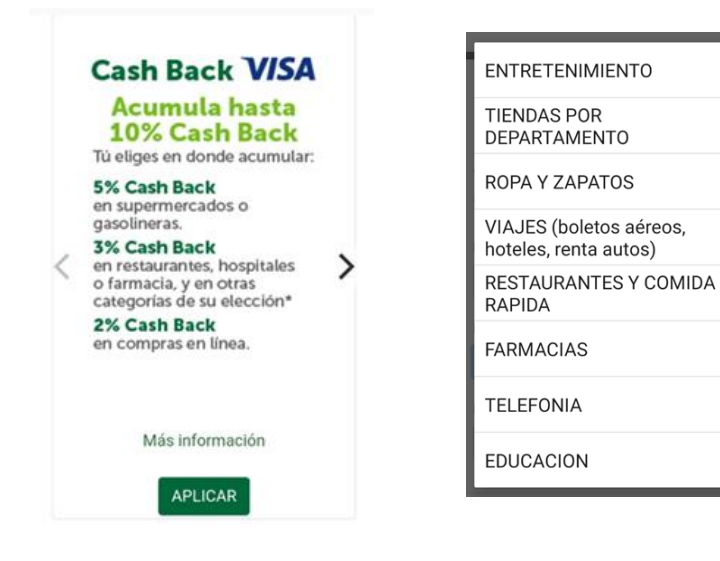

| VERSIÓN<br>2 | FECHA DE LA ÚLTIMA<br>ACTUALIZACIÓN<br>13 Mayo 2025 | HOJA NÚMERO<br>Página <b>111</b> de <b>166</b> |
|--------------|-----------------------------------------------------|------------------------------------------------|
|              |                                                     |                                                |

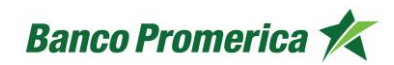

- 9. En el paso 4 se presenta una pantalla que permite actualizar la información del usuario.
  - Al seleccionar la opción "Si" se procede con la actualización de información.
  - Al seleccionar la opción "No" el sistema tomara los últimos datos en la base.
  - Al seleccionar la opción "Atrás" se podrá retroceder en el proceso.

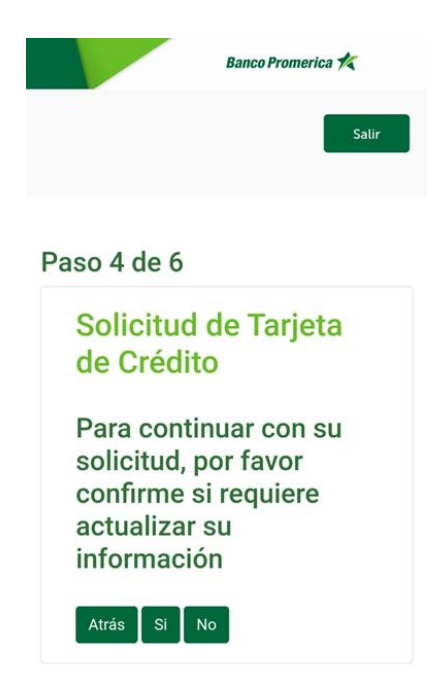

| VERSIÓN<br>2 | FECHA DE LA ÚLTIMA<br>ACTUALIZACIÓN<br>13 Mayo 2025 | HOJA NÚMERO<br>Página <b>112</b> de <b>166</b> |
|--------------|-----------------------------------------------------|------------------------------------------------|
|              |                                                     |                                                |

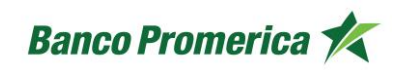

10. Al seleccionar la opción "**Si**" el sistema desplegara un formulario para la actualización de datos, los cuales deben ser completados para proceder con dicha actualización.

| iso 4 de 6                           | Estado civil                                                         |
|--------------------------------------|----------------------------------------------------------------------|
|                                      | SOLTERO                                                              |
| Actualización de datos               | Profesión u oficio                                                   |
|                                      | ADMINISTRADOR DE EMPRESAS                                            |
|                                      | Nivel Académico                                                      |
|                                      | LICENCIATURA                                                         |
|                                      | ¿Es usted cliente PEP*? (*Persona<br>Expuesta Políticamente)         |
| • • • •                              | Osí                                                                  |
| لالله                                | No No                                                                |
| Tipo de documento de identificación  | ¿Tiene parentesco a una PEP*? (*Persona<br>Expuesta Políticamente)   |
| No. de sur este de tidentifica estás | Osi                                                                  |
| No. documento de identificación      | No                                                                   |
| Driner Nombre                        | ¿Es asociado cercano a una PEP?<br>(*Percona Evouesta Políticamente) |
|                                      | O si                                                                 |
| Segundo Nombre                       | No                                                                   |
|                                      | ¿Es usted contratista o proveedor del estado (CPE)?                  |
| Primer Apellido                      | Osí                                                                  |
|                                      | No                                                                   |
| Segundo Apellido                     |                                                                      |

| VERSIÓN<br>2 | FECHA DE LA ÚLTIMA<br>ACTUALIZACIÓN<br>13 Mayo 2025 | HOJA NÚMERO<br>Página <b>113</b> de <b>166</b> |
|--------------|-----------------------------------------------------|------------------------------------------------|
|              |                                                     |                                                |

11. En el paso 5 se debe confirmar el nombre que llevará impreso la tarjeta de crédito y seleccionar la aceptación de términos y condiciones. Posterior a esto presionar el botón "**Continuar**" o el botón "**Atrás**" en caso de desear cambiar algún dato anterior.

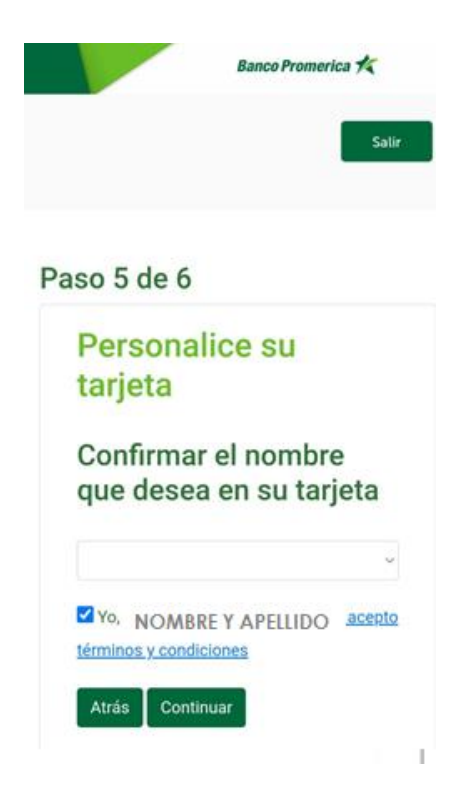

| VERSIÓN<br>2 | FECHA DE LA ÚLTIMA<br>ACTUALIZACIÓN<br>13 Mayo 2025 | HOJA NÚMERO<br>Página <b>114</b> de <b>166</b> |
|--------------|-----------------------------------------------------|------------------------------------------------|
|              |                                                     |                                                |

12. Posterior a seleccionar "Continuar" el sistema generará un numero de solicitud. Presionar el botón "Salir" para regresar a la pantalla de Productos Principales.

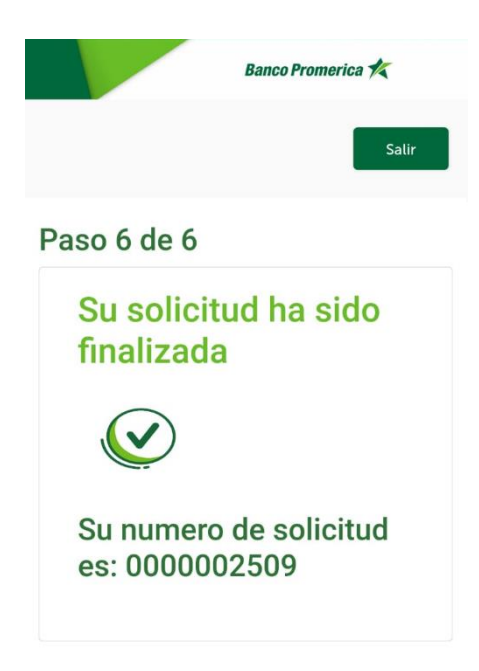

| VERSIÓN<br>2 | FECHA DE LA ÚLTIMA<br>ACTUALIZACIÓN<br>13 Mayo 2025 | HOJA NÚMERO<br>Página <b>115</b> de <b>166</b> |
|--------------|-----------------------------------------------------|------------------------------------------------|
|              |                                                     |                                                |

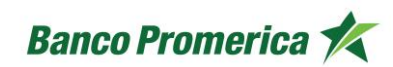

## 2.7.3 SOLICITUD DE PRÉSTÁMOS PERSONALES

El siguiente procedimiento describe los pasos necesarios para solicitar un préstamo personal dentro de la aplicación de Banca Móvil.

#### **INICIO DEL PROCESO**

1. En la pantalla principal de la aplicación de Banca Móvil, deslizar hacia la derecha para visualizar el menú principal o bien seleccionando los tres puntos (:) al lado de la imagen de seguridad. Y seleccionar la opción "Solicitud de productos digitales".

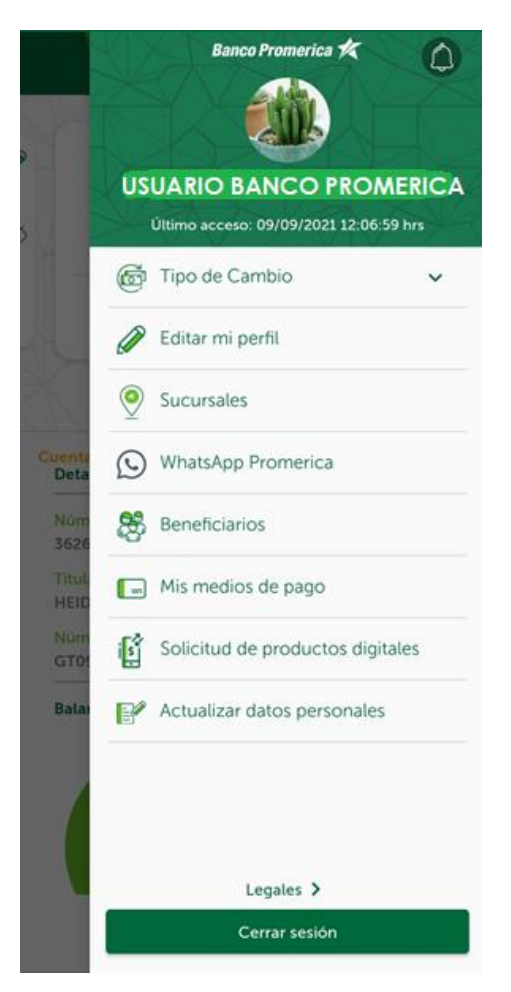

| VERSIÓN<br>2 | FECHA DE LA ÚLTIMA<br>ACTUALIZACIÓN<br>13 Mayo 2025 | HOJA NÚMERO<br>Página <b>116</b> de <b>166</b> |
|--------------|-----------------------------------------------------|------------------------------------------------|
|              |                                                     |                                                |

| CÓDIGO:<br>GU-OP-IB-1 | Guía de Usuario para la<br>Solicitud de Productos en<br>BM | Banco Promerica 🛠 |
|-----------------------|------------------------------------------------------------|-------------------|
|-----------------------|------------------------------------------------------------|-------------------|

2. El sistema pedirá un "Código de autorización" para el cual se requiere seleccionar uno de los dos medios (teléfono celular o correo electrónico) registrados en la BM para para recibir el token, presionar el botón "**Solicitar código de autorización**".

| ****3350 ~ | $\sim$ |         |
|------------|--------|---------|
|            |        | ***3350 |
|            |        |         |
|            |        |         |

3. Al recibir el token ingresarlo en la casilla correspondiente y seleccionar el botón "Aceptar".

|               | × |
|---------------|---|
| Ingrese token |   |
| 583721        |   |
| Aceptar       |   |

| VERSIÓN<br>2 | FECHA DE LA ÚLTIMA<br>ACTUALIZACIÓN<br>13 Mayo 2025 | HOJA NÚMERO<br>Página <b>117</b> de <b>166</b> |
|--------------|-----------------------------------------------------|------------------------------------------------|
|              |                                                     |                                                |

4. Esta acción abrirá la pantalla **"Apertura de Producto Digital**", donde se debe seleccionar la opción **"Préstamos Personales**".

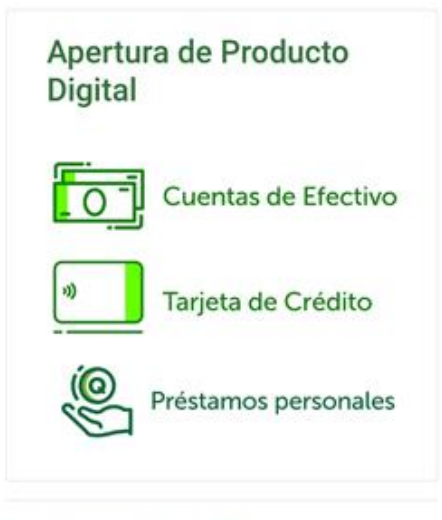

Banco Promerica, S.A. © 2021

| VERSIÓN<br>2 | FECHA DE LA ÚLTIMA<br>ACTUALIZACIÓN<br>13 Mayo 2025 | HOJA NÚMERO<br>Página <b>118</b> de <b>166</b> |
|--------------|-----------------------------------------------------|------------------------------------------------|
|              |                                                     |                                                |

| CÓDIGO:<br>GU-OP-IB-1 | Guía de Usuario para la<br>Solicitud de Productos en<br>BM | Banco Promerica 🏌 |
|-----------------------|------------------------------------------------------------|-------------------|
|                       |                                                            |                   |

- 5. Posterior a la selección de "**Préstamos personales**" se debe seguir con tres pasos. El primero consta en completar en las casillas de:
  - Relación laboral: seleccionar una opción del desplegable.
  - Ingresos mensuales: estos deben ser como mínimo Q.3,200.00
  - Fecha de nacimiento del solicitante: el sistema la coloca de forma automática.
  - ¿Ha tenido un crédito o tarjeta de crédito activa en los últimos 6 meses?: las opciones de respuesta se presentan en el desplegable.

Al ingresar los datos presionar el botón "**Continuar**". Si no desea proseguir con el flujo seleccionar el botón "**Salir**".

|                                                                                                    |                                                                                                    | Sali      |
|----------------------------------------------------------------------------------------------------|----------------------------------------------------------------------------------------------------|-----------|
|                                                                                                    |                                                                                                    |           |
|                                                                                                    |                                                                                                    |           |
| Pre                                                                                                    | éstamos / Solicitud                                                                                                    | de        |
| cré                                                                                                    | édito personal                                                                                                    |           |
|                                                                                                    |                                                                                                    |           |
| Relac                                                                                                    | ión laboral                                                                                                    |           |
|                                                                                                    |                                                                                                    |           |
| ≜                                                                                                    | SELECCIONE UNA OPCION                                                                                                    |           |
| <b>≜</b><br>Ingre                                                                                                    | SELECCIONE UNA OPCION                                                                                                    | ,         |
| ∎<br>Ingre<br>Q.                                                                                                    | SELECCIONE UNA OPCION<br>sos mensuales<br>3,200.00                                                                                                    |           |
| Ingres<br>Q.<br>Fecha                                                                                                    | SELECCIONE UNA OPCION<br>sos mensuales<br>3,200.00<br>a de nacimiento                                                                                  |           |
| a<br>Ingre:<br>Q.<br>Fecha                                                                                                    | SELECCIONE UNA OPCION<br>sos mensuales<br>3,200.00<br>a de nacimiento<br>20/04/1989                                                                    |           |
| المعند المعند المعن<br>ند المعند المعن | SELECCIONE UNA OPCION<br>sos mensuales<br>3,200.00<br>a de nacimiento<br>20/04/1989<br>enido un crédito o tarjeta de crédito a<br>timos 6 meses?       | ctiva en  |
| Angres<br>Q.<br>Fecha<br>¿Ha te<br>los últ<br>Q.                                                                                                    | SELECCIONE UNA OPCION<br>sos mensuales<br>3,200.00<br>a de nacimiento<br>20/04/1989<br>enido un crédito o tarjeta de crédito a<br>timos 6 meses?<br>NO | ictiva en |

| VERSIÓN<br>2 | FECHA DE LA ÚLTIMA<br>ACTUALIZACIÓN<br>13 Mayo 2025 | HOJA NÚMERO<br>Página <b>119</b> de <b>166</b> |
|--------------|-----------------------------------------------------|------------------------------------------------|
|              |                                                     |                                                |

| CÓDIGO:<br>GU-OP-IB-1<br>Solicitud de Productos en<br>BM |
|----------------------------------------------------------|
|----------------------------------------------------------|

- 6. En el segundo paso se presenta el cotizador, en el cual se deben completar los datos:
  - Monto: se coloca la cantidad del préstamo.
  - **Plazo**: muestra un desplegable que brinda diferentes plazos representados en meses para cancelar el préstamo personal.
  - Botón "**Cotizar**": al presionar este botón muestra la cuota nivelada a cancelar durante el plazo estimado.

Al seleccionar ambos datos presionar el botón "**Continuar**". Si no desea proseguir con el flujo seleccionar el botón "**Regresar**" o "**Salir**".

| Sa<br>Préstamos / Cotización<br>Monto<br>Q. 3,000.00<br>* Minimo a solicitar O 1,000.<br>Plazo<br>© 6 ~ Mese<br>* Plazo minimo a solicitar 6 meses.<br>Cotizar »<br>Cuota nivelada<br>@ 684.80<br>* Cuota nivelada, esta puede variar según condiciones.                                         |                             | Banco Promerica          | *     |
|----------------------------------------------------------------------------------------------------|-----------------------------|--------------------------|-------|
| Préstamos / Cotización<br>Monto<br>Q. 3,000.00<br>* Minimo a solicitar 0 1,000.<br>Plazo<br>© 6 ~ Mese<br>* Plazo minimo a solicitar 6 meses.<br>Cotizar »<br>Cuota nivelada<br>@ 684.80<br>* Cuota nivelada, esta puede variar según condiciones.                                               |                             | I                        | Salir |
| Monto                                                                                                    | Préstamos /                 | Cotizació                | ón    |
| Q.       3,000.00         * Minimo a solicitar Q 1,000.         Plazo         O       6       ✓ Mese         * Plazo minimo a solicitar 6 meses.         Cotizar »         Cotizar »         Cuota nivelada         Image: 684.80         * Cuota nivelada, esta puede variar según condiciones. | lonto                       |                          |       |
| * Minimo a solicitar Q 1,000.<br>Plazo  Q 6 ~ Mese  * Plazo minimo a solicitar 6 meses.  Cotizar »  Cuota nivelada  B 684.80  * Cuota nivelada, esta puede variar según condiciones.  « Regresar                                                                                                 | Q. 3,000.00                 |                          |       |
| Plazo  Cotizar »  Cuota nivelada  684.80  * Cuota nivelada, esta puede variar según condiciones.  « Regresar                                                                                                    | * Mínimo a solicitar Q 1,00 | 00.                      |       |
| O     6     ✓     Mese       * Plazo minimo a solicitar 6 meses.       Cotizar »       Cuota nivelada       Image: Cuota nivelada, esta puede variar según condiciones.       * Cuota nivelada, esta puede variar según condiciones.                                                             | lazo                        |                          |       |
| * Plazo minimo a solicitar 6 meses.<br>Cotizar »<br>Cuota nivelada<br>@ 684.80<br>* Cuota nivelada, esta puede variar según condiciones.<br>« Regresar                                                                                                    | 0 6                         | ~                        | Meses |
| Cotizar » Cuota nivelada  Cuota nivelada  Cuota nivelada, esta puede variar según condiciones.  « Regresar                                                                                                    | * Plazo mínimo a solicitar  | 6 meses.                 |       |
| Cuota nivelada  Cuota nivelada  Cuota nivelada, esta puede variar según condiciones.  « Regresar                                                                                                    | Co                          | otizar »                 |       |
| Cuota nivelada, esta puede variar según condiciones.                                                                                                    | uota nivelada               |                          |       |
| * Cuota nivelada, esta puede variar según condiciones.<br>« Regresar                                                                                                    | ₩ 684.80                    |                          |       |
| « Regresar                                                                                                    | * Cuota nivelada, esta pue  | de variar según condicio | nes.  |
|                                                                                                    | « F                         | Regresar                 |       |
| Continuar »                                                                                                    |                             | ntinuar »                |       |

| VERSIÓN<br>2 | FECHA DE LA ÚLTIMA<br>ACTUALIZACIÓN<br>13 Mayo 2025 | HOJA NÚMERO<br>Página <b>120</b> de <b>166</b> |
|--------------|-----------------------------------------------------|------------------------------------------------|
|              |                                                     |                                                |

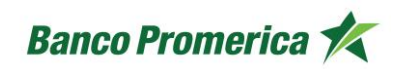

- 7. El tercer paso consta en completar un formulario con la información personal del solicitante. Verificar dicha información y editarla en caso fuera necesario.
  - NIT
  - DPI
  - Primer nombre
  - Segundo nombre
  - Primer apellido
  - Segundo apellido
  - Teléfono celular
  - Teléfono de trabajo (opcional)
  - Correo electrónico
  - Casa propia (seleccionar respuesta por medio del desplegable)
  - Modelo de vehículo (opcional)

| VERSIÓN<br>2 | FECHA DE LA ÚLTIMA<br>ACTUALIZACIÓN<br>13 Mayo 2025 | HOJA NÚMERO<br>Página <b>121</b> de <b>166</b> |
|--------------|-----------------------------------------------------|------------------------------------------------|
| 2            | ACTUALIZACION<br>13 Mayo 2025                       | HOJA NUMERO<br>Página <b>121</b> de <b>166</b> |

| CÓDIGO:<br>GU-OP-IB-1 | Guía de Usuario para la<br>Solicitud de Productos en<br>BM | Banco Promerica K |
|-----------------------|------------------------------------------------------------|-------------------|
|-----------------------|------------------------------------------------------------|-------------------|

Al seleccionar ambos datos presionar el botón **"Finalizar**". Si no desea proseguir con el flujo seleccionar el botón **"Regresar**" o **"Salir**".

| Banco Promerica 🚧        | Banco Promerica 🗶     |
|--------------------------|-----------------------|
| Satir                    | Salir                 |
|                          | Segundo apellido      |
| Préstamos / Solicitud de | ۵                     |
| crédito personal         | Teléfono celular      |
|                          | 0000000               |
| NIT                      | Teléfono de trabajo   |
| R                        |                       |
| DPI                      | Correo electrónico    |
|                          | GMERIDAB@GMAIL.COM    |
| Primer nombre            | Casa propia           |
| ٤.                       | SELECCIONE UNA OPCION |
| Segundo nombre           | Modelo del vehículo   |
| <u>گ</u>                 | <b>i</b> 0000         |
| Primer apellido          | • • • • • •           |
| <u>*</u>                 | « Regresar            |
| Segundo apellido         | Finalizar »           |
| ٤                        |                       |

| VERSIÓN<br>2 | FECHA DE LA ÚLTIMA<br>ACTUALIZACIÓN<br>13 Mayo 2025 | HOJA NÚMERO<br>Página <b>122</b> de <b>166</b> |
|--------------|-----------------------------------------------------|------------------------------------------------|
|              |                                                     |                                                |

| CÓDIGO:<br>GU-OP-IB-1 | Guía de Usuario para la<br>Solicitud de Productos en<br>BM | Banco Promerica 🏌 |
|-----------------------|------------------------------------------------------------|-------------------|
|-----------------------|------------------------------------------------------------|-------------------|

8. Al presionar el botón "**Finalizar**" el sistema generará un número de solicitud, posterior a ello el solicitante deberá esperar la llamada de un asesor para completar el proceso y la posterior aprobación del préstamo personal.

Presionar el botón "**Salir**" para regresar a la pantalla de Productos Principales.

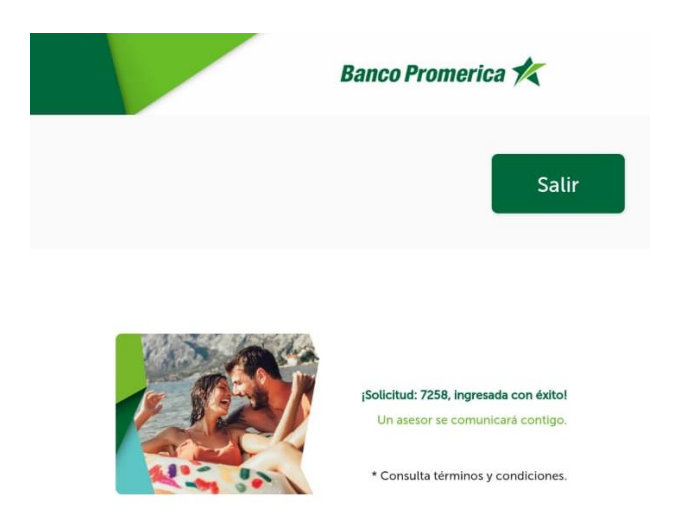

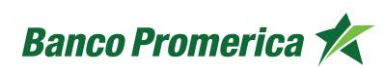

#### 2.8 TIPO DE CAMBIO

El siguiente procedimiento describe los pasos necesarios para consultar el "Tipo de Cambio" al día, disponible en Banca Móvil.

#### INICIO DEL PROCESO

1. En la pantalla principal de la aplicación de Banca Móvil, deslizar hacia la derecha para visualizar el menú principal o bien seleccionando los tres puntos (:) al lado de la imagen de seguridad. Y seleccionar la opción "Tipo de Cambio".

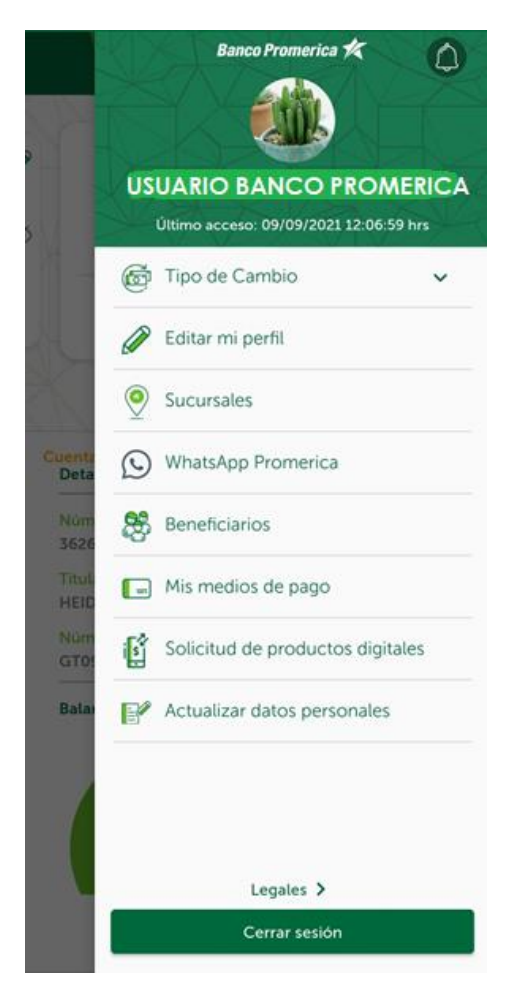

| VERSIÓN<br>2 | FECHA DE LA ÚLTIMA<br>ACTUALIZACIÓN<br>13 Mayo 2025 | HOJA NÚMERO<br>Página <b>124</b> de <b>166</b> |
|--------------|-----------------------------------------------------|------------------------------------------------|
|              |                                                     |                                                |

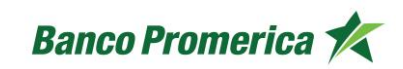

- 2. En la misma pantalla del menú lateral el sistema mostrará el tipo de cambio actualizado tanto para compra como para venta en dos modalidades:
  - a. En agencia
  - b. En Banca Móvil

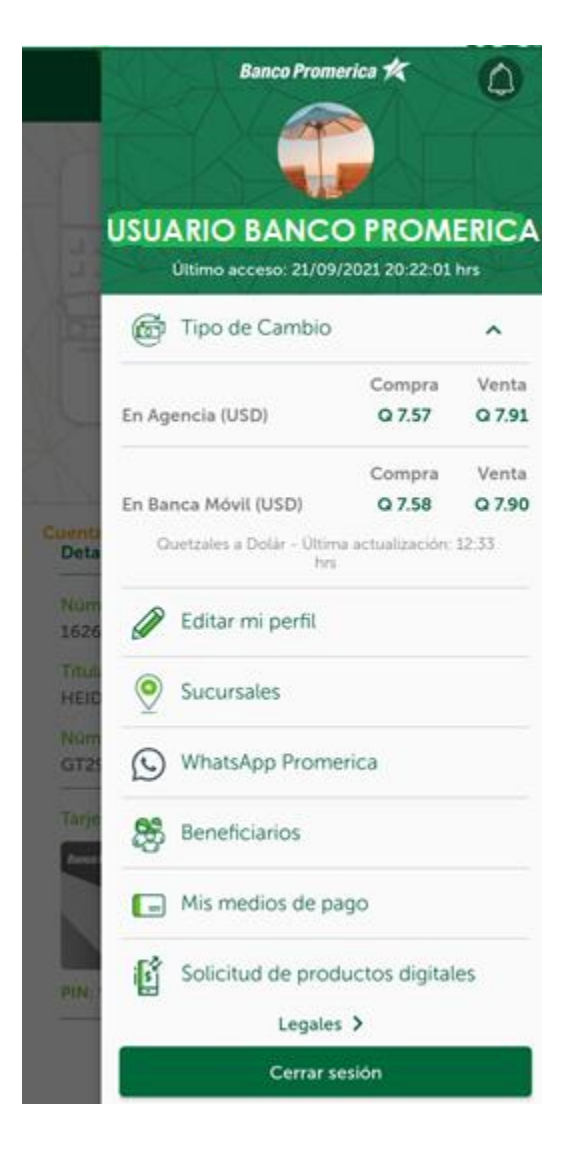

| VERSIÓN<br>2 | FECHA DE LA ÚLTIMA<br>ACTUALIZACIÓN<br>13 Mayo 2025 | HOJA NÚMERO<br>Página <b>125</b> de <b>166</b> |  |
|--------------|-----------------------------------------------------|------------------------------------------------|--|
| 2            | ACTUALIZACION<br>13 Mayo 2025                       | HOJA NUMERO<br>Página <b>125</b> de <b>166</b> |  |

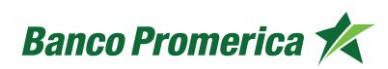

#### 2.9 EDITAR MI PERFIL

El siguiente procedimiento describe los pasos necesarios para editar el perfil dentro de Banca Móvil tanto para dispositivos Android y iOS.

Este permite la modificación de la contraseña, cambiar imagen de seguridad y cambiar el inicio de sesión en este caso ingreso con huella.

En la pantalla principal de la aplicación de Banca Móvil, deslizar hacia la derecha para visualizar el menú principal o bien seleccionando los tres puntos (‡) al lado de la imagen de seguridad. Y seleccionar la opción "Editar mi perfil".

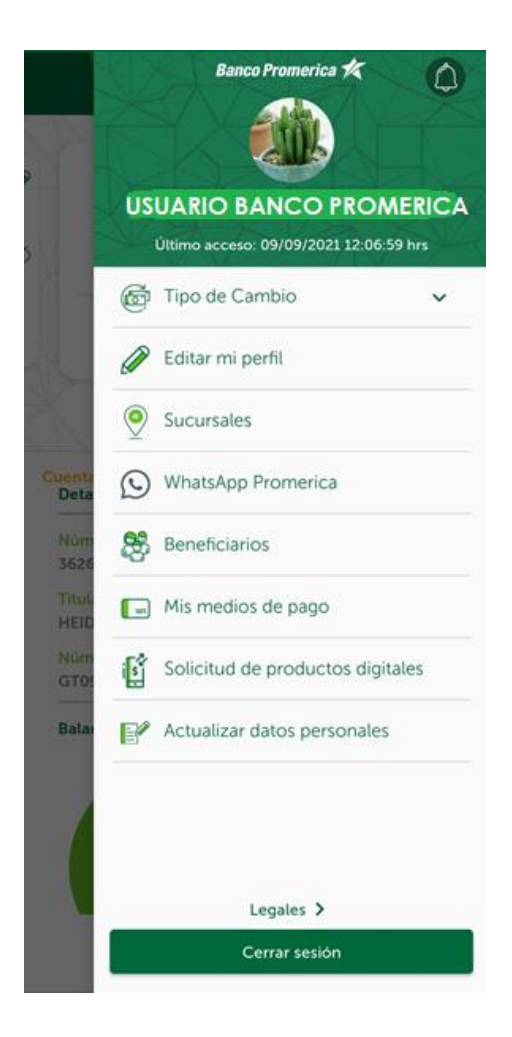

| VERSIÓN<br>2 | FECHA DE LA ÚLTIMA<br>ACTUALIZACIÓN<br>13 Mayo 2025 | HOJA NÚMERO<br>Página <b>126</b> de <b>166</b> |
|--------------|-----------------------------------------------------|------------------------------------------------|
|              |                                                     |                                                |

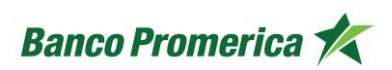

### 2.9.1 CAMBIAR CONTRASEÑA

El camio de contraseña se puede realizar las veces que el cliente considere necesario.

#### INICIO DEL PROCESO

1. Seleccionar la opción "Cambiar su contraseña"

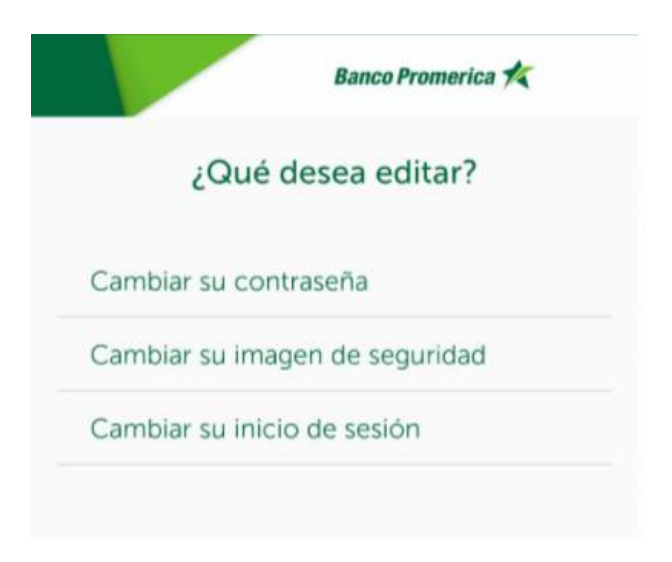

- 2. Esta abrirá una nueva pantalla con cuatro campos necesarios:
  - a. Contraseña actual: se debe digitar la contraseña actual.
  - **b.** Nueva contraseña: se deberá digitar la nueva contraseña.
  - c. Confirmar contraseña: reescribir la contraseña del campo anterior.
  - **d. Vigencia:** periodo de tiempo en el que estará vigente la nueva contraseña, puede ser de 30 a 120 días.
  - e. Seguridad de contraseña: depende de los caracteres que se utilicen el sistema indicará si su contraseña tine un nivel se seguridad:
    - Muy segura
    - o Segura
    - Regular
    - o **Débil**
    - Muy débil

**NOTA:** es importante considerar utilizar caracteres especiales, mayúsculas y números para generar una contraseña "Muy segura".

f. Generar: al seleccionar este botón se procede con la generación de la nueva contraseña.

| Aho         | ra genere una nueva contraseña |
|-------------|--------------------------------|
| ٢           | Contraseña Actual              |
| 0           | Nueva Contraseña               |
| ٢           | Confirmar Contraseña           |
| Vige<br>120 | ncia<br>días 🗸                 |
| egur        | idad de contraseña: Débil      |

| VERSIÓN<br>2 | FECHA DE LA ÚLTIMA<br>ACTUALIZACIÓN<br>13 Mayo 2025 | HOJA NÚMERO<br>Página <b>128</b> de <b>166</b> |
|--------------|-----------------------------------------------------|------------------------------------------------|
|              |                                                     |                                                |

| CÓDIGO:<br>GU-OP-IB-1 | Guía de Usuario para la<br>Solicitud de Productos en<br>BM | Banco Promerica 🛠 |
|-----------------------|------------------------------------------------------------|-------------------|
|-----------------------|------------------------------------------------------------|-------------------|

3. Al generar la nueva contraseña se mostrara un mensaje de ¡Exitoso!. Posterior a este seleccionar el botón "Volver a iniciar sesión", el cual redireccionar al inicio para ingresar nuevamente a Banca Móvil con la nueva contraseña.

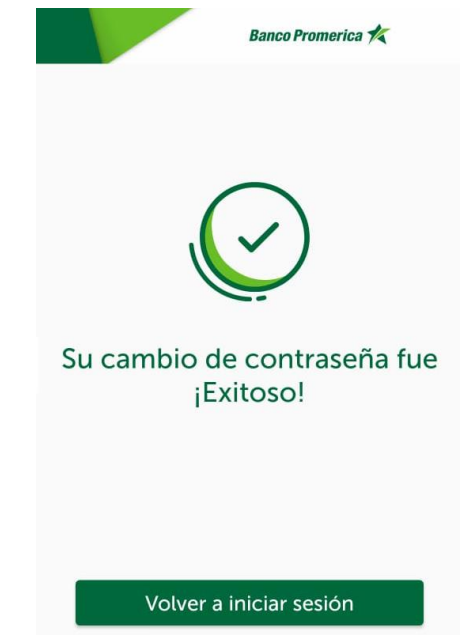

| VERSIÓN<br>2 | FECHA DE LA ÚLTIMA<br>ACTUALIZACIÓN<br>13 Mayo 2025 | HOJA NÚMERO<br>Página <b>129</b> de <b>166</b> |
|--------------|-----------------------------------------------------|------------------------------------------------|
|              |                                                     |                                                |

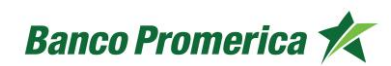

### 2.9.2 CAMBIAR IMAGEN DE SEGURIDAD

La imagen de seguridad permite al usuario identificar su inicio de sesión de forma visual, esta se puede observar en la pantalla de ingreso de contraseña en Banca Móvil desde un dispositivo Android y ios. La imagen de seguridad puede ser modificada las veces que sea necesario.

#### INICIO DEL PROCESO

1. Seleccionar la opción "Cambiar su imagen de seguridad".

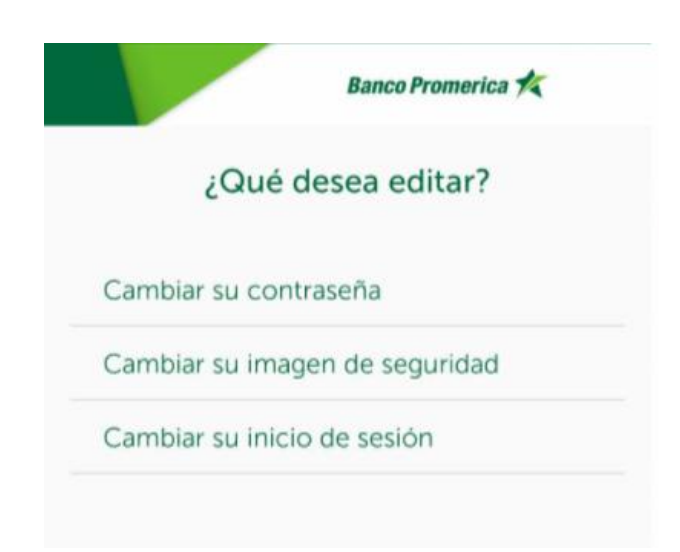

| VERSIÓN<br>2 | FECHA DE LA ÚLTIMA<br>ACTUALIZACIÓN<br>13 Mayo 2025 | HOJA NÚMERO<br>Página <b>130</b> de <b>166</b> |
|--------------|-----------------------------------------------------|------------------------------------------------|
|              |                                                     |                                                |

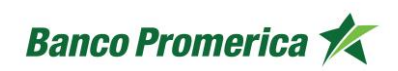

2. El sistema mostrara, en la parte inferior de la pantalla, una serie de imágenes que se pueden observar al hacer swipe a la derecha o izquierda. En la parte superior de la pantalla se puede observar cómo se vería el resultado final de la imagen de seguridad.

Seleccione una imagen de seguridad

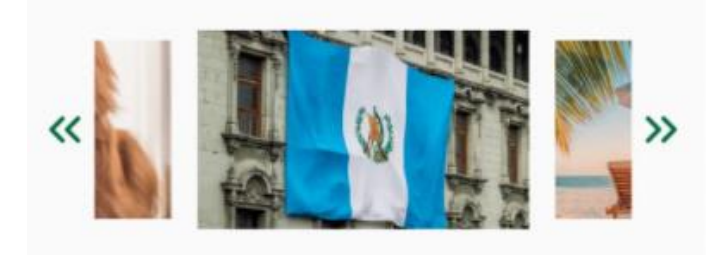

3. Al seleccionar la imagen de su preferencia presionar el botón guardar.

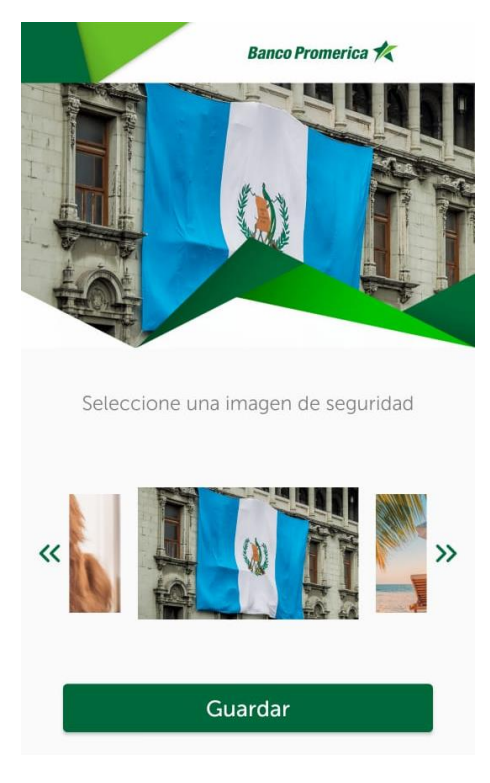

| VERSIÓN<br>2 | FECHA DE LA ÚLTIMA<br>ACTUALIZACIÓN<br>13 Mayo 2025 | HOJA NÚMERO<br>Página <b>131</b> de <b>166</b> |
|--------------|-----------------------------------------------------|------------------------------------------------|
|              |                                                     |                                                |

| CÓDIGO:<br>GU-OP-IB-1<br>GU-OP-IB-1<br>GU-OP-IB-1<br>GU-OP-IB-1<br>GU/A de Usuario para la<br>Solicitud de Productos en<br>BM | Banco Promerica K |
|----------------------------------------------------------------------------------------------------|-------------------|
|----------------------------------------------------------------------------------------------------|-------------------|

4. Se generara un mensaje de ¡Exitoso!. Posterior a este seleccionar el botón "Volver a iniciar sesión", el cual redireccionar al inicio para ingresar nuevamente a Banca Móvil con la nueva imagen de seguridad.

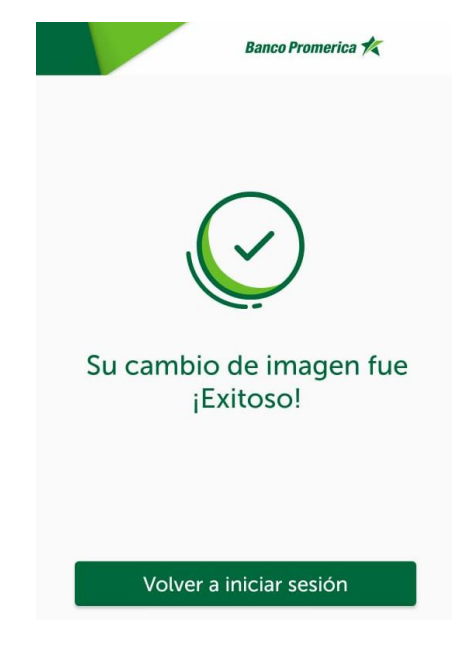

| FECHA DE LA ÚLTIMA<br>ACTUALIZACIÓN<br>13 Mayo 2025 | HOJA NÚMERO<br>Página <b>132</b> de <b>166</b>      |
|-----------------------------------------------------|-----------------------------------------------------|
|                                                     | FECHA DE LA ÚLTIMA<br>ACTUALIZACIÓN<br>13 Mayo 2025 |

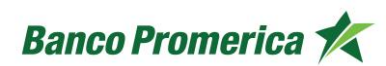

### 2.9.3 CAMBIAR SU INICIO DE SESIÓN

Ver en punto 2.3.

#### 2.10 SUCURSALES

El siguiente procedimiento describe los pasos necesarios para consultar en Banca Móvil las sucursales disponibles en el territorio nacional de Guatemala.

#### INICIO DEL PROCESO

VERSIÓN

2

1. En la pantalla principal de la aplicación de Banca Móvil, deslizar hacia la derecha para visualizar el menú principal o bien seleccionando los tres puntos (:) al lado de la imagen de seguridad. Y seleccionar la opción "Sucursales".

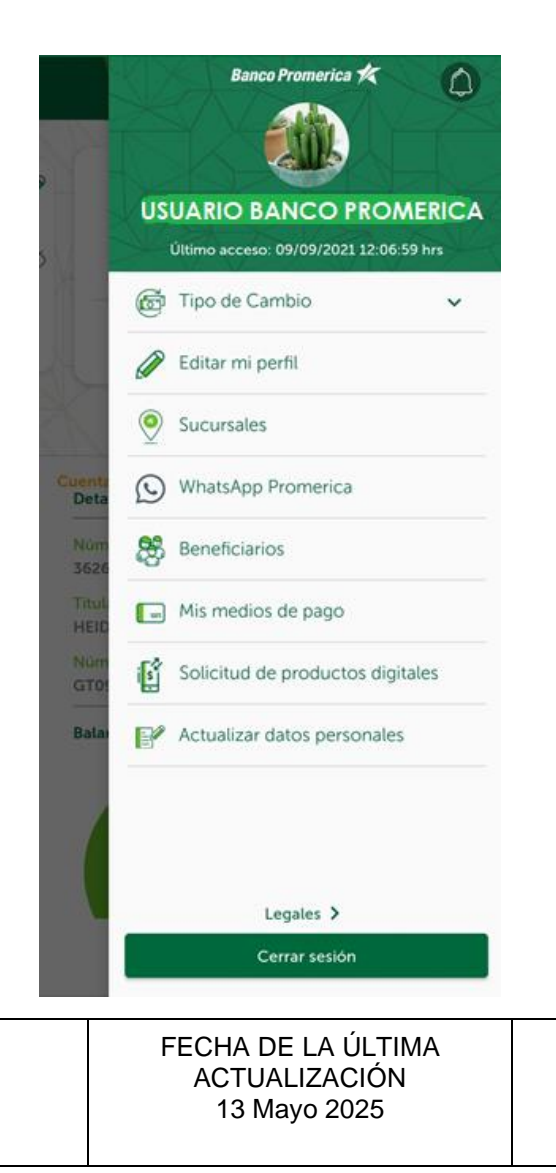

HOJA NÚMERO Página **133** de **166** 

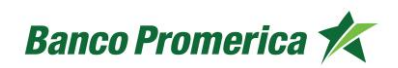

- 2. La aplicación solicitará permiso para acceder a la ubicación, se puede brindar permiso para:
  - a. Mientras la app esté en uso
  - b. Sólo esta vez
  - c. Denegar

\*\*NOTA si se selecciona denegar el sistema no podrá hacer la ubicación de sucursales.

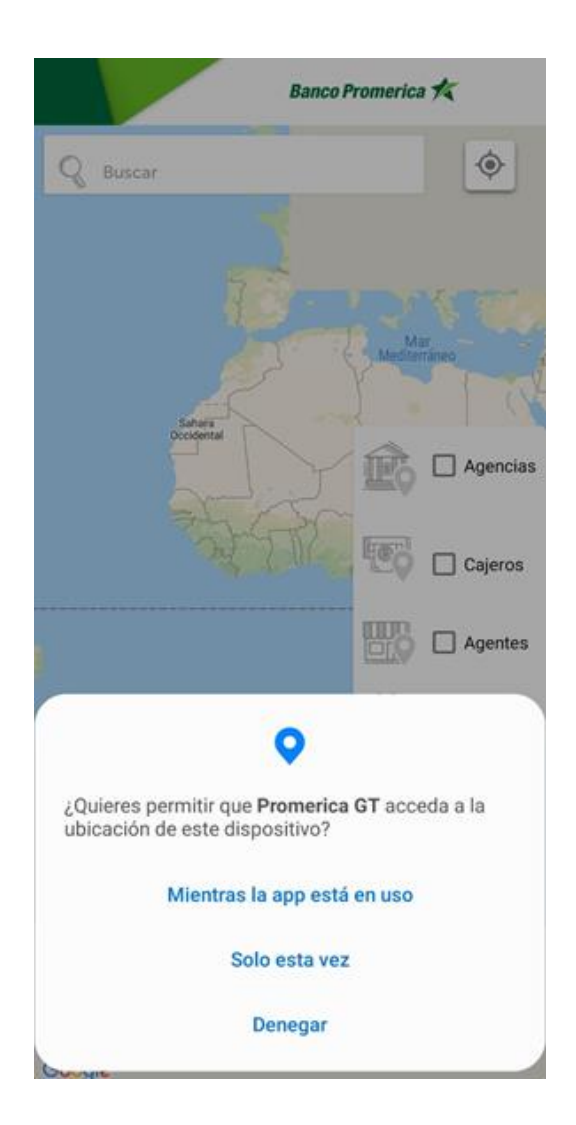

| VERSIÓN<br>2 | FECHA DE LA ÚLTIMA<br>ACTUALIZACIÓN<br>13 Mayo 2025 | HOJA NÚMERO<br>Página <b>134</b> de <b>166</b> |  |
|--------------|-----------------------------------------------------|------------------------------------------------|--|
|              |                                                     |                                                |  |

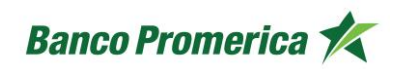

3. Al otorgar permiso a la app para acceder a la ubicación se mostrará un mapa donde se puede ubicar el apartado para búsqueda, para colocar una zona o dirección especifica y con ello el sistema busque la agencia, cajero o agentes más cercanos.

|                                                                     | Banco Promerica 🎋     |
|---------------------------------------------------------------------|-----------------------|
| Q zona 2                                                            | ٢                     |
| CORPORATIVO                                                         | Agencia 🛇             |
| Calzada Roosevelt 0-32 zona 2                                       | 5 km                  |
| SUPER SENCILLO MAXI BOD                                             | EG Agencia            |
| Centro Comercial Pradera zona 2                                     | 21 km                 |
| SUPER SENCILLO CUESTA BI                                            | LA Agencia            |
| Local interior Maxi Despensa Que                                    | etzal 68 km QUINTANAL |
| Coatepeque<br>3ra Av. 11-37 zona 2 Coatepeque,                      | Agencia Q             |
| BANCO PROMERICA C.C. Pla                                            | aza Cajero O INICO    |
| 1 Calle 1-00, Zona 2 Escuintla, Ce                                  | Intro 30 km           |
| Super Sencillo Maxi Despens<br>7a. Calle 3-44 Zona 2 Cuesta Blan    | sa C Cajero 🔗         |
| <b>C.C. El Pilar</b>                                                | Cajero Q              |
| 3ª. Calle 9 – 40 zona 2, San José                                   | Villa 10 km           |
| Farmacia Batres Ciudad Viej<br>Local A y B, tercera calle 1-12, zor | a Cajero 🖓 🛄 🚺        |
| Farmacia Batres Sololá II<br>6a. Av. 4-03 zona 2 Barrio El Calva    | Cajero 💊 📈 🗮 Antiguz  |
| Cajas de Desarrollo Librería                                        | a Y Agente Q          |
| 1 avenida y 1 calle zona 2                                          | 40 km                 |
| Cajas de Desarrollo El Form<br>11 calle 01-003 zona 2, del Munic    | ipio 62 km            |
| Cajas de Desarrollo Varieda                                         | des Agente Q          |
| Interior de Mercado Municipal Ion                                   | cal 5 63 km AVO       |
| Cajas de Desarrollo Moldura                                         | as T Agente 💡         |
| A un costado Ferreteria CECOO E                                     | barri 48 km           |
| Cajas de Desarrollo Byazz S                                         | alon Agente Q         |
| 1 Av. 5-10 zona 2 nivel 1 Local 2 P                                 | Plaza 30 km DLINAS    |

| VERSIÓN<br>2 | FECHA DE LA ÚLTIMA<br>ACTUALIZACIÓN<br>13 Mayo 2025 | HOJA NÚMERO<br>Página <b>135</b> de <b>166</b> |
|--------------|-----------------------------------------------------|------------------------------------------------|
|              |                                                     |                                                |

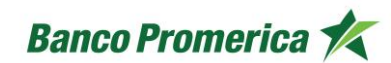

- 4. Considerar que el sistema se puede parametrizar por:
  - a. Agencias: estas se identifican de color verde obscuro.
  - b. Cajeros: estos se identifican de color verde claro.
  - c. Agentes: estos de identifican de color anaranjado.

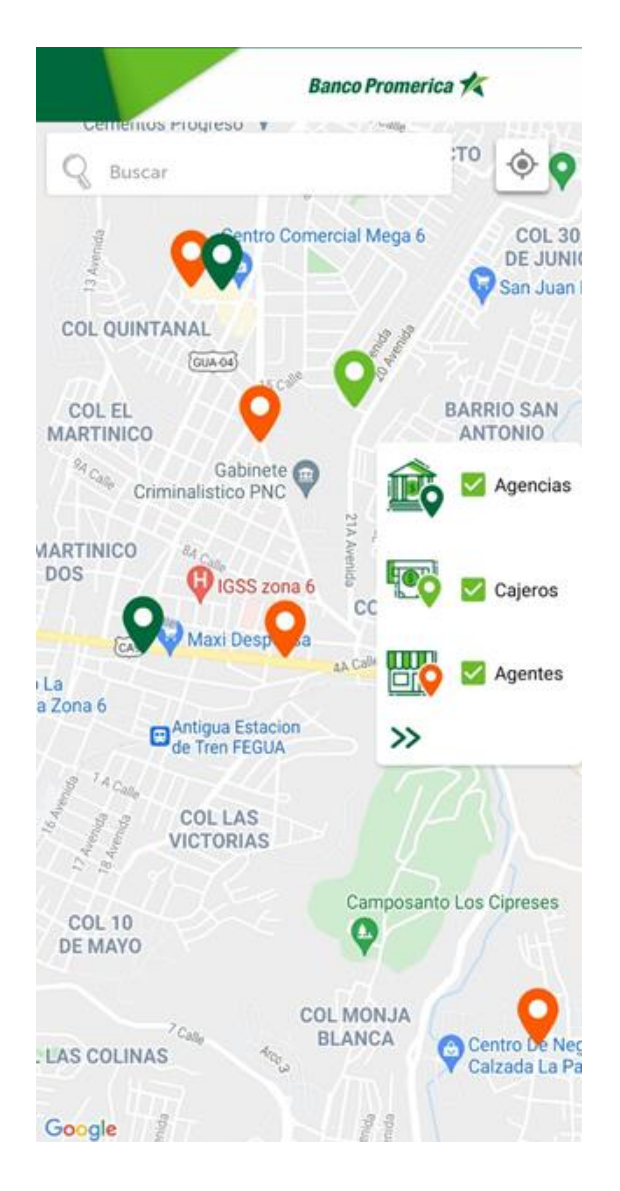

| CÓDIGO:<br>GU-OP-IB-1 | Guía de Usuario para la<br>Solicitud de Productos en<br>BM | Banco Promerica 🛠 |
|-----------------------|------------------------------------------------------------|-------------------|
| GU-OP-IB-1            | BM                                                         | Banco Promerica 🗡 |

5. Al hacer tap sobre un globo de ubicación el sistema indicará la dirección exacta, el horario de atención y adicional las directrices de como llegar al destino seleccionado, esto se puede visualizar en la parte inferior de la pantalla.

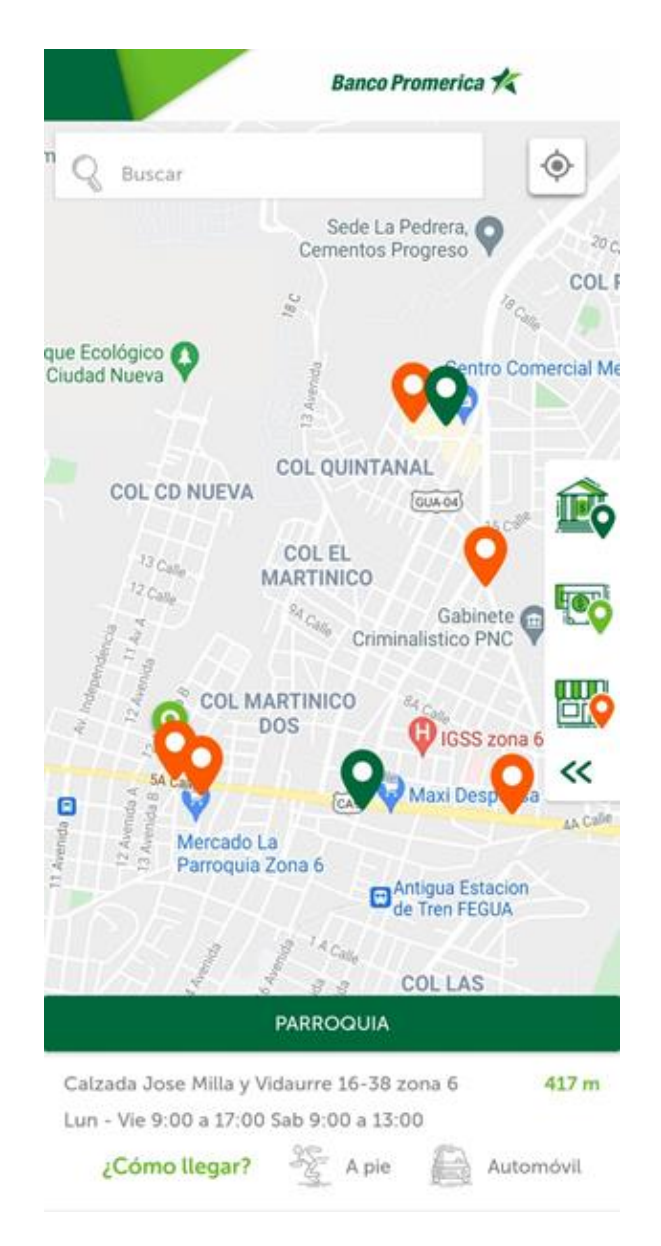

| VERSIÓN<br>2 | FECHA DE LA ÚLTIMA<br>ACTUALIZACIÓN<br>13 Mayo 2025 | HOJA NÚMERO<br>Página <b>137</b> de <b>166</b> |
|--------------|-----------------------------------------------------|------------------------------------------------|
|              |                                                     |                                                |

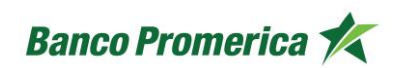

### 2.11 WHATSAPP PROMERICA

En el siguiente procedimiento se describen los pasos necesarios para ingresar al chat de WhatsApp Promerica desde la Banca Móvil tanto para los dispositivos Android como iOS.

#### INICIO DEL PROCESO

1. En la pantalla principal de la aplicación de Banca Móvil, deslizar hacia la derecha para visualizar el menú principal o bien seleccionando los tres puntos (:) al lado de la imagen de seguridad. Y seleccionar la opción "WhatsApp Promerica".

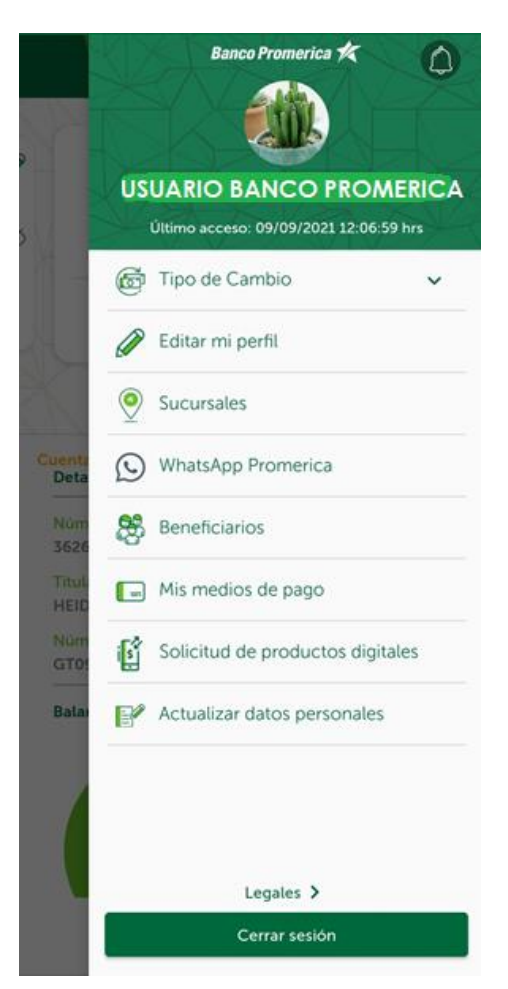

| VERSIÓN<br>2 | FECHA DE LA ÚLTIMA<br>ACTUALIZACIÓN<br>13 Mayo 2025 | HOJA NÚMERO<br>Página <b>138</b> de <b>166</b> |  |
|--------------|-----------------------------------------------------|------------------------------------------------|--|
|--------------|-----------------------------------------------------|------------------------------------------------|--|

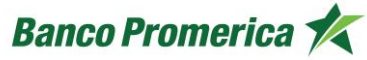

2. Esta acción redireccionará al usuario al chat de WhatsApp Promerica, donde se desplegarán una serie de opciones para poder solventar una gestión o consulta por dicho medio. Considerar que el chat de WhatsApp brindará un menú a seguir para solventar la consulta.

| ← 核 Banco Promerica 🔗                                                                                                    | :    |
|----------------------------------------------------------------------------------------------------|------|
| Este chat es con la cuenta de empresa oficial de Ba<br>Promerica. Toca para obtener más información                                                                                                    | anco |
| <ul> <li>¡Le damos la bienvenida a nuestro<br/>asistente virtual de WhatsApp Banco<br/>Promerica! in termerica:</li> <li>Digite el número de la opción requerida:</li> <li>Tarjeta de Crédito</li> <li>Préstamos</li> <li>Otras consultas</li> <li>Comunicarse con un asesor</li> <li>Salir</li> </ul> |      |
| З <sub>12:29 р.</sub>                                                                                                    | m.   |
| <ul> <li>Menú de otras consultas in termo de la opción requerida:</li> <li>Digite el número de la opción requerida:</li> <li>Banca en línea</li> <li>Ubícanos</li> <li>Tipo de cambio</li> <li>Comunicarse con un asesor</li> <li>Regresar al menú anterior</li> <li>Salir</li> </ul>                  |      |
| 4 <sub>12:29 p.</sub>                                                                                                    | m.   |
| En un momento un Asesor de Servicio                                                                                                    | *    |
| 🕒 Mensaje 🛛 🕲 🧿                                                                                                    | Ų    |

| VERSIÓN<br>2 | FECHA DE LA ÚLTIMA<br>ACTUALIZACIÓN<br>13 Mayo 2025 | HOJA NÚMERO<br>Página <b>139</b> de <b>166</b> |
|--------------|-----------------------------------------------------|------------------------------------------------|
|              |                                                     |                                                |

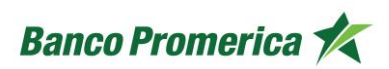

### 2.12 BENEFICIARIOS

El siguiente procedimiento describe los pasos necesarios para agregar o asociar un beneficiario dentro de la aplicación de Banca Móvil, este proceso se puede realizar desde un Android como iOS.

Los beneficiarios son todas aquellas cuentas a las que en determinado momento podemos trasladarles dinero por distintos conceptos. Los beneficiarios pueden ser:

- Cuentas de terceros
- Cuentas de otros bancos
- Tarjetas de otros bancos
- Prestamos de otros bancos
- o Servicios

Todos los anterior siguen el mismo proceso. A continuación, se muestra un proceso para adicionar un beneficiario con cuenta en otro banco.

| VERSIÓN<br>2 | FECHA DE LA ÚLTIMA<br>ACTUALIZACIÓN<br>13 Mayo 2025 | HOJA NÚMERO<br>Página <b>140</b> de <b>166</b> |
|--------------|-----------------------------------------------------|------------------------------------------------|
|--------------|-----------------------------------------------------|------------------------------------------------|

## INICIO DEL PROCESO

1. En la pantalla principal de la aplicación de Banca Móvil, deslizar hacia la derecha para visualizar el menú principal o bien seleccionando los tres puntos (:) al lado de la imagen de seguridad. Y seleccionar la opción "Beneficiarios".

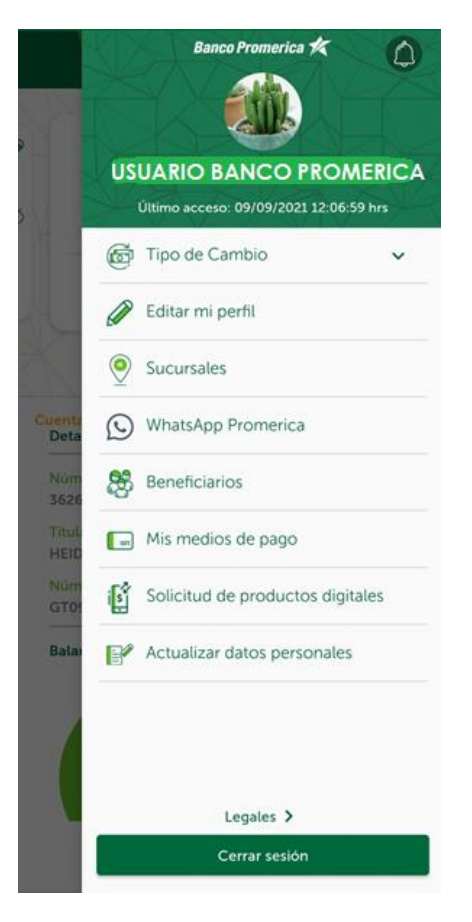

| VERSIÓN<br>2 | FECHA DE LA ÚLTIMA<br>ACTUALIZACIÓN<br>13 Mayo 2025 | HOJA NÚMERO<br>Página <b>141</b> de <b>166</b> |
|--------------|-----------------------------------------------------|------------------------------------------------|
|              |                                                     |                                                |

2. Se abrirá una nueva pantalla que muestra a los beneficiarios previamente se han agregado. Adicional un botón que indica "Agregar nuevo" el cual permite enrolar un nuevo beneficiario.

| Cuent                    | as de Terceros            |
|--------------------------|---------------------------|
| VICTORIA                 | Banco Promerica           |
| Transferencia Terceros   | ****** 6325               |
| Cuentas                  | de Otros Bancos           |
| Nancy AHORRO             | Banco de Desarrollo Rural |
| Transferencia ACH        | ****** 3772               |
| Pago de TC Otros bancos  | ria ACH 2962              |
| Prestanto                | Base INV CA               |
| Pago de Préstamo Otros b | ancos via ACH ****** 1599 |
|                          | Servicios                 |
| Provide constants        | PAGO EEGSA                |
| Pago de servicio         |                           |

| VERSIÓN<br>2 | FECHA DE LA ÚLTIMA<br>ACTUALIZACIÓN<br>13 Mayo 2025 | HOJA NÚMERO<br>Página <b>142</b> de <b>166</b> |
|--------------|-----------------------------------------------------|------------------------------------------------|
|--------------|-----------------------------------------------------|------------------------------------------------|

| CÓDIGO:<br>GU-OP-IB-1 | Guía de Usuario para la<br>Solicitud de Productos en<br>BM | Banco Promerica 🛠 |  |
|-----------------------|------------------------------------------------------------|-------------------|--|
|                       |                                                            |                   |  |

- 3. Abre una nueva donde se debe seleccionar una de tres opciones:
  - a. Terceros del mismo banco
  - b. Transferencias ACH
  - c. Transferencia móvil

| Para dar de alta al beneficiario<br>llene los siguientes datos |
|----------------------------------------------------------------|
| Transacción                                                    |
| Transacción                                                    |
| Terceros del Mismo Banco                                       |
| Transferencias ACH                                             |
| Transferencia Móvil                                            |

4. Al seleccionar una opción se abrirá un nuevo campo donde se solicitará un número de cuenta.

| Para dar de alta al ber<br>llene los siguientes | neficiario<br>datos |
|-------------------------------------------------|---------------------|
| Transacción<br>Transferencias ACH               | •                   |
| Número de Cuenta                                |                     |

| VERSIÓN<br>2 | FECHA DE LA ÚLTIMA<br>ACTUALIZACIÓN<br>13 Mayo 2025 | HOJA NÚMERO<br>Página <b>143</b> de <b>166</b> |
|--------------|-----------------------------------------------------|------------------------------------------------|
| 2            | 13 Mayo 2025                                        | Página <b>143</b> de <b>166</b>                |

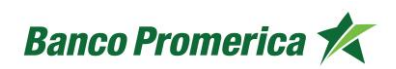

5. Posterior a ingresar la cuenta se deberán llenar los campos con los datos del beneficiario. Considerar que este debe completarse a cabalidad, de lo contrario el sistema no permite avanzar.

|                             | Banco Promerica 🛠             |
|-----------------------------|-------------------------------|
| Ahora, propor<br>de su be   | cione los datos<br>neficiario |
| Servicio<br>No. de Producto | Transferencias ACI            |
| Alias del beneficiario      |                               |
| Nombre del beneficiario     |                               |
| Correo electrónico (opcio   | onal)                         |
| Banco                       | -                             |
| Tipo de producto            | -                             |
| Moneda                      | -                             |
|                             |                               |
| Con                         | tinuar                        |

| VERSIÓN<br>2 | FECHA DE LA ÚLTIMA<br>ACTUALIZACIÓN<br>13 Mayo 2025 | HOJA NÚMERO<br>Página <b>144</b> de <b>166</b> |
|--------------|-----------------------------------------------------|------------------------------------------------|
|              |                                                     |                                                |
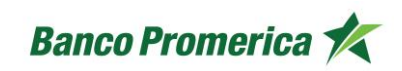

6. Al presionar el botón "Continuar" el sistema mostrara una pantalla para validar los datos ingresados. Si todos son correctos presionar el botón "Guardar".

| por ultir                   | no, verifique     |
|-----------------------------|-------------------|
| que los dato                | os sean correctos |
| Servicio<br>No. de Producto | Transferencia ACI |
| Alias                       | Guisela E         |
| Beneficiario                | Guisela E         |
| Banco                       | Banco Industria   |
| Tipo de producto            | Cuenta Monetari   |
| Moneda                      | Quetzale          |
| _                           |                   |

| VERSIÓN<br>2 | FECHA DE LA ÚLTIMA<br>ACTUALIZACIÓN<br>13 Mayo 2025 | HOJA NÚMERO<br>Página <b>145</b> de <b>166</b> |
|--------------|-----------------------------------------------------|------------------------------------------------|
|              |                                                     |                                                |

| CÓDIGO: Gu<br>GU-OP-IB-1 Soli | a de Usuario para la<br>citud de Productos en<br>BM | Banco Promerica 🛠 |
|-------------------------------|-----------------------------------------------------|-------------------|
|-------------------------------|-----------------------------------------------------|-------------------|

7. El sistema pedirá seleccionar un correo o numero de celular para el envió de token. Al recibirlo se deberá ingresar en los campos establecidos.

| Se le enviará un código toker<br>para realizar esta operación | 0 Ó |
|---------------------------------------------------------------|-----|
| Enviar el código a<br>****3350                                |     |
| Enviar el código a                                            |     |
| ****3350                                                      |     |
| G******@GMAIL.COM                                             |     |

8. El sistema generará un mensaje que indica "Se ha agregado con éxito su beneficiario". Con esto se podrá transaccionar al beneficiario en cuanto sea necesaria.

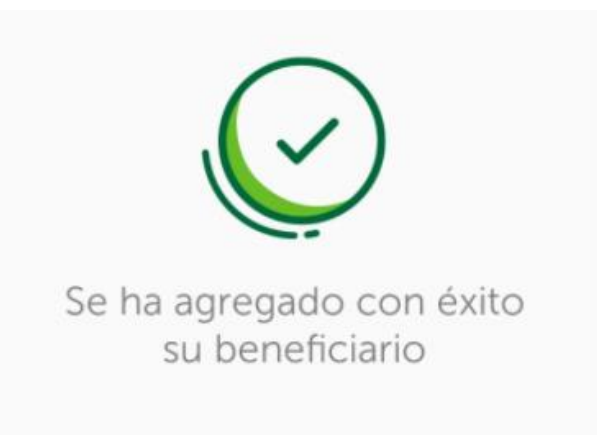

| VERSIÓN<br>2 | FECHA DE LA ÚLTIMA<br>ACTUALIZACIÓN<br>13 Mayo 2025 | HOJA NÚMERO<br>Página <b>146</b> de <b>166</b> |
|--------------|-----------------------------------------------------|------------------------------------------------|
|              |                                                     |                                                |

**9. VER DETALLE:** En la pantalla de "Beneficiarios" se puede hacer swipe sobre un beneficiario determinado, esto abre un botón que se llama "Ver detalle" el cual abre una nueva pantalla para editar al beneficiario o eliminarlo en caso sea necesario.

| Beneficiarios                                        | Q                               |                                    | Banco Promerica 🌾     |
|------------------------------------------------------|---------------------------------|------------------------------------|-----------------------|
| Cuentas de Terceros                                  |                                 |                                    |                       |
| ZMINDA Banco Promerio<br>erceros ****** 632          | 25 Ver detaile                  | Detalle d                          | e beneficiario        |
| Cuentas de Otros Banc                                | :os                             |                                    |                       |
| Guisela BI<br>Transferencia ACH                      | Banco Industrial<br>****** 4673 | Alias del beneficiario<br>VICTORIA |                       |
| Nancy AHORRO Banco d                                 | e Desarrollo Rural              | Servicio                           | Transferencia Tercero |
| Transferencia ACH                                    | ***** 3772                      | No. de Producto                    | 32                    |
| Tarjetas de Otros Banc                               | os                              | Tipo de producto                   | Cuent                 |
| <b>TC Ficohsa</b><br>Pago de TC Otros bancos vía ACH | Ficohsa                         | Honeda                             | Guetzan               |
| Préstamos de Otros Ban                               | icos ———                        | Flim                               | inar cuenta           |
| Beneficiario prueba                                  | Banco INV, S.A.                 | <u></u>                            |                       |
| Pago de Préstamo Otros bancos vía ACH                | ***** 1599                      |                                    |                       |
| Servicios                                            |                                 |                                    | Editar                |
|                                                      | PAGO EEGSA                      |                                    |                       |
| Pago de servicio                                     |                                 |                                    |                       |

| VERSIÓN<br>2 | FECHA DE LA ÚLTIMA<br>ACTUALIZACIÓN<br>13 Mayo 2025 | HOJA NÚMERO<br>Página <b>147</b> de <b>166</b> |
|--------------|-----------------------------------------------------|------------------------------------------------|
|              |                                                     |                                                |

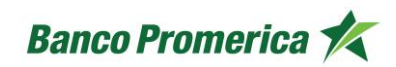

10. **ELIMINAR:** En la pantalla de "Beneficiarios" se puede hacer swipe hacia la izquierda sobre determinado beneficiario, esto abre un botón llamado "Eliminar", al presionarlo abre una alerta con la pregunta si está seguro de eliminar al beneficiario, de ser correcto presionar el botón "Eliminar" el cual generará un mensaje de beneficiario eliminado exitosamente.

| Banco Promerica 🗶                                                                                   | $\frown$                                                             |
|----------------------------------------------------------------------------------------------------|----------------------------------------------------------------------|
| Beneficiarios                                                                                       | (?)                                                                  |
| Cuentas de Terceros                                                                                 |                                                                      |
| VICTORIA     Banco Promerica       Transferencia Terceros     ****** \$25                           | Estimado Cliente<br>¿Está seguro de eliminar<br>a este beneficiario? |
| Cuentas de Otros Bancos                                                                             | Guisela Bl                                                           |
| Eliminar Guisela BI Ba<br>Transferencia ACH                                                         | Transferencia ACH                                                    |
| AHORRO lBanco de Desarrollo RuralTransferencia ACH****** 3772                                       | Banco Industrial<br>***** 4673                                       |
| Tarjetas de Otros Bancos                                                                            | Cancelar Eliminar                                                    |
| Ficohsa Ficohsa   Pago de TC Otros bancos via ACH ****** 2962                                       |                                                                      |
| Préstamos de Otros Bancos                                                                           |                                                                      |
| Beneficiario prueba     Banco INV, S.A.       Pago de Préstamo Otros bancos via ACH     ****** 1599 |                                                                      |
| Servicios                                                                                           |                                                                      |
| PAGO EEGSA<br>Pago de servicio                                                                      |                                                                      |
|                                                                                                    | Estimado Cliente                                                     |
| Agregar nuevo                                                                                       | Su beneficiario<br>se eliminó exitosamente                           |
|                                                                                                    | Entendido                                                            |

### **FIN DEL PROCESO**

| FECHA DE LA ULTIMA<br>ACTUALIZACIÓN<br>13 Mayo 2025 | HOJA NÚMERO<br>Página <b>148</b> de <b>166</b>      |
|-----------------------------------------------------|-----------------------------------------------------|
|                                                     | FECHA DE LA ULTIMA<br>ACTUALIZACIÓN<br>13 Mayo 2025 |

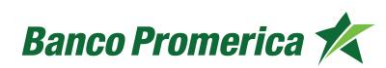

### 2.13 MIS MEDIOS DE PAGO

El siguiente procedimiento describe los pasos necesarios para agregar o asociar medios de pago a la aplicación de Banca Móvil, este proceso se puede realizar desde un Android como iOS.

Los medios de pago son tarjetas de otros bancos que se pueden utilizar para pagar una tarjeta de crédito de Banco Promerica S.A.

## INICIO DEL PROCESO

1. En la pantalla principal de la aplicación de Banca Móvil, deslizar hacia la derecha para visualizar el menú principal o bien seleccionando los tres puntos (:) al lado de la imagen de seguridad. Y seleccionar la opción "Mis medios de pago".

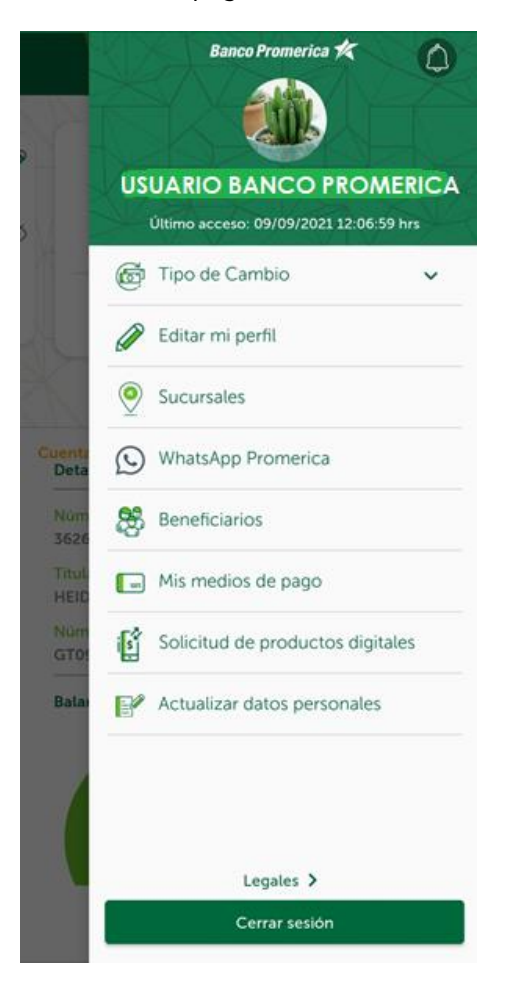

| VERSIÓN<br>2 | FECHA DE LA ÚLTIMA<br>ACTUALIZACIÓN<br>13 Mayo 2025 | HOJA NÚMERO<br>Página <b>149</b> de <b>166</b> |
|--------------|-----------------------------------------------------|------------------------------------------------|
|              |                                                     |                                                |

| GU-OP-IB-1 Solicitud de Productos en Banco Promerica 🔨 | CÓDIGO:<br>GU-OP-IB-1 | Guía de Usuario para la<br>Solicitud de Productos en<br>BM | Banco Promerica K |
|--------------------------------------------------------|-----------------------|------------------------------------------------------------|-------------------|
|--------------------------------------------------------|-----------------------|------------------------------------------------------------|-------------------|

 Al seleccionar la opción anterior esta redireccionará a la pantalla que contiene el detalle de "Tarjetas de otros bancos", mostrando así el listado de las tarjetas de otros bancos que se tengan asociadas, en caso de requerir asociar una se deberá seleccionar el botón "Agregar nuevo".

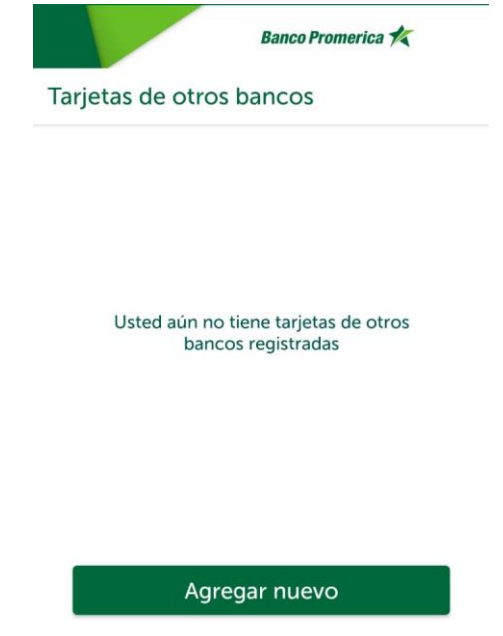

3. Se abrirá una nueva pantalla donde se deberá ingresar los datos de la tarjeta que requiere ser asociada.

| Para agregar su tarjeta<br>llene los siguientes datos |   |
|-------------------------------------------------------|---|
| Alias                                                 |   |
| Nombre que viene en la tarjeta                        |   |
| Banco                                                 | • |
| Número de Tarjeta                                     |   |

| VERSIÓN<br>2 | FECHA DE LA ÚLTIMA<br>ACTUALIZACIÓN<br>13 Mayo 2025 | HOJA NÚMERO<br>Página <b>150</b> de <b>166</b> |
|--------------|-----------------------------------------------------|------------------------------------------------|
|              |                                                     |                                                |

| CÓDIGO:<br>GU-OP-IB-1<br>GU-OP-IB-1<br>GU-OP-IB-1<br>GU-OP-IB-1<br>GUÍA de Usuario para la<br>Solicitud de Productos en<br>BM | o Promerica 🛠 |
|----------------------------------------------------------------------------------------------------|---------------|
|----------------------------------------------------------------------------------------------------|---------------|

4. Al presionar el botón "Agregar nuevo" el sistema solicitara el envió de un token, para el cual se debe seleccionar un medio para recibirlo (correo electrónico o numero de celular). Al recibirlo se deberá de ingresar el token enviado.

| p                          | * * * *                                                                      | ación            |
|----------------------------|------------------------------------------------------------------------------|------------------|
| Selec                      | ccione un correo electione un correo electione un correo electione de la leg | trónico ó<br>ará |
| Enviar el códi<br>****3350 | igo a                                                                        |                  |
|                            | A MOTO                                                                       |                  |
| Enviar el c                | odigo a                                                                      |                  |
| Enviar el c                | )                                                                            |                  |

5. El sistema generará un mensaje de éxito.

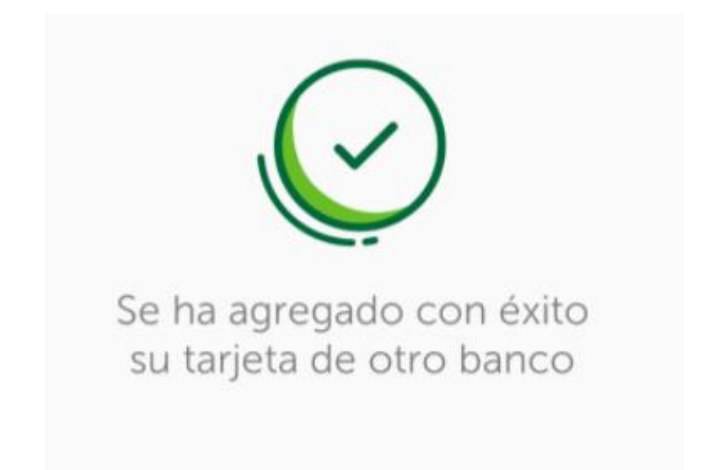

| VERSIÓN<br>2 | FECHA DE LA ÚLTIMA<br>ACTUALIZACIÓN<br>13 Mayo 2025 | HOJA NÚMERO<br>Página <b>151</b> de <b>166</b> |
|--------------|-----------------------------------------------------|------------------------------------------------|
|              |                                                     |                                                |

6. ELIMINAR: En la pantalla de "Medios de pago" se puede hacer swipe hacia la izquierda sobre determinada tarjeta de crédito, esto abre un botón llamado "Eliminar", al presionarlo abre una alerta con la pregunta si está seguro de eliminar la tarjeta de otro banco, de ser correcto presionar el botón "Eliminar" el cual generará un mensaje de tarjeta de otro banco eliminada exitosamente.

| Banco Promerica 🛠<br>Tarjetas de otros bancos | ?                                                                                                    |
|-----------------------------------------------|----------------------------------------------------------------------------------------------------|
| Eliminar TC<br>HEIDY                          | Estimado Cliente<br>¿Está seguro de eliminar<br>la tarjeta de otro banco?<br>TC '<br>HEIDY<br>****** 2962<br>Cancelar Eliminar |
| Agregar nuevo                                 | <b>Estimado Cliente</b><br>Su tarjeta de otro banco<br>se eliminó exitosamente                                                 |

### FIN DEL PROCESO

| FECHA DE LA ÚLTIMA<br>ACTUALIZACIÓN<br>13 Mayo 2025 | HOJA NÚMERO<br>Página <b>152</b> de <b>166</b>      |
|-----------------------------------------------------|-----------------------------------------------------|
|                                                     | FECHA DE LA ÚLTIMA<br>ACTUALIZACIÓN<br>13 Mayo 2025 |

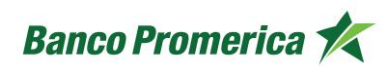

## 2.14 ACTUALIZAR DATOS PERSONALES

El siguiente procedimiento describe los pasos necesarios para Actualizar los datos personales desde la aplicación de Banca Móvil, este proceso se puede realizar desde un Android como iOS.

Es importante mantener los datos actualizados en el sistema de Banco Promerica S.A, considerando que realizar este proceso desde Banca Móvil es sencillo y representa ahorro en tiempo al ser un proceso automatizado y autogestionado por el cliente.

### INICIO DEL PROCESO

1. En la pantalla principal de la aplicación de Banca Móvil, deslizar hacia la derecha para visualizar el menú principal o bien seleccionando los tres puntos (:) al lado de la imagen de seguridad. Y seleccionar la opción "Mis medios de pago".

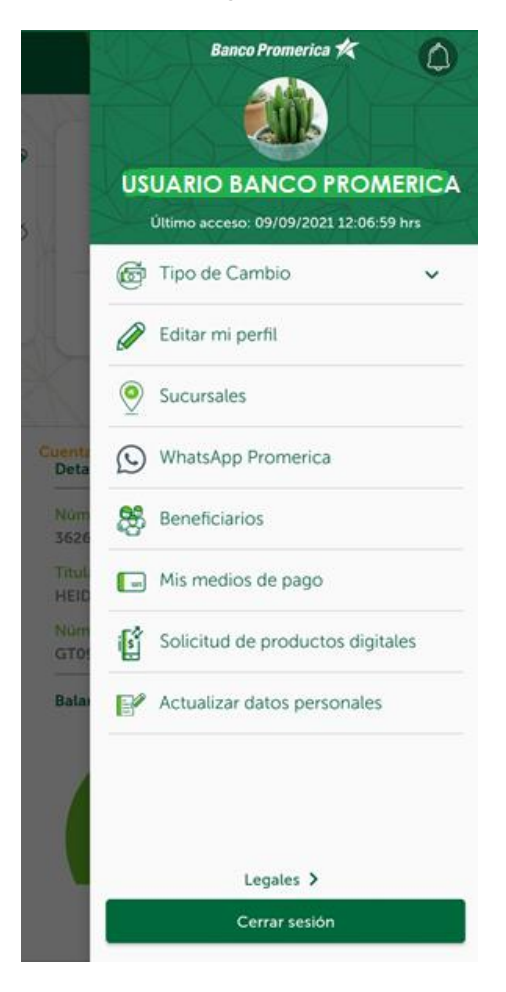

| VERSIÓN<br>2 | FECHA DE LA ÚLTIMA<br>ACTUALIZACIÓN<br>13 Mayo 2025 | HOJA NÚMERO<br>Página <b>153</b> de <b>166</b> |
|--------------|-----------------------------------------------------|------------------------------------------------|
|              |                                                     |                                                |

| CÓDIGO:<br>GU-OP-IB-1<br>GU-OP-IB-1<br>GU-OP-IB-1<br>BM<br>GUIA de Usuario para la<br>Solicitud de Productos en<br>BM |
|----------------------------------------------------------------------------------------------------|
|----------------------------------------------------------------------------------------------------|

2. El sistema redireccionara a una nueva pantalla donde se requiere ingresar un token para proceder con la actualización de datos.

| +502      | 31940003 9:40 p.m.        |                 |
|-----------|---------------------------|-----------------|
| Token     | Banca en Linea Banco Pron | nerica: 165757. |
| Cualqu    | diel consulta al 1724     |                 |
| Llamar    | Marcar como I             | Responde        |
|           |                           |                 |
|           |                           |                 |
| Autom     |                           |                 |
| Auter     | nticación                 |                 |
| Seleccion | ne destino Token          |                 |
| ****335   | 50                        | ~               |
| Solicita  | r                         |                 |
| Ingrese e | l token                   |                 |
| -         |                           |                 |
|           |                           |                 |
| <u> </u>  |                           |                 |

3. Se abrirá una nueva pantalla que requiere los datos personales del cliente, llenar cada campo con la información solicitada. Al finalizar presionar el botón "Continuar" para proseguir con la actualización o "Salir" para regresar al carrusel principal.

|              |                                           | Banco Promerica 🍂    | A + 1 + 1   | Questinues          | l.            |
|--------------|-------------------------------------------|----------------------|-------------|---------------------|---------------|
|              |                                           | Salir                | Atras       | Continuar           |               |
|              | Actualizad                                | ción de datos        |             |                     |               |
|              |                                           |                      |             |                     |               |
|              |                                           |                      |             |                     |               |
|              |                                           | $\leq$               |             |                     |               |
|              | Le le le le le le le le le le le le le le | <u> </u>             |             |                     |               |
|              | Tipo de documen                           | to de identificación |             |                     |               |
|              | DPI                                       |                      |             |                     |               |
|              | No. documento d                           | e identificación     |             |                     |               |
|              |                                           |                      |             |                     |               |
|              | Primer Nombre                             |                      |             |                     |               |
|              | Segundo Nombre                            |                      |             |                     |               |
|              |                                           |                      |             |                     |               |
|              | Primer Apellido                           |                      |             |                     |               |
|              |                                           | FECHA DI             | E LA ÚLTIMA |                     |               |
| VERSION<br>2 |                                           | ACTUA                | LIZACIÓN    | HOJA NÚM            | IERO          |
| 2            |                                           | 13 Ma                | ayo 2025    | Página <b>154</b> ( | de <b>166</b> |
|              |                                           |                      |             |                     |               |

| CÓDIGO:<br>GU-OP-IB-1 | Guía de Usuario para la<br>Solicitud de Productos en<br>BM | Banco Promerica 📌 |
|-----------------------|------------------------------------------------------------|-------------------|
| GU-OP-IB-1            | Solicitud de Productos en<br>BM                            | Banco Promerica K |

4. Al continuar la siguiente pantalla mostrará datos personales complementarios y una encuesta PEP\* (\*Persona Expuesta Políticamente) llenar cada campo con la información solicitada. Al finalizar presionar el botón "Continuar" para proseguir con la actualización, "Atrás" si se desea realizar un cambio en la pantalla anterior o "Salir" para regresar al carrusel principal.

| Banco Promerica 🍂                                                    | Atrás | Continuar |
|----------------------------------------------------------------------|-------|-----------|
| Salir                                                                |       |           |
| Nivel Académico                                                      |       |           |
| LICENCIATURA                                                         |       |           |
| ¿Es usted cliente PEP*? (*Persona<br>Expuesta Políticamente)         |       |           |
| O sí                                                                 |       |           |
| ● No                                                                 |       |           |
| ¿Tiene parentesco a una PEP*? (*Persona<br>Expuesta Políticamente)   |       |           |
| ⊖ sí                                                                 |       |           |
| ● No                                                                 |       |           |
| ¿Es asociado cercano a una PEP?<br>(*Persona Expuesta Políticamente) |       |           |
| Osí                                                                  |       |           |
| ● No                                                                 |       |           |
| ¿Es usted contratista o proveedor del estado (CPE)?                  |       |           |
| Osí                                                                  |       |           |
| No.                                                                  |       |           |

| VERSIÓN<br>2 | FECHA DE LA ÚLTIMA<br>ACTUALIZACIÓN<br>13 Mayo 2025 | HOJA NÚMERO<br>Página <b>155</b> de <b>166</b> |
|--------------|-----------------------------------------------------|------------------------------------------------|
|              | 10 Mayo 2020                                        |                                                |

| CÓDIGO:<br>GU-OP-IB-1<br>GU-OP-IB-1<br>GUIA de Osuano para la<br>Solicitud de Productos en<br>BM |
|--------------------------------------------------------------------------------------------------|
|--------------------------------------------------------------------------------------------------|

5. Al continuar la siguiente pantalla mostrará datos sobre la residencia y/o de trabajo actual, llenar cada campo con la información solicitada. Al finalizar presionar el botón "Continuar" para proseguir con la actualización, "Atrás" si se desea realizar un cambio en la pantalla anterior o "Salir" para regresar al carrusel principal.

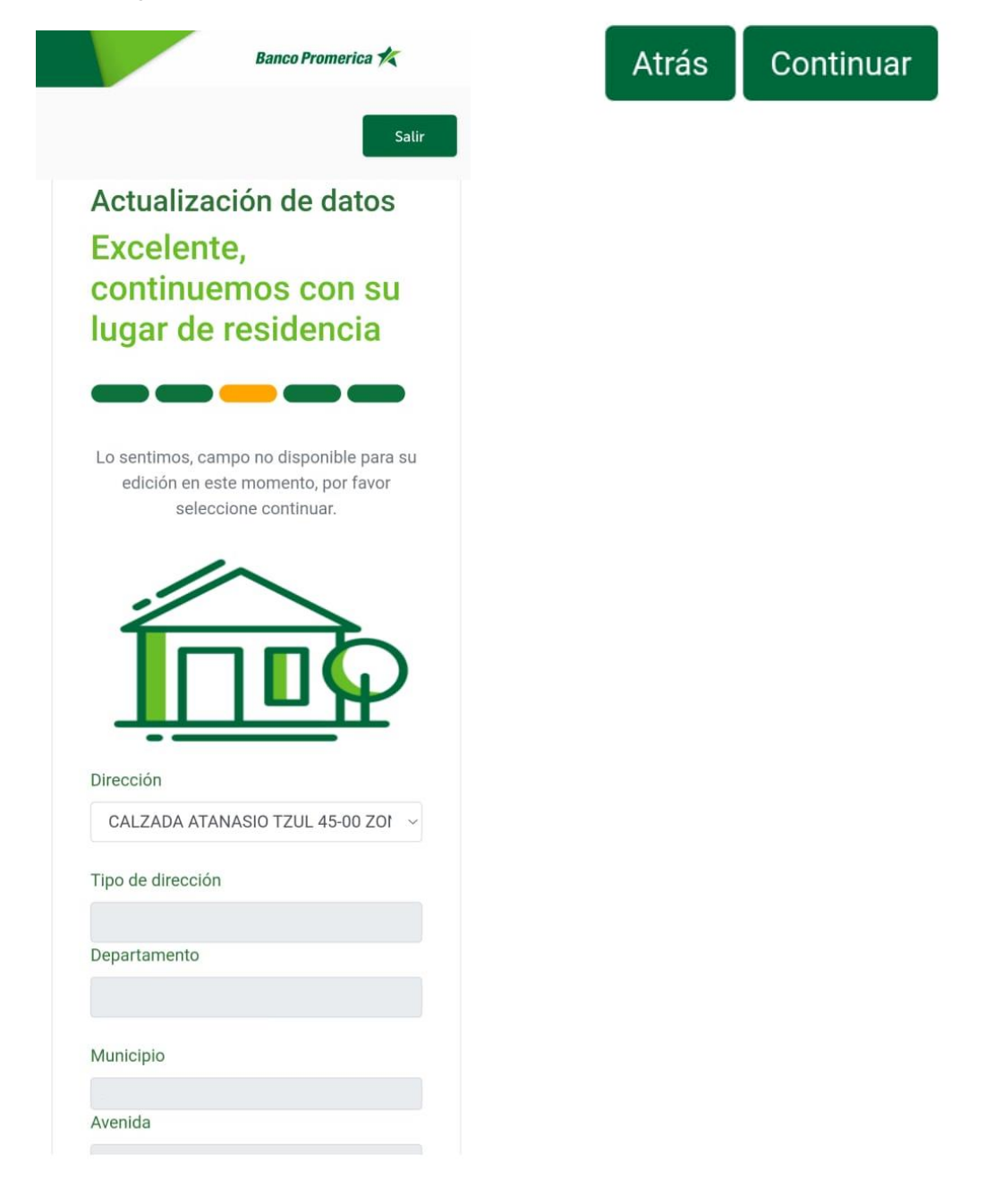

| VERSIÓN<br>2 | FECHA DE LA ÚLTIMA<br>ACTUALIZACIÓN<br>13 Mayo 2025 | HOJA NÚMERO<br>Página <b>156</b> de <b>166</b> |
|--------------|-----------------------------------------------------|------------------------------------------------|
|              |                                                     |                                                |

| CÓDIGO:<br>GU-OP-IB-1<br>Solicitud de Productos en<br>BM |
|----------------------------------------------------------|
|----------------------------------------------------------|

6. Al continuar la siguiente pantalla mostrará campos de contacto personal (teléfonos y correo electrónico), llenar cada campo con la información solicitada. Al finalizar presionar el botón "Continuar" para proseguir con la actualización, "Atrás" si se desea realizar un cambio en la pantalla anterior o "Salir" para regresar al carrusel principal.

| Salir                                                                                                    | Atrás | Continuar |
|----------------------------------------------------------------------------------------------------|-------|-----------|
| Actualización de datos                                                                                                    |       |           |
| ¿Cómo podemos<br>contactarlo?                                                                                                    |       |           |
|                                                                                                    |       |           |
|                                                                                                    |       |           |
|                                                                                                    |       |           |
| Teléfono                                                                                                    |       |           |
| Teléfono<br>Agregar Teléfono                                                                                                    |       |           |
| Teléfono<br>Agregar Teléfono<br>Tipo de Teléfono                                                                                     |       |           |
| Teléfono<br>Agregar Teléfono<br>Tipo de Teléfono<br>CELULAR                                                                          |       |           |
| Teléfono<br>Agregar Teléfono<br>Tipo de Teléfono<br>CELULAR<br>Código de Área                                                        |       |           |
| Teléfono<br>Agregar Teléfono<br>Tipo de Teléfono<br>CELULAR<br>Código de Área<br>502                                                 |       |           |
| Teléfono<br>Agregar Teléfono<br>Tipo de Teléfono<br>CELULAR<br>Código de Área<br>502<br>Ubicación                                    |       |           |
| Teléfono<br>Agregar Teléfono<br>Tipo de Teléfono<br>CELULAR<br>Código de Área<br>502<br>Ubicación<br>CASA                            |       |           |
| Teléfono<br>Agregar Teléfono<br>Tipo de Teléfono<br>CELULAR<br>Código de Área<br>502<br>Ubicación<br>CASA<br>Tipo Correo Electrónico |       |           |

| VERSIÓN FECHA DE LA ULTIMA<br>2 ACTUALIZACIÓN HOJA NÚMERO<br>13 Mayo 2025 Página <b>157</b> de <b>166</b> |
|----------------------------------------------------------------------------------------------------|
|----------------------------------------------------------------------------------------------------|

| CÓDIGO:<br>GU-OP-IB-1<br>Solicitud de Productos en<br>BM |
|----------------------------------------------------------|
|----------------------------------------------------------|

7. Al continuar la siguiente pantalla se solicitarán datos sobre los ingresos del cliente y su relación de dependencia, llenar cada campo con la información solicitada. Al finalizar presionar el botón "Continuar" para proseguir con la actualización, "Atrás" si se desea realizar un cambio en la pantalla anterior o "Salir" para regresar al carrusel principal.

| Banco Promerica 🖍                   | Atrás | Continuar |
|-------------------------------------|-------|-----------|
| Salir                               |       |           |
| Seleccione su fuente                |       |           |
| de ingresos                         |       |           |
| Relación de dependencia             |       |           |
| O Negocio propio                    |       |           |
| O Otros ingresos                    |       |           |
| O Ver todos                         |       |           |
|                                     |       |           |
| Relación de                         |       |           |
| dependencia                         |       |           |
| dependencia                         |       |           |
| Empresa                             |       |           |
| ~                                   |       |           |
|                                     |       |           |
| Editar Relacion dependencia         |       |           |
| Agregar Relación dependencia        |       |           |
| Nombre de la empresa o institución  |       |           |
|                                     |       |           |
|                                     |       |           |
| Actividad económica de la empresa o |       |           |
| instruction                         |       |           |
| Sector                              |       |           |
| PRIVADO                             |       |           |
| Puesto que desempeña                |       |           |
|                                     |       |           |
| 0                                   |       |           |

| VERSIÓN<br>2 | FECHA DE LA ÚLTIMA<br>ACTUALIZACIÓN<br>13 Mayo 2025 | HOJA NÚMERO<br>Página <b>158</b> de <b>166</b> |
|--------------|-----------------------------------------------------|------------------------------------------------|
|              |                                                     |                                                |

| CÓDIGO:<br>GU-OP-IB-1<br>GU-OP-IB-1<br>GU-OP-IB-1<br>BM<br>Guía de Usuario para la<br>Solicitud de Productos en<br>BM | merica Ҟ |
|----------------------------------------------------------------------------------------------------|----------|
|----------------------------------------------------------------------------------------------------|----------|

8. Al continuar se mostrará un mensaje de actualización de datos presionar el botón "Continuar" para proseguir con la actualización, "Atrás" si se desea realizar un cambio en la pantalla anterior o "Salir" para regresar al carrusel principal.

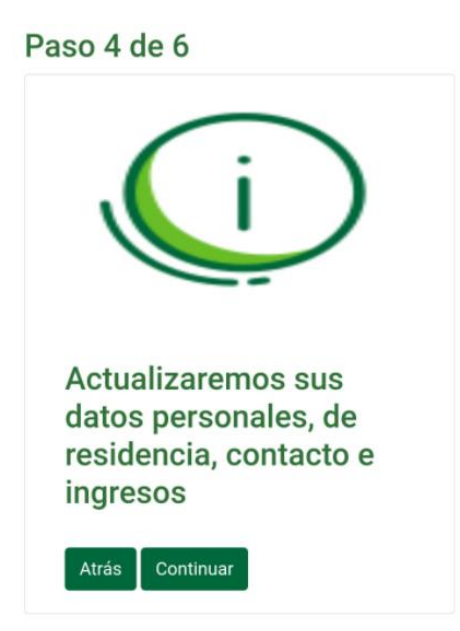

9. Al continuar se mostrará un mensaje que indica que los datos han sido actualizados. Presionar el botón "Salir" para regresar al carrusel principal.

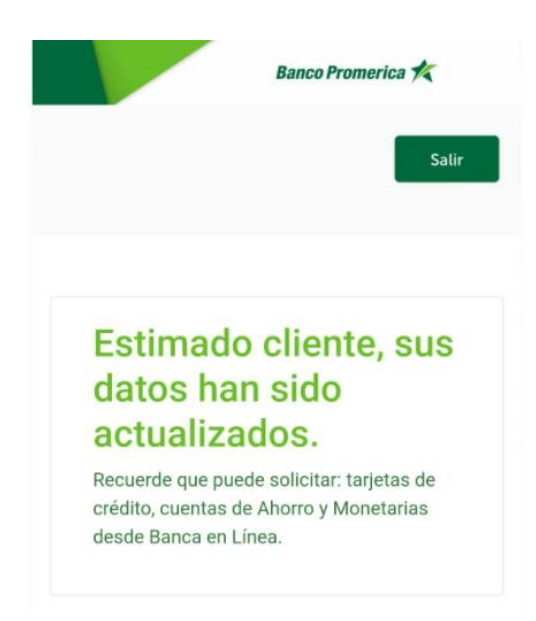

## FIN DEL PROCESO

| VERSIÓN<br>2 | FECHA DE LA ÚLTIMA<br>ACTUALIZACIÓN<br>13 Mayo 2025 | HOJA NÚMERO<br>Página <b>159</b> de <b>166</b> |
|--------------|-----------------------------------------------------|------------------------------------------------|
|              |                                                     |                                                |

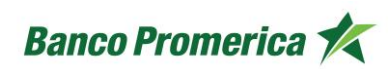

# 2.15 ALERTAS

El siguiente procedimiento describe los pasos necesarios para actualizar las alertas desde la aplicación de Banca Móvil, este proceso se puede realizar desde un Android como iOS.

Las alertas pueden ser gestionadas por el cliente según su necesidad y conveniencia.

### INICIO DEL PROCESO

1. En la pantalla principal de la aplicación de Banca Móvil, deslizar hacia la derecha para visualizar el menú principal o bien seleccionando los tres puntos (:) al lado de la imagen de seguridad. Y seleccionar la opción en forma de "Campana".

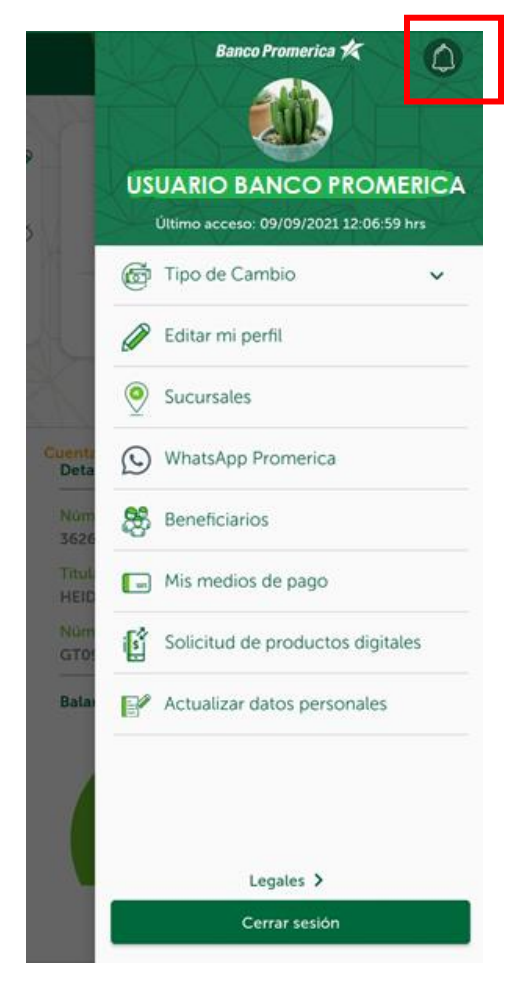

| VERSIÓN<br>2 | FECHA DE LA ÚLTIMA<br>ACTUALIZACIÓN<br>13 Mayo 2025 | HOJA NÚMERO<br>Página <b>160</b> de <b>166</b> |
|--------------|-----------------------------------------------------|------------------------------------------------|
|              |                                                     |                                                |

2. Se abrirá una nueva pantalla llamada "Notificaciones", seleccionar el icono en forma de tuerquita para ingresar a las cuentas que se pueden configurar con alertas.

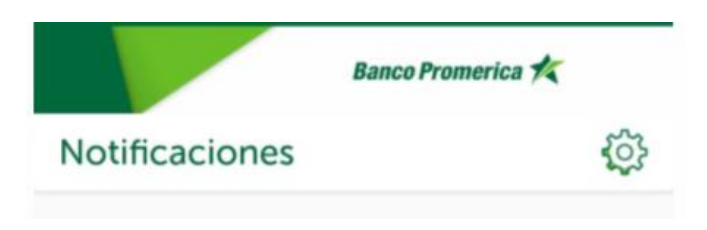

3. Se visualizarán los productos que se pueden personalizar con alertas.

|                          | Banco Promerica 🍂                            |
|--------------------------|----------------------------------------------|
| Seleccione<br>y configur | e una de sus cuentas<br>e sus notificaciones |
| CASH BACK CLAS           | SICA VISA                                    |
| LIFEMILES ORO V          | /ISA (LTC)                                   |

| ACTUALIZACIÓN | HOJA NÚMERO                     |
|---------------|---------------------------------|
| 13 Mayo 2025  | Página <b>161</b> de <b>166</b> |
|               | ACTUALIZACIÓN<br>13 Mayo 2025   |

| CÓDIGO:<br>GU-OP-IB-1 | Guía de Usuario para la<br>Solicitud de Productos en<br>BM | Banco Promerica 🏌 |
|-----------------------|------------------------------------------------------------|-------------------|
| CODIGO:<br>GU-OP-IB-1 | Solicitud de Productos en<br>BM                            | Banco Promerica 术 |

4. Al seleccionar determinado producto el sistema desplegara la lista de alertas que se pueden configurar para el producto seleccionado.

| Banca                                  | o Promerica K           |
|----------------------------------------|-------------------------|
| CASH BACK CLA                          | SICA VISA               |
| Configure sus not<br>por el tipo de op | ificaciones<br>peración |
| AUTORIZACION DE COMPRA                 | (тс)                    |
| AUTORIZACION DE RETIRO [               | тсј                     |
| AVISOS DE PAGO [TC]                    |                         |
| BLOQUEO BQ [TC]                        |                         |
| DESBLOQUEO DB [TC]                     |                         |
| FACTURACIÓN [TC]                       |                         |
| GENERACION DE MORA [TC]                |                         |
| Pago tarjeta crédito                   |                         |
| Trx rechazada                          |                         |
| Trx rechazada por tarjeta exp          | irada 🔘                 |
| Termina                                | ar                      |

| VERSIÓN<br>2 | FECHA DE LA ÚLTIMA<br>ACTUALIZACIÓN<br>13 Mayo 2025 | HOJA NÚMERO<br>Página <b>162</b> de <b>166</b> |
|--------------|-----------------------------------------------------|------------------------------------------------|
|              |                                                     |                                                |

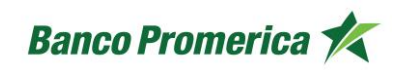

5. Hacer swipe hacia la derecha para activas y editar cada alerta según se requiera.

| Banco Promerica 📩                                     |   |
|-------------------------------------------------------|---|
| CASH BACK CLASICA VISA                                |   |
| Configure sus notificaciones por el tipo de operación |   |
| AVISOS DE PAGO [TC]                                   | ) |
| Escriba un monto<br>500                               |   |
| Seleccione donde quiere recibir su notificación       |   |
| Correo electrónico 🔹                                  |   |
| Celular                                               |   |
| Guardar                                               |   |
| BLOQUEO BQ [TC]                                       |   |
| DESBLOQUEO DB [TC]                                    |   |
| FACTURACIÓN [TC]                                      |   |
| Terminar                                              |   |

| VERSIÓN<br>2 | FECHA DE LA ÚLTIMA<br>ACTUALIZACIÓN<br>13 Mayo 2025 | HOJA NÚMERO<br>Página <b>163</b> de <b>166</b> |
|--------------|-----------------------------------------------------|------------------------------------------------|
|              |                                                     |                                                |

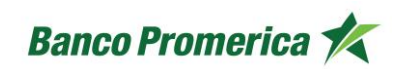

6. Al completar la edición de las alertas presionar el botón "Guardar" y posterior "Terminar".

| Banco Promerica 🎋                                     |
|-------------------------------------------------------|
| CASH BACK CLASICA VISA                                |
| ****                                                  |
| Configure sus notificaciones por el tipo de operación |
| AUTORIZACION DE COMPRA [TC]                           |
| Escriba un monto<br>150                               |
| Seleccione donde quiere recibir su notificación       |
| Correo electrónico 🔹                                  |
| Celular                                               |
| Guardar                                               |
| AUTORIZACION DE RETIRO [TC]                           |
| AVISOS DE PAGO [TC]                                   |
| BLOQUEO BQ [TC]                                       |
| Terminar                                              |

# **FIN DEL PROCESO**

| ECHA DE LA ULTIMA<br>ACTUALIZACIÓN<br>13 Mayo 2025 | HOJA NÚMERO<br>Página <b>164</b> de <b>166</b>     |
|----------------------------------------------------|----------------------------------------------------|
|                                                    | ECHA DE LA ULTIMA<br>ACTUALIZACIÓN<br>13 Mayo 2025 |

## 2.16 LEGALES

El siguiente procedimiento describe los pasos necesarios para visualizar los términos legales de la aplicación de Banca Móvil, este proceso se puede realizar desde un Android como iOS.

## INICIO DEL PROCESO

1. En la pantalla principal de la aplicación de Banca Móvil, deslizar hacia la derecha para visualizar el menú principal o bien seleccionando los tres puntos (:) al lado de la imagen de seguridad. Y seleccionar la opción en forma de "Legales" que se encuentra en la parte inferior de la pantalla.

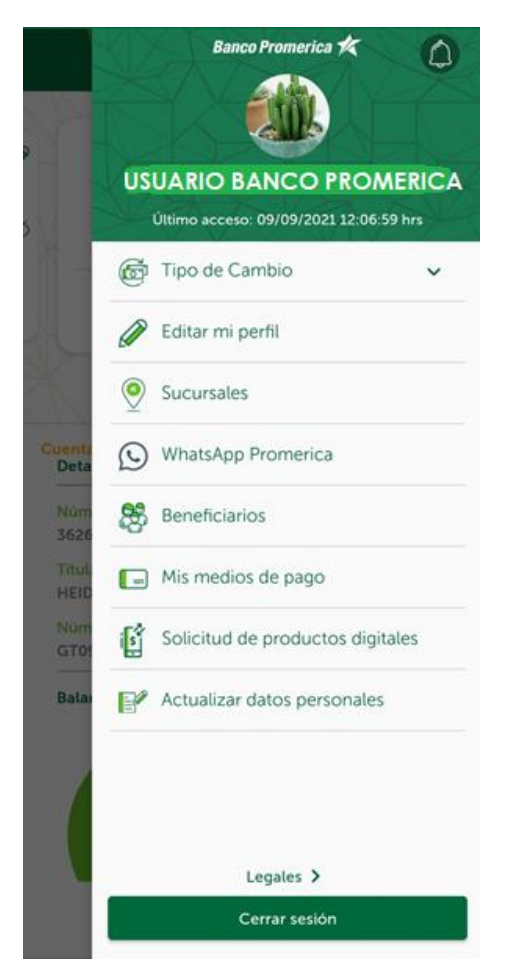

| VERSIÓN<br>2 | FECHA DE LA ÚLTIMA<br>ACTUALIZACIÓN<br>13 Mayo 2025 | HOJA NÚMERO<br>Página <b>165</b> de <b>166</b> |
|--------------|-----------------------------------------------------|------------------------------------------------|
|              |                                                     |                                                |

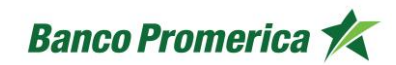

2. Esta selección abrirá una nueva pantalla donde se encuentran 25 items con los términos y condiciones de Banco Promerica S.A. sobre el uso de Banca Móvil y Banca en Línea.

## **FIN DEL PROCESO**

| VERSIÓN |
|---------|
| 2       |

## FECHA DE LA ÚLTIMA ACTUALIZACIÓN 13 Mayo 2025